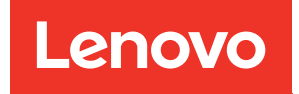

# คู่มือการกำหนดค่าระบบ ThinkSystem ST50 V3

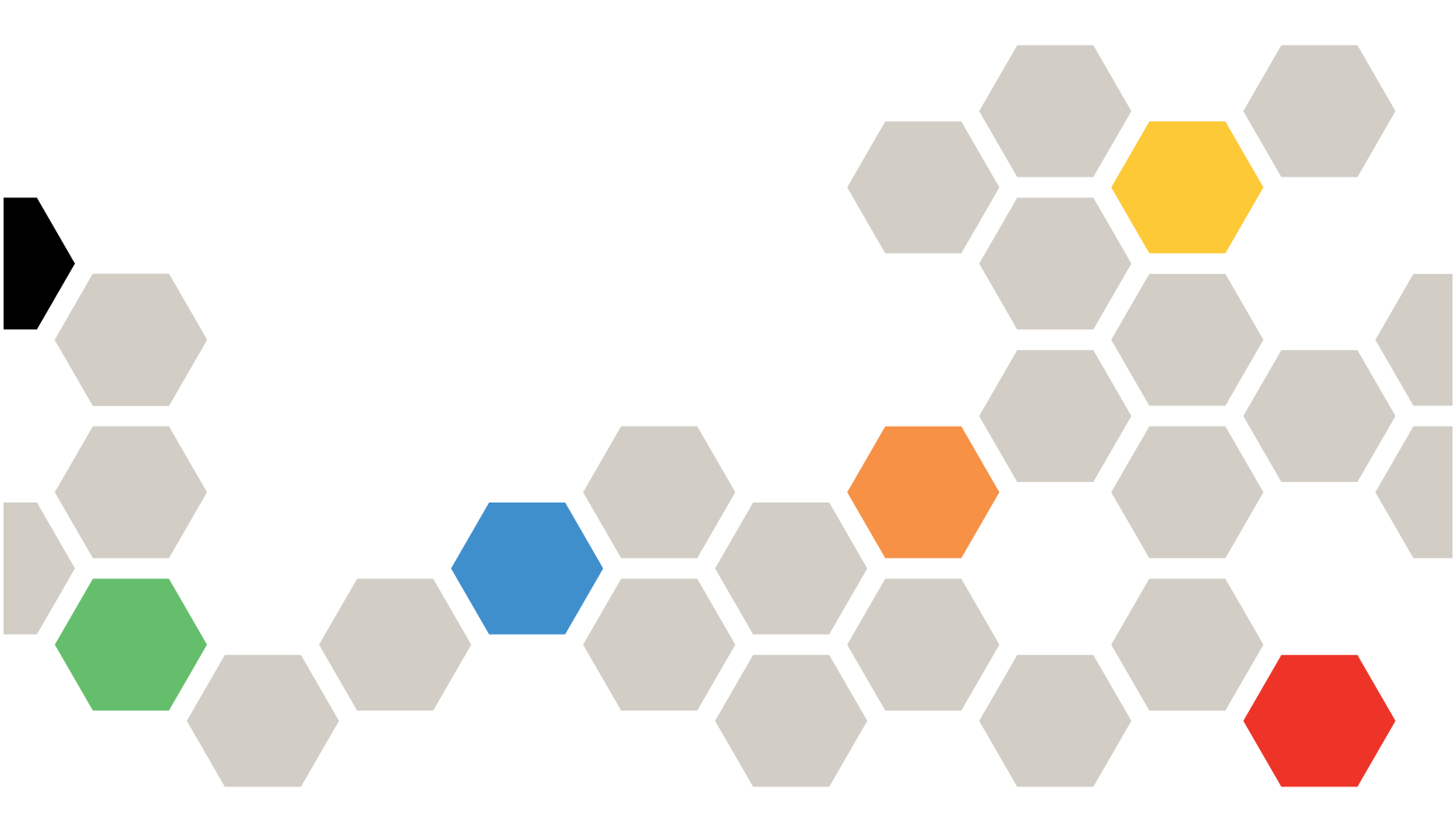

**ประเภทเครื่อง**: 7DF3, 7DF4

#### หมายเหตุ

ก่อนการใช้ข้อมูลนี้และผลิตภัณฑ์ที่สนับสนุน โปรดอ่านและทำความเข้าใจข้อมูลและคำแนะนำด้านความปลอดภัยที่มีอยู่ ที่:

https://pubs.lenovo.com/safety\_documentation/

นอกจากนั้น ควรตรวจสอบให้แน่ใจว่าคุณรับทราบข้อกำหนดและเงื่อนไขการรับประกันของ Lenovo สำหรับเซิร์ฟเวอร์ ของคุณ ซึ่งสามารถดูรายละเอียดได้ที่:

http://datacentersupport.lenovo.com/warrantylookup

#### ตีพิมพ์ครั้งที่สอง (มิถุนายน 2024)

#### © Copyright Lenovo 2024.

ประกาศเกี่ยวกับสิทธิ์แบบจำกัดและได้รับการกำหนด: หากมีการนำเสนอข้อมูลหรือซอฟต์แวร์ตามสัญญา General Services Administration (GSA) การใช้ การผลิตซ้ำ หรือการเปิดเผยจะเป็นไปตามข้อจำกัดที่กำหนดไว้ในสัญญาหมายเลข GS-35F-05925

## สารบัญ

| สารบัญ                                                                                            |
|---------------------------------------------------------------------------------------------------|
| ความปลอดภัย                                                                                       |
| รายการตรวจสอบความปลอดภัย                                                                          |
| บทที่ 1. ข้อมูลเบื้องต้น                                                                          |
| คุณลักษณะ                                                                                         |
| เกร็ดแนะนำด้านเทคนิค                                                                              |
| คำแนะนำการรักษาความปลอดภัย                                                                        |
| ข้อมูลจำเพาะ                                                                                      |
| ข้อมูลจำเพาะทางเทคนิค                                                                             |
| ข้อมูลจำเพาะเชิงกล                                                                                |
| ข้อมูลจำเพาะด้านสภาพแวดล้อม                                                                       |
| ตัวเลือกการจัดการ                                                                                 |
| บทที่ 2. ส่วนประกอบเซิร์ฟเวอร์ 21                                                                 |
| มุมมองด้านหน้า                                                                                    |
| ั้มุมมองด้านหลัง                                                                                  |
| ั้<br>มุมมองด้านข้าง                                                                              |
| ั<br>ตัวล็อคเซิร์ฟเวอร์                                                                           |
| เค้าโครงแผงระบบ                                                                                   |
| ขั้วต่อของแผงระบบ                                                                                 |
| สวิตช์แผงระบบ                                                                                     |
| ไฟ LED ระบบและจอแสดงผลการวินิจฉัย 33                                                              |
| การแก้ไขปัญหาโดยไฟ LED ระบบ                                                                       |
| ไฟ LED โมดูลนิรภัยของเฟิร์มแวร์และ RoT 33                                                         |
| LED บนแผงระบบ                                                                                     |
| ไฟ LED ของพอร์ตการจัดการระบบ XCC (10/                                                             |
| 100/1000 Mbps RJ-45)                                                                              |
| บทที่ 3. รายการอะไหล่ 41                                                                          |
| สายไฟ                                                                                             |
| บทที่ 4 การแกะกล่องและการติดตั้ง 45                                                               |
|                                                                                                   |
| ционаюныйнан найлаа улсын ницийн Царианаон найлаан алтаас тар тар тар тар тар тар тар тар тар тар |

| รายการตรวจสอบการตั้งค่าเซิร์ฟเวอร์                                                                                                    |
|----------------------------------------------------------------------------------------------------|
| <b>บทที่ 5. การกำหนดค่าระบบ 51</b><br>ตั้งค่าการเชื่อมต่อเครือข่ายสำหรับ Lenovo XClarity<br>Controller                                                                                                    |
| เกิดที่การเบียงกับการเชื่อมต่อ Lenovo XClarity         Controller       51         ตั้งค่าพอร์ต USB สำหรับการเชื่อมต่อ Lenovo XClarity         Controller       52         ปรับปรุงเฟิร์มแวร์       53         กำหนดค่าเฟิร์มแวร์       53         กำหนดค่าเฟิร์มแวร์       59         การกำหนดค่าโมดูลหน่วยความจำ       61         การกำหนดค่าโมดูลหน่วยความจำ       61         สารองข้อมอการกำหนดค่าเพิร์ไปด้าร       62                                                                                                    |
| ตั้งค่าพอร์ต USB สำหรับการเชื่อมต่อ Lenovo XClarity<br>Controller                                                                                                    |
| Controller       .       .       .       .       .       .       .       .       .       .       .       .       .       .       .       .       .       .       .       .       .       .       .       .       .       .       .       .       .       .       .       .       .       .       .       .       .       .       .       .       .       .       .       .       .       .       .       .       .       .       .       .       .       .       .       .       .       .       .       .       .       .       .       .       .       .       .       .       .       .       .       .       .       .       .       .       .       .       .       .       .       .       .       .       .       .       .       .       .       .       .       .       .       .       .       .       .       .       .       .       .       .       .       .       .       .       .       .       .       .       .       .       .       .       .       .       . <td< td=""></td<> |
| ปรับปรุงเฟิร์มแวร์                                                                                                    |
| กำหนดค่าเฟิร์มแวร์                                                                                                    |
| การกำหนดค่าโมดูลหน่วยความจำ 61<br>การกำหนดค่า RAID 61<br>ปรับใช้ระบบปฏิบัติการ 62<br>สำรองข้อบอการกำหนดค่าเซิร์ฟเวอร์ 64                                                                                                    |
| การกำหนดค่า RAID 61<br>ปรับใช้ระบบปฏิบัติการ 62<br>สำรองข้อบอการกำหนดค่าเซิร์ฟเวอร์ 64                                                                                                    |
| ปรับใช้ระบบปฏิบัติการ                                                                                                    |
| สำรองข้อบลการกำหบดค่าเซิร์ฟเกอร์ 64                                                                                                    |
| ы та ца ца ца долгтатт та на кладина страни и страни и страни и страни и страни и страни и страни и страни и ст<br>Спорти и страни и страни и страни и страни и страни и страни и страни и страни и страни и страни и страни и стр                                                                                                    |
| ภาคผนวก A. การขอความช่วยเหลือและ                                                                                                    |
| ความช่วยเหลือด้านเทคนิค . 65                                                                                                    |
| ก่อนโทรศัพท์ติดต่อ                                                                                                    |
| การรวบรวมข้อมูลการซ่อมบำรุง 67                                                                                                    |
| การติดต่อฝ่ายสนับสนุน 68                                                                                                    |
| ภาคผนวก B. เอกสารและการสนับสนุน                                                                                                    |
|                                                                                                    |
| การดาวน์โหลดเอกสาร                                                                                                    |
| เว็บไซด์สนับสนุน                                                                                                    |
| ภาคผนวก C. คำประกาศ 73                                                                                                    |
| เครื่องหมายการค้า                                                                                                    |
| คำประกาศที่สำคัญ                                                                                                    |
| ประกาศเกี่ยวกับการแผ่คลื่นอิเล็กทรอนิกส์ 75                                                                                                    |
| การประกาศเกี่ยวกับ BSMI RoHS ของไต้หวัน 76                                                                                                    |
| ข้อมูลติดต่อเกี่ยวกับการนำเข้าและส่งออกสำหรับไต้หวัน                                                                                                    |
|                                                                                                    |

### ความปลอดภัย

Before installing this product, read the Safety Information.

قبل تركيب هذا المنتج، يجب قراءة الملاحظات الأمنية

Antes de instalar este produto, leia as Informações de Segurança.

在安装本产品之前,请仔细阅读 Safety Information (安全信息)。

安装本產品之前,請先閱讀「安全資訊」。

Prije instalacije ovog produkta obavezno pročitajte Sigurnosne Upute. Před instalací tohoto produktu si přečtěte příručku bezpečnostních instrukcí.

Læs sikkerhedsforskrifterne, før du installerer dette produkt.

Lees voordat u dit product installeert eerst de veiligheidsvoorschriften.

Ennen kuin asennat tämän tuotteen, lue turvaohjeet kohdasta Safety Information.

Avant d'installer ce produit, lisez les consignes de sécurité.

Vor der Installation dieses Produkts die Sicherheitshinweise lesen.

Πριν εγκαταστήσετε το προϊόν αυτό, διαβάστε τις πληροφορίες ασφάλειας (safety information).

לפני שתתקינו מוצר זה, קראו את הוראות הבטיחות.

A termék telepítése előtt olvassa el a Biztonsági előírásokat!

Prima di installare questo prodotto, leggere le Informazioni sulla Sicurezza.

製品の設置の前に、安全情報をお読みください。

본 제품을 설치하기 전에 안전 정보를 읽으십시오.

Пред да се инсталира овој продукт, прочитајте информацијата за безбедност.

#### Les sikkerhetsinformasjonen (Safety Information) før du installerer dette produktet.

Przed zainstalowaniem tego produktu, należy zapoznać się z książką "Informacje dotyczące bezpieczeństwa" (Safety Information).

#### Antes de instalar este produto, leia as Informações sobre Segurança.

Перед установкой продукта прочтите инструкции по технике безопасности.

Pred inštaláciou tohto zariadenia si pečítaje Bezpečnostné predpisy.

Pred namestitvijo tega proizvoda preberite Varnostne informacije.

Antes de instalar este producto, lea la información de seguridad.

Läs säkerhetsinformationen innan du installerar den här produkten.

ŋ.५५.३४२.४५.२५४.४५.३२.२४.२४

Bu ürünü kurmadan önce güvenlik bilgilerini okuyun.

مەزكۇر مەھسۇلاتنى ئورنىتىشتىن بۇرۇن بىخەتەرلىك ئۇچۇرلىرىنى ئوقۇپ چىقىڭ.

Youq mwngz yungh canjbinj neix gaxgonq, itdingh aeu doeg aen canjbinj soengq cungj vahgangj ancien siusik.

### รายการตรวจสอบความปลอดภัย

โปรดใช้ข้อมูลนี้เพื่อช่วยในการระบุสภาพความไม่ปลอดภัยในเซิร์ฟเวอร์ของคุณ เครื่องแต่ละรุ่นได้รับการออกแบบและ ผลิตโดยติดตั้งอุปกรณ์ด้านความปลอดภัยตามข้อกำหนด เพื่อป้องกันไม่ให้ผู้ใช้และช่างเทคนิคบริการได้รับบาดเจ็บ

**หมายเหตุ**: ผลิตภัณฑ์นี้ไม่เหมาะสำหรับใช้งานในสถานที่ทำงานที่ใช้จอแสดงผล ตามมาตราที่ 2 ของข้อบังคับเรื่อง สถานที่ทำงาน

หมายเหตุ: การตั้งค่าเซิร์ฟเวอร์จะดำเนินการในห้องเซิร์ฟเวอร์เท่านั้น

#### ข้อควรระวัง:

อุปกรณ์นี้ต้องติดตั้งหรือซ่อมบำรุงโดยพนักงานผู้ผ่านการฝึกอบรม ตามที่กำหนดโดย NEC, IEC 62368-1 และ IEC 60950-1 ตามมาตรฐานความปลอดภัยของอุปกรณ์อิเล็กทรอนิกส์ด้านเสียง/วิดีโอ เทคโนโลยีสารสนเทศ และเทคโนโลยีการสื่อสาร Lenovo จะถือว่าคุณมีคุณสมบัติเหมาะสมในการการซ่อมบำรุงอุปกรณ์ และได้รับ การฝึกอบรมในการจำแนกระดับพลังงานที่เป็นอันตรายในผลิตภัณฑ์ การเข้าถึงอุปกรณ์ดำเนินการโดยใช้

### เครื่องมือ ล็อคและกุญแจ หรือระบบนิรภัยอื่นๆ และควบคุมโดยหน่วยงานกำกับดูแลที่มีหน้าที่รับผิดชอบใน พื้นที่นั้นๆ

**ข้อสำคัญ**: ต้องมีการเดินสายดินระบบไฟฟ้าของเซิร์ฟเวอร์เพื่อความปลอดภัยของผู้ปฏิบัติงาน และทำให้ระบบทำงาน เป็นปกติ ช่างไฟที่ได้รับการรับรองสามารถยืนยันการเดินสายดินที่ถูกต้องของเต้ารับไฟฟ้าได้

เพื่อรับรองว่าไม่มีสภาพที่ไม่ปลอดภัย ให้ตรวจสอบตามหัวข้อต่อไปนี้:

- 1. ตรวจดูให้แน่ใจว่าปิดการใช้งานอุปกรณ์และถอดสายไฟออกแล้ว
- 2. ตรวจสอบสายไฟ
  - ตรวจดูให้แน่ใจว่าตัวเชื่อมต่อสายดินอยู่ในสภาพดี ใช้อุปกรณ์เพื่อวัดความต่อเนื่องของกระแสไฟฟ้าของ สายดิน โดยระหว่างหมุดสายดินภายนอกและสายดินที่เฟรม ต้องมีความต่อเนื่องของกระแสไฟฟ้าที่ 0.1 โอห์มหรือน้อยกว่า
  - ตรวจดูให้แน่ใจว่าชนิดของสายไฟถูกต้อง
     หากต้องการดูสายไฟที่ใช้ได้สำหรับเซิร์ฟเวอร์:
    - a. ไปที่:

http://dcsc.lenovo.com/#/

- b. คลิก Preconfigured Model (รุ่นที่ได้รับการกำหนดค่ามาล่วงหน้า) หรือ Configure to order (การ กำหนดค่าตามลำดับ)
- c. ป้อนประเภทเครื่องและรุ่นเซิร์ฟเวอร์ของคุณเพื่อแสดงหน้าการกำหนดค่า
- d. คลิก Power (พลังงาน) → Power Cables (สายไฟ) เพื่อดูสายไฟทั้งหมด
- ตรวจสอบให้แน่ใจว่าฉนวนป้องกันไม่ขาดหลุดลุ่ยหรือเสื่อมสภาพ
- ตรวจหาการดัดแปลงที่ไม่ใช่ของ Lenovo ใช้วิจารณญาณสำหรับความปลอดภัยในการดัดแปลงที่ไม่ใช่ของ Lenovo อย่างรอบคอบ
- ตรวจสอบภายในเซิร์ฟเวอร์เพื่อค้นหาสภาพความไม่ปลอดภัยที่ชัดเจน เช่น ขี้ตะไบเหล็ก การปนเปื้อน น้ำหรือของ เหลวอื่นๆ หรือสัญญาณของเพลิงไหม้หรือความเสียหายจากควัน
- 5. ตรวจสอบว่าสายไฟมีการเสื่อมสภาพ ขาดหลุดลุ่ย หรือถูกบีบแน่นหรือไม่
- 6. ตรวจสอบให้แน่ใจว่าตัวยึดฝาครอบแหล่งจ่ายไฟ (สกรูหรือหมุดย้ำ) ไม่ถูกถอดออกหรือเปลี่ยน

## บทที่ 1. ข้อมูลเบื้องต้น

เซิร์ฟเวอร์ ThinkSystem ST50 V3 (ประเภท 7DF3 และ 7DF4) ถือเป็นเซิร์ฟเวอร์ระดับเริ่มต้นที่มีความทนทาน ออกแบบมาเพื่อธุรกิจที่กำลังเติบโตและต้องการจัดการโครงสร้างพื้นฐานด้านไอทีและแอปพลิเคชันทางธุรกิจ โดยจะมอบ ประสิทธิภาพที่จำเป็นต่อการจัดการโครงสร้างพื้นฐานด้านไอทีของโฮมออฟฟิศหรือที่ทำงานระยะไกล ด้วยโปรเซสเซอร์ Intel<sup>®</sup> Xeon<sup>®</sup> E-2400, หน่วยความจำ DDR5 และ PCIe Gen 5

และด้วยขนาดที่กะทัดรัดและมีระดับเสียงเดซิเบลต่ำ จึงเหมาะที่จะติดตั้งไว้นอกศูนย์ข้อมูลแบบดั้งเดิม เซิร์ฟเวอร์จะเพิ่ม ความคล่องตัวในการเปลี่ยนผ่านสู่สภาพแวดล้อมของศูนย์ข้อมูลได้อย่างราบรื่น เพื่อรองรับการขยายตัวของธุรกิจคุณ

**หมายเหตุ**: ThinkSystem ST50 V3 เป็นรุ่นสำหรับตลาดทั่วโลก ส่วนรุ่น ST58 V3 มีขายในจีนแผ่นดินใหญ่เท่านั้น

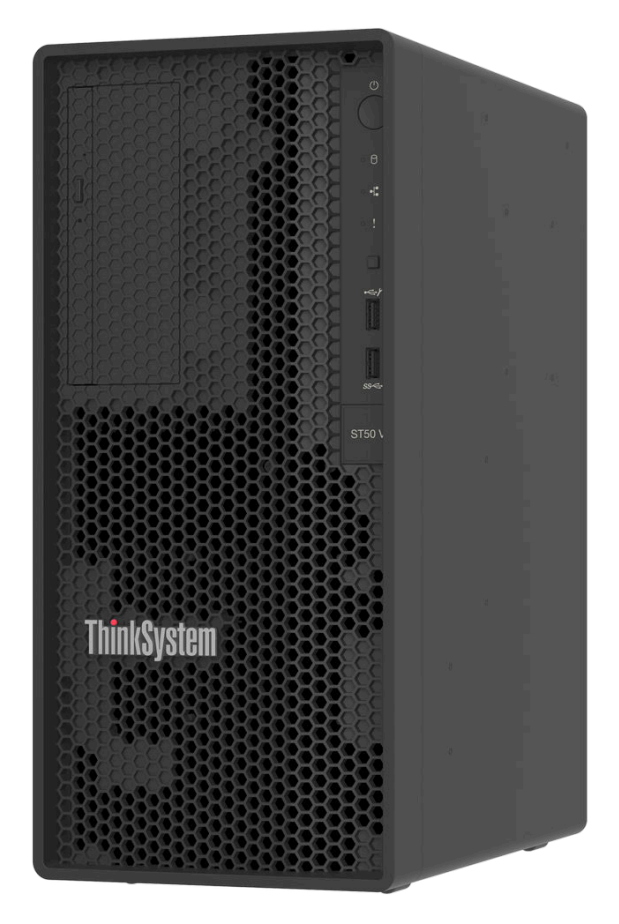

ฐปภาพ 1. ThinkSystem ST50 V3

### คุณลักษณะ

ประสิทธิภาพ ความเรียบง่ายในการใช้งาน ความน่าเชื่อถือ และคุณสมบัติในการเพิ่มขยาย คือแนวคิดหลักที่คำนึงเมื่อ ออกแบบเซิร์ฟเวอร์ของคุณ คุณลักษณะด้านการออกแบบเหล่านี้ช่วยให้คุณสามารถกำหนดฮาร์ดแวร์ระบบได้ด้วยตนเอง เพื่อให้ตรงกับความต้องการใช้งานในปัจจุบันและมีความยืดหยุ่นเพื่อรองรับการขยายการใช้งานในอนาคต

เซิร์ฟเวอร์ของคุณใช้งานคุณลักษณะและเทคโนโลยีต่อไปนี้:

Lenovo XClarity Controller (XCC)

Lenovo XClarity Controller คือตัวควบคุมการจัดการทั่วไปสำหรับฮาร์ดแวร์เซิร์ฟเวอร์ Lenovo ThinkSystem Lenovo XClarity Controller รวมฟังก์ชันการจัดการต่างๆ ไว้ในชิปตัวเดียวบนแผงระบบ (ส่วนประกอบแผงระบบ) ของเซิร์ฟเวอร์ คุณลักษณะบางประการที่เป็นคุณลักษณะเฉพาะของ Lenovo XClarity Controller ได้แก่ ประสิทธิภาพที่เพิ่มมากขึ้น การแสดงวิดีโอระยะไกลความละเอียดสูง และตัวเลือกการรักษาความปลอดภัยที่มากขึ้น

เซิร์ฟเวอร์รองรับ Lenovo XClarity Controller 2 (XCC2) ดูข้อมูลเพิ่มเติมเกี่ยวกับ Lenovo XClarity Controller 2 (XCC2) ได้ที่ https://pubs.lenovo.com/lxcc-overview/

### เฟิร์มแวร์ของเซิร์ฟเวอร์ที่สอดคล้องตาม UEFI

เฟิร์มแวร์ Lenovo ThinkSystem สอดคล้องตาม Unified Extensible Firmware Interface (UEFI) UEFI จะ ทดแทน BIOS และกำหนดอินเทอร์เฟสมาตรฐานระหว่างระบบปฏิบัติการ, เฟิร์มแวร์ของแพลตฟอร์ม และอุปกรณ์ ภายนอก

เซิร์ฟเวอร์ Lenovo ThinkSystem สามารถบูตระบบปฏิบัติการที่สอดคล้องตาม UEFI, ระบบปฏิบัติการที่ใช้ BIOS และอะแดปเตอร์ที่ใช้ BIOS รวมถึงอะแดปเตอร์ที่สอดคล้องตาม UEFI

หมายเหตุ: เชิร์ฟเวอร์นี้ไม่รองรับ Disk Operating System (DOS)

### ความจุของหน่วยความจำระบบที่มีขนาดใหญ่

เซิร์ฟเวอร์รองรับ unbuffered DIMM (ECC UDIMM) ของรหัสแก้ไขข้อผิดพลาด สำหรับข้อมูลเพิ่มเติมเกี่ยวกับ ประเภทเฉพาะเจาะจงและจำนวนหน่วยความจำสูงสุด โปรดดู "ข้อมูลจำเพาะทางเทคนิค" บนหน้าที่ 4

· ความจุของแหล่งความจุข้อมูลขนาดใหญ่และความสามารถในการไม่ต้องปิดเครื่องเพื่อถอดเปลี่ยน (Hotswap)

เซิร์ฟเวอร์รองรับไดรฟ์สูงสุดสี่ตัวและไดรฟ์ดิสก์แบบออปติคัล SATA แบบบางหนึ่งตัว

การเข้าถึงเว็บไซต์ Lenovo Service Information ผ่านอุปกรณ์มือถือ

เซิร์ฟเวอร์มีรหัส QR ติดอยู่ที่ป้ายบริการระบบซึ่งอยู่บนฝาปิดเซิร์ฟเวอร์ ซึ่งคุณสามารถสแกนโดยใช้ตัวอ่านรหัส QR และสแกนเนอร์จากอุปกรณ์มือถือเพื่อเข้าใช้งานเว็บไซต์ข้อมูลบริการ Lenovo ได้อย่างรวดเร็ว เว็บไซต์ Lenovo Service Information ระบุข้อมูลเพิ่มเติมเกี่ยวกับวิดีโอสาธิตการติดตั้งและการเปลี่ยนอะไหล่ และรหัสข้อผิดพลาด ต่างๆ เพื่อการสนับสนุนเซิร์ฟเวอร์

#### ความทนทานสูงสุด

ระบบได้รับการตรวจสอบเพื่อให้ดำเนินการโหลดงานระดับองค์กรได้ตลอด 24 ชั่วโมง

### เกร็ดแนะนำด้านเทคนิค

Lenovo อัปเดตเว็บไซต์สนับสนุนอย่างต่อเนื่องด้วยคำแนะนำและเทคนิคล่าสุดที่คุณสามารถใช้เพื่อแก้ไขปัญหาเกี่ยวกับ เซิร์ฟเวอร์ที่คุณอาจพบเจอ เกร็ดแนะนำด้านเทคนิคนี้ (หรือเรียกว่าเกร็ดแนะนำเพื่อการ Retain หรือข่าวสารด้านบริการ) มีขั้นตอนต่างๆ เพื่อหลีกเลี่ยงหรือแก้ไขปัญหาที่เกี่ยวกับการทำงานของเซิร์ฟเวอร์คุณ

ในการค้นหาเกร็ดแนะนำด้านเทคนิคที่ใช้กับเซิร์ฟเวอร์คุณ:

- 1. ไปที่ http://datacentersupport.lenovo.com และเลื่อนไปยังหน้าการสนับสนุนสำหรับเซิร์ฟเวอร์ของคุณ
- 2. คลิกที่ How To's จากบานหน้าต่างน้ำทาง
- 3. คลิก Article Type → Solution จากเมนูแบบเลื่อนลง

ปฏิบัติตามคำแนะนำบนหน้าจอเพื่อเลือกหมวดต่างๆสำหรับปัญหาที่คุณพบ

### คำแนะนำการรักษาความปลอดภัย

Lenovo มุ่งมั่นที่จะพัฒนาผลิตภัณฑ์และบริการที่ได้มาตรฐานด้านความปลอดภัยสูงสุด เพื่อปกป้องลูกค้าของเราและ ข้อมูลของลูกค้า เมื่อมีการรายงานเกี่ยวกับโอกาสที่จะเกิดความเสี่ยง Lenovo Product Security Incident Response Team (PSIRT) มีหน้าที่สืบสวนและให้ข้อมูลแก่ลูกค้า เพื่อให้ลูกค้าสามารถวางแผนรับมือความเสี่ยงได้ขณะที่เราดำเนิน การเพื่อนำเสนอทางแก้ไขปัญหาดังกล่าว

ดูรายการคำแนะนำปัจจุบันได้ที่ไซต์ต่อไปนี้:

https://datacentersupport.lenovo.com/product\_security/home

### ข้อมูลจำเพาะ

ข้อมูลสรุปคุณลักษณะและข้อมูลจำเพาะของเซิร์ฟเวอร์ คุณลักษณะบางอย่างอาจไม่มีให้ใช้งานหรือข้อมูลจำเพาะบาง อย่างอาจใช้ไม่ได้กับระบบของคุณ ทั้งนี้ขึ้นอยู่กับรุ่น

โปรดดูตารางด้านล่างเพื่อดูประเภทข้อมูลเฉพาะและเนื้อหาของแต่ละประเภท

| ประเภทข้อมูล<br>จำเพาะ | ข้อมูลจำเพาะทางเทคนิค                                                                                                    | ข้อมูลจำเพาะเชิงกล                        | ข้อมูลจำเพาะด้านสภาพแวดล้อม                                                                      |
|------------------------|----------------------------------------------------------------------------------------------------|-------------------------------------------|--------------------------------------------------------------------------------------------------|
| เนื้อหา                | <ul> <li>โปรเซสเซอร์</li> <li>หน่วยความจำ</li> <li>ไดรฟ์ M.2</li> <li>การขยายที่จัดเก็บ</li> <li>ช่องเสียบขยาย</li> <li>ฟังก์ชันในตัวและขั้วต่อ I/O</li> <li>เครือข่าย</li> <li>ปุ่มด้านหลัง</li> <li>อะแดปเตอร์ RAID</li> <li>อะแดปเตอร์ Host Bus</li> <li>พัดลมระบบ</li> <li>กำลังไฟฟ้า</li> <li>การกำหนดค่าขั้นต่ำสำหรับ<br/>การแก้ไขข้อบกพร่อง</li> <li>ระบบปฏิบัติการ</li> </ul> | <ul> <li>ขนาด</li> <li>น้ำหนัก</li> </ul> | <ul> <li>การปล่อยเสียงรบกวน</li> <li>การจัดการอุณหภูมิโดยรอบ</li> <li>ด้านสภาพแวดล้อม</li> </ul> |

### ข้อมูลจำเพาะทางเทคนิค

สรุปข้อมูลจำเพาะทางเทคนิคของเซิร์ฟเวอร์ คุณลักษณะบางอย่างอาจไม่มีให้ใช้งานหรือข้อมูลจำเพาะบางอย่างอาจใช้ไม่ ได้กับระบบของคุณ ทั้งนี้ขึ้นอยู่กับรุ่น

```
โปรเซสเซอร์
```

- เซิร์ฟเวอร์รองรับโปรเซสเซอร์ Intel® รุ่นต่อไปนี้:
  - Xeon<sup>®</sup> E
  - Pentium®

**หมายเหตุ**: เฉพาะโปรเซสเซอร์ Xeon<sup>®</sup> E เท่านั้นที่รองรับคุณลักษณะของ Intel<sup>®</sup> Trusted Execution Technology (Intel<sup>®</sup> TXT)

- ออกแบบสำหรับช่อง LGA 1700
- ปรับขนาดได้สูงสุดถึง 8 แกนต่อช่องเสียบ
- รองรับ TDP สูงสุด 95W

สำหรับรายการโปรเซสเซอร์ที่รองรับ โปรดดู https://serverproven.lenovo.com

### หน่วยความจำ

ดู "กฎและลำดับการติดตั้งโมดูลหน่วยความจำ" ใน *คู่มือผู้ใช้* หรือ *คู่มือการบำรุงรักษาฮาร์ดแวร์* สำหรับข้อมูลโดย ละเอียดเกี่ยวกับการกำหนดค่าและการตั้งค่าหน่วยความจำ

- ต่ำสุด: 16 GB
- สูงสุด: 128 GB
- ช่องเสียบ: ช่องเสียบ DIMM สี่ช่อง (ช่องสองช่อง DIMM สองตัวต่อช่อง)
- ประเภทของโมดูลหน่วยความจำ:
  - TruDDR5 4800MHz (1Rx8) ECC UDIMM: 16 GB (1Rx8)
  - TruDDR5 4800MHz (2Rx8) ECC UDIMM: 32 GB (2Rx8)

**หมายเหตุ**: หน่วยความจำทำงานที่ความเร็วสูงสุด 4400 MHz ซึ่งขึ้นอยู่กับโปรเซสเซอร์ที่เลือกและลำดับการรวบรวม DIMM

สำหรับรายการโมดูลหน่วยความจำที่รองรับ โปรดดู https://serverproven.lenovo.com

#### ไดรฟ์ M.2

เซิร์ฟเวอร์รองรับไดรฟ์ M.2 SATA ในฟอร์มแฟคเตอร์ไดรฟ์ต่อไปนี้สูงสุดสองตัว:

- 42 มม. (2242)
- 60 มม. (2260)
- 80 มม. (2280)
- 110 มม. (22110)

รองรับความจุไดรฟ์ M.2 ต่อไปนี้:

- 240 GB
- 480 GB
- 960 GB

หมายเหตุ: ทั้งชุด M.2 และช่องใส่ไดรฟ์ 3 ต่างใช้ช่องเสียบ PCIe 3 อยู่ จึงไม่สามารถติดตั้งลงในระบบเดียวกันได้ สำหรับรายชื่อฮาร์ดดิสก์ไดรฟ์ M.2 ที่รองรับ โปรดดูที่ https://serverproven.lenovo.com

### การขยายที่จัดเก็บ

เซิร์ฟเวอร์รองรับช่องใส่ไดรพ์ขนาด 3.5 นิ้วสามช่อง (สองช่องสำหรับอุปกรณ์ตัวเลือกเสริม), ช่องใส่ไดรพ์ขนาด 2.5 นิ้วหนึ่ง ช่อง (อุปกรณ์ตัวเลือกเสริม), ช่องใส่ ODD หนึ่งช่อง (อุปกรณ์ตัวเลือกเสริม)

- ช่องใส่ไดรฟ์ 0
  - ใดรฟ์ฮาร์ดดิสก์หรือไดรฟ์โซลิดสเทตขนาด 3.5 นิ้ว
- ช่องใส่ไดรฟ์ 1 (อุปกรณ์ตัวเลือกเสริม)
  - ไดรฟ์ฮาร์ดดิสก์หรือไดรฟ์โซลิดสเทตขนาด 2.5 นิ้ว
- ช่องใส่ไดรฟ์ 2 (อุปกรณ์ตัวเลือกเสริม)
  - ไดรพ์ฮาร์ดดิสก์หรือไดรฟ์โซลิดสเทตขนาด 3.5 นิ้ว
- ช่องใส่ไดรฟ์ 3 (อุปกรณ์ตัวเลือกเสริม)
  - ไดรฟ์ฮาร์ดดิสก์หรือไดรฟ์โซลิดสเทตขนาด 3.5 นิ้ว

หมายเหตุ: ทั้งชุด M.2 และช่องใส่ไดรฟ์ 3 ต่างใช้ช่องเสียบ PCle 3 อยู่ จึงไม่สามารถติดตั้งลงในระบบเดียวกันได้

- ช่องใส่ไดรฟ์ ODD (อุปกรณ์ตัวเลือกเสริม)
  - ไดรฟ์ดิสก์แบบออปติคัล SATA แบบบางขนาด 9 มม. หนึ่งตัว

สำหรับรายการอุปกรณ์ที่รองรับ โปรดดู https://serverproven.lenovo.com

#### ช่องเสียบขยาย

มีช่องเสียบขยาย PCle สามช่อง:

- ช่องเสียบ PCle 1: PCle Gen4 x4, FH/HL, 25W
- ช่องเสียบ PCle 2: PCle Gen5 x16, FH/HL, 75W
- ช่องเสียบ PCle 3: PCle Gen4 x4, FH/HL, 25W

หมายเหตุ: ช่องเสียบ 1 และซ่องเสียบ 3 ใน ST50 V3 คือการออกแบบแบบปลายเปิด ซึ่งหมายความว่าซ่องเสียบสามารถรับ อะแดปเตอร์ที่มีขั้วต่อ Edge ที่ยาวกว่าความยาวตามจริงของขั้วต่อช่องเสียบได้ ตัวอย่างเช่น หากมีการติดตั้งอะแดปเตอร์ x8 ในช่องเสียบ x4 3 ของเซิร์ฟเวอร์ ขั้วต่อ Edge ครึ่งหนึ่งจะไม่เชื่อมต่อกับช่องเสียบนั้น อะแดปเตอร์จะยังคงทำงานได้ แต่ประ สิทธิภาพการคำนวณก็จะได้รับผลกระทบด้วย

### ฟังก์ชันในตัวและขั้วต่อ I/O

- Lenovo XClarity Controller (XCC) ซึ่งช่วยให้สามารถควบคุมโปรเซสเซอร์บริการ, ฟังก์ชันการตรวจสอบ, ตัวควบคุม
   วิดีโอ, และคีย์บอร์ด, วิดีโอ, เมาส์ระยะไกล และประสิทธิภาพของฮาร์ดดิสก์ไดรฟ์ระยะไกล
  - เซิร์ฟเวอร์รองรับ Lenovo XClarity Controller 2 (XCC2) ดูข้อมูลเพิ่มเติมเกี่ยวกับ Lenovo XClarity Controller 2 (XCC2) ได้ที่ https://pubs.lenovo.com/lxcc-overview/

### • ขั้วต่อด้านหน้า:

- ขั้วต่อ USB 3.2 Gen 1 (5 Gbps) หนึ่งตัว
- ขั้วต่อ USB 2.0 หนึ่งขั้วที่รองรับ XCC บนอุปกรณ์เคลื่อนที่

#### ขั้วต่อด้านหลัง:

- พอร์ตอนุกรมหนึ่งพอร์ต
- ขั้วต่อ VGA หนึ่งตัว
- พอร์ตการจัดการระบบ XCC (10/100/1000 Mbps RJ-45) หนึ่งพอร์ต
- ขั้วต่ออีเทอร์เน็ตสองขั้วต่อ (ขั้วต่ออีเทอร์เน็ต 1 ที่ใช้ร่วมกับขั้วต่อเครือข่าย Lenovo XClarity Controller)
- ขั้วต่อ USB 3.2 Gen 1 (5 Gbps) สี่ขั้ว

**หมายเหตุ**: ความละเอียดวิดีโอสูงสุดเท่ากับ 1920 x 1200 ที่ 60 Hz

#### เครือข่าย

- ขั้วต่ออีเทอร์เน็ต RJ45 1 Gbps สองตัว
- ตัวเชื่อมต่อเครือข่าย Lenovo XClarity Controller RJ45 ขนาด 1 Gbps หนึ่งตัว

### ปุ่มด้านหลัง

ปุ่ม NMI

#### อะแดปเตอร์ RAID

อุปกรณ์เสริมต่อไปนี้สามารถใช้งานได้สำหรับเชิร์ฟเวอร์นี้

- RAID ฮาร์ดแวร์ (RAID ระดับ 0, 1 และ 5):
  - ThinkSystem RAID 5350-8i PCIe 12Gb Adapter
- RAID ซอฟต์แวร์ (RAID ระดับ 0, 1 และ 5):
  - Intel VROC SATA RAID

ดูข้อมูลเพิ่มเติมเกี่ยวกับอะแดปเตอร์ RAID/HBA ได้ที่ การอ้างอิงอะแดปเตอร์ Lenovo ThinkSystem RAID และ HBA

#### อะแดปเตอร์ Host Bus

ThinkSystem 4350-8i SAS/SATA 12Gb HBA

ดูข้อมูลเพิ่มเติมเกี่ยวกับอะแดปเตอร์ RAID/HBA ได้ที่ การอ้างอิงอะแดปเตอร์ Lenovo ThinkSystem RAID และ HBA

#### พัดลมระบบ

เซิร์ฟเวอร์รองรับพัดลมสูงสุดสามตัว:

- หากค่า TDP ของโปรเซสเซอร์ต่ำกว่า 95 วัตต์
  - พัดลมด้านหน้าหนึ่งตัว
  - พัดลมด้านหลังหนึ่งตัว (เมื่อติดตั้งช่องใส่ไดรฟ์ 2 และ/หรือชุด M.2 เท่านั้น)
  - พัดลมตัวระบายความร้อนโปรเซสเซอร์หนึ่งตัว
- หากค่า TDP ของโปรเซสเซอร์เท่ากับ 95 วัตต์
  - พัดลมด้านหน้าหนึ่งตัว
  - พัดลมตัวระบายความร้อนโปรเซสเซอร์หนึ่งตัว

#### กำลังไฟฟ้า

เซิร์ฟเวอร์รองรับแหล่งจ่ายไฟแบบไม่ซ้ำซ้อน แบบไม่ Hot-swap อย่างใดอย่างหนึ่งต่อไปนี้:

- Single-Output Gold ATX คงที่ 300 วัตต์
  - กำลังไฟฟ้าเข้า 115 Vac หรือ 230 Vac
- Multi-Output Platinum ATX คงที่ 500 วัตต์
  - กำลังไฟฟ้าเข้า 115 Vac หรือ 230 Vac

### การกำหนดค่าขั้นต่ำสำหรับการแก้ไขข้อบกพร่อง

- โปรเซสเซอร์หนึ่งตัวและตัวระบายความร้อนโปรเซสเซอร์หนึ่งตัว
- ECC UDIMM 16 GB หนึ่งตัว ในช่องเสียบ DIMM 3
- แหล่งจ่ายไฟ หนึ่งชุด
- ไดรฟ์ SATA ขนาด 3.5 นิ้วหนึ่งตัวในช่องใส่ไดรฟ์ 0 (หากจำเป็นต้องใช้ OS โดยการดีบัก)
- พัดลมด้านหน้าระบบหนึ่งตัว (หากการดีบักอยู่นอกตัวเครื่อง)

### ระบบปฏิบัติการ

ระบบปฏิบัติการที่รองรับและได้รับการรับรอง:

- Microsoft Windows Server
- VMware ESXi
- Red Hat Enterprise Linux
- SUSE Linux Enterprise Server

ข้อมูลอ้างอิง:

- รายการระบบปฏิบัติการที่ใช้ได้ทั้งหมด: https://lenovopress.lenovo.com/osig
- ดูคำแนะนำการปรับใช้ระบบปฏิบัติการได้ที่ "ปรับใช้ระบบปฏิบัติการ" บนหน้าที่ 62

### ข้อมูลจำเพาะเชิงกล

สรุปข้อมูลจำเพาะเชิงกลของเซิร์ฟเวอร์ คุณลักษณะบางอย่างอาจไม่มีให้ใช้งานหรือข้อมูลจำเพาะบางอย่างอาจใช้ไม่ได้ กับระบบของคุณ ทั้งนี้ขึ้นอยู่กับรุ่น

```
ขนาด
เซิร์ฟเวอร์ 4U
• กว้าง: 170 มม. (6.7 นิ้ว)
• ความสูง:
- มีขาตั้ง: 376 มม. (14.8 นิ้ว)
- ไม่มีขาตั้ง: 370 มม. (14.6 นิ้ว)
• ลึก: 315.4 มม. (12.4 นิ้ว)
```

### น้ำหนัก

น้ำหนักสุทธิ: สูงสุด 9.5 กก. (20.94 ปอนด์) ขึ้นอยู่กับการกำหนดค่า

### ข้อมูลจำเพาะด้านสภาพแวดล้อม

สรุปข้อมูลจำเพาะด้านสภาพแวดล้อมของเซิร์ฟเวอร์ คุณลักษณะบางอย่างอาจไม่มีให้ใช้งานหรือข้อมูลจำเพาะบางอย่าง อาจใช้ไม่ได้กับระบบของคุณ ทั้งนี้ขึ้นอยู่กับรุ่น

#### การปล่อยเสียงรบกวน

เซิร์ฟเวอร์มีการประกาศเกี่ยวกับการปล่อยเสียงรบกวนดังต่อไปนี้:

- ระดับพลังเสียง (Lwad)
  - ไม่มีการใช้งาน: 3.4 เบล (ปกติ), 4.0 เบล (สูงสุด)
  - กำลังทำงาน 1: 3.4 เบล (ปกติ), 4.0 เบล (สูงสุด)
  - กำลังทำงาน 2: 4.8 เบล (ปกติ), 5.4 เบล (สูงสุด)
- ระดับความดันเสียง (LpAm):
  - ไม่มีการใช้งาน: 20.3 dBA (ปกติ), 27.6 dBA (สูงสุด)
  - กำลังทำงาน 1: 20.3 dBA (ปกติ), 27.6 dBA (สูงสุด)
  - กำลังทำงาน 2: 35.1 dBA (ปกติ), 40.6 dBA (สูงสุด)

#### หมายเหตุ:

- ระดับเสียงเหล่านี้วัดในสภาพแวดล้อมที่มีการควบคุมเสียงตามขั้นตอนที่ระบุโดย ISO 7779 และได้รับรายงานตาม มาตรฐาน ISO 9296 ซึ่งมีการทดสอบที่ 23°C ± 2°C เพื่อให้สอดคล้องกับขั้นตอนของ ISO7779
- โหมดไม่มีการใช้งาน คือสถานะคงที่ที่มีการเปิดเซิร์ฟเวอร์อยู่แต่ไม่ได้ใช้งานฟังก์ชันเพื่อวัตถุประสงค์ใดๆ โหมดการทำงาน
   1 คือ CPU TDP 50% โหมดการทำงาน 2 คือ CPU TDP 100%
- ระดับเสียงรบกวนที่ระบุไว้อ้างอิงจากการกำหนดค่าต่อไปนี้ ซึ่งอาจมีการเปลี่ยนแปลงขึ้นอยู่กับการกำหนดค่า/เงื่อนไข:
  - ทั่วไป: CPU 80 W 1x, DIMM 16 GB 1x, HDD 3.5" 1x, Slim SATA ODD 1x, PSU แบบคงที่ 300 W 1x
  - สูงสุด: CPU 95 W 1x, DIMM 32 GB 4x, HDD 3.5" 3x, SSD 2.5" 1x, Slim SATA ODD 1x, RAID 5350-8i 1x, NIC 1G 1x, PSU แบบคงที่ 500 W 1x
- กฏข้อบังคับของภาครัฐ (เช่น กฏข้อบังคับที่กำหนดโดย OSHA หรือข้อบังคับของประชาคมยุโรป) อาจครอบคลุมการได้ รับระดับเสียงรบกวนในสถานที่ทำงาน และอาจมีผลบังคับใช้กับคุณและการติดตั้งเซิร์ฟเวอร์ของคุณ ระดับความดันเสียง จริงที่วัดในการติดตั้งของคุณจะขึ้นอยู่กับหลายปัจจัย ซึ่งรวมถึงจำนวนแร็คในการติดตั้ง ขนาด วัสดุ และการปรับแต่งห้อง รวมถึงระดับเสียงรบกวนจากอุปกรณ์อื่นๆ อุณหภูมิแวดล้อมของห้อง และตำแหน่งของพนักงานที่สัมพันธ์กับอุปกรณ์ นอกจากนี้ การปฏิบัติตามกฏข้อบังคับของภาครัฐดังกล่าวจะขึ้นอยู่กับปัจจัยเพิ่มเติมหลายประการ รวมถึงระยะเวลาการ สัมผัสและการสวมอุปกรณ์ป้องกันเสียงของพนักงาน Lenovo ขอแนะนำให้คุณปรึกษาผู้เชี่ยวชาญที่มีคุณสมบัติเหมาะ สมในด้านนี้เพื่อระบุว่าคุณต้องปฏิบัติตามกฏข้อบังคับที่ใช้บังคับหรือไม่

### การจัดการอุณหภูมิโดยรอบ

**ข้อสำคัญ**: เมื่ออุณหภูมิโดยรอบสูงกว่าอุณหภูมิที่รองรับ เซิร์ฟเวอร์จะปิดเครื่อง เซิร์ฟเวอร์จะไม่เปิดเครื่องอีกครั้งจนกว่า อุณหภูมิโดยรอบจะกลับไปอยู่ภายในช่วงอุณหภูมิที่รองรับ อุณหภูมิโดยรอบต้องอยู่ที่ 35°C หรือต่ำกว่า ถ้าเซิร์ฟเวอร์มีส่วนประกอบใดๆ ต่อไปนี้:

• ใดรฟ์ M.2 (960 GB หรือต่ำกว่า)

### สิ่งแวดล้อม

ThinkSystem ST50 V3 สอดคล้องกับข้อมูลจำเพาะ ASHRAE ประเภท A2 ประสิทธิภาพของระบบอาจได้รับผลกระทบเมื่อ อุณหภูมิการทำงานไม่เป็นไปตามข้อกำหนดของ AHSARE A2

- อุณหภูมิห้อง:
  - การทำงาน
    - ASHRAE ประเภท A2: 10°C ถึง 35°C (50°F ถึง 95°F); อุณหภูมิโดยรอบลดลงสูงสุดลงทีละ 1°C ทุกๆ 300
       ม. (984 ฟุต) เพิ่มระดับความสูงเกินกว่า 900 ม. (2,953 ฟุต)
  - เซิร์ฟเวอร์ปิด: 5°C ถึง 45°C (41°F ถึง 113°F)
  - การจัดส่ง/การจัดเก็บ: -20°C ถึง 60°C (-4°F ถึง 140°F)
- ระดับความสูงสูงสุด: 3,050 ม. (10,000 ฟุต)
- ความชื้นสัมพัทธ์ (ไม่กลั่นตัว):
  - การทำงาน
    - ASHRAE ประเภท A2: 8% ถึง 80%; จุดน้ำค้างสูงสุด: 21°C (70°F)
  - การจัดส่ง/เก็บรักษา: 8% ถึง 90%
- การปนเปื้อนของอนุภาค

**ข้อควรพิจารณา**: อนุภาคที่ลอยในอากาศและกลุ่มก๊าซที่มีความไวในการทำปฏิกิริยาเพียงอย่างเดียวหรือร่วมกันกับ ปัจจัยด้านสิ่งแวดล้อมอื่นๆ เช่น ความชื้นหรืออุณหภูมิ อาจเป็นต้นเหตุที่ทำให้เชิร์ฟเวอร์เกิดความเสี่ยง สำหรับข้อมูลเกี่ยว กับขีดจำกัดสำหรับอนุภาคและก๊าซ โปรดดู "การปนเปื้อนของอนุภาค" บนหน้าที่ 11

**หมายเหตุ**: เซิร์ฟเวอร์ออกแบบมาสำหรับสภาพแวดล้อมของศูนย์ข้อมูลมาตรฐานและแนะนำให้วางในศูนย์ข้อมูลอุตสาหกรรม

### การปนเปื้อนของอนุภาค

**ข้อคำนึง**: อนุภาคที่ลอยในอากาศ (รวมถึงเกล็ดหรืออนุภาคโลหะ) และกลุ่มก๊าซที่มีความไวในการทำปฏิกิริยาเพียงอย่าง เดียวหรือร่วมกันกับปัจจัยด้านสิ่งแวดล้อมอื่นๆ เช่น ความชื้นหรืออุณหภูมิ อาจเป็นต้นเหตุที่ทำให้อุปกรณ์เกิดความเสี่ยง ดังที่อธิบายไว้ในเอกสารฉบับนี้

ความเสี่ยงที่เกิดจากการมีระดับอนุภาคสูงจนเกินไปหรือมีปริมาณความเข้มข้นของก๊าซที่เป็นอันตราย สร้างความเสียหาย ที่อาจทำให้อุปกรณ์ทำงานผิดปกติหรือหยุดทำงาน ข้อกำหนดนี้จึงระบุถึงข้อจำกัดสำหรับอนุภาคและก๊าซ ซึ่งมีไว้เพื่อหลีก เลี่ยงจากความเสียหายดังกล่าว อย่างไรก็ดี ข้อจำกัดนี้จะต้องไม่นำไปพิจารณาหรือใช้เป็นข้อกำหนดขั้นสุดท้าย เนื่องจาก ยังมีปัจจัยอื่นๆ มากมาย เช่น อุณหภูมิหรือปริมาณความชื้นของอากาศ ที่อาจส่งผลกระทบต่อการแพร่ของอนุภาคหรือ สารกัดกร่อนทางสิ่งแวดล้อมและสิ่งปนเปื้อนที่เป็นก๊าซ หากข้อกำหนดที่เฉพาะเจาะจงนี้ไม่มีระบุไว้ในเอกสารฉบับนี้ คุณ จำเป็นต้องนำแนวปฏิบัติมาใช้เพื่อรักษาระดับอนุภาคและก๊าซให้สอดคล้องกับข้อกำหนดในการป้องกันสุขภาพและความ ปลอดภัยของมนุษย์ หาก Lenovo พิจารณาว่าระดับของอนุภาคหรือก๊าซในสภาพแวดล้อมระบบของคุณทำให้อุปกรณ์ เกิดความเสียหาย Lenovo อาจกำหนดเงื่อนไขการซ่อมแซมหรือเปลี่ยนอุปกรณ์หรือขึ้นส่วนเพื่อดำเนินมาตรการแก้ไขที่ เหมาะสมในการบรรเทาการปนเปื้อนทางสิ่งแวดล้อมดังกล่าว โดยการดำเนินมาตรการแก้ไขที่เหมาะสมดังกล่าวนั้นเป็น ความรับผิดชอบของลูกค้า

| สิ่งปนเปื้อน                                       | ข้อกำหนด                                                                                                    |  |  |  |  |  |
|----------------------------------------------------|----------------------------------------------------------------------------------------------------|--|--|--|--|--|
| ก๊าซที่มีความไวใน                                  | ระดับความรุนแรง G1 ตาม ANSI/ISA 71.04-1985 <sup>1</sup> :                                                                                                    |  |  |  |  |  |
| การทำปฏิกิริยา                                     | <ul> <li>ระดับการทำปฏิกิริยาของทองแดงจะต้องน้อยกว่า 200 อังสตรอมต่อเดือน (Å/month ≈ 0.0035</li> <li>µg/cm<sup>2</sup>-hour weight gain)<sup>2</sup></li> </ul>                                                                       |  |  |  |  |  |
|                                                    | <ul> <li>ระดับการทำปฏิกิริยาของเงินจะต้องน้อยกว่า 200 อังสตรอมต่อเดือน (Å/month ≈ 0.0035 µg/<br/>cm<sup>2</sup>-hour weight gain)<sup>3</sup></li> </ul>                                                                             |  |  |  |  |  |
|                                                    | <ul> <li>ต้องดำเนินการตรวจสอบการทำปฏิกิริยากัดกร่อนของก๊าซประมาณ 5 ซม. (2 นิ้ว) ที่ด้านหน้าของตู้<br/>แร็ค บริเวณซ่องอากาศเข้าที่ความสูงของโครงเหนือพื้นหนึ่งส่วนสี่และสามส่วนสี่ หรือที่ซึ่งความเร็ว<br/>อากาศสูงกว่ามาก</li> </ul> |  |  |  |  |  |
| อนุภาคที่ลอยใน<br>คากาศ                            | ศูนย์ข้อมูลต้องได้มาตรฐานความสะอาด ISO 14644-1 ระดับ 8                                                                                                    |  |  |  |  |  |
|                                                    | สำหรับศูนย์ข้อมูลที่ไม่มีอุปกรณ์ปรับอุณหภูมิแบบอากาศข้าง ให้เลือกวิธีกรองหนึ่งวิธีต่อไปนี้เพื่อให้ได้<br>มาตรฐาน ISO 14644-1 ระดับ 8:                                                                                                |  |  |  |  |  |
|                                                    | <ul> <li>อากาศภายในห้องจะได้รับการกรองอย่างต่อเนื่องด้วยตัวกรอง MERV 8</li> </ul>                                                                                                    |  |  |  |  |  |
|                                                    | <ul> <li>อากาศที่เข้าสู่ศูนย์ข้อมูลจะได้รับการกรองด้วยตัวกรอง MERV 11 หรือตัวกรอง MERV 13 ที่ดีกว่า</li> </ul>                                                                                                    |  |  |  |  |  |
|                                                    | สำหรับศูนย์ข้อมูลที่มีอุปกรณ์ปรับอุณหภูมิแบบอากาศข้าง (Air-side Economizer) ตัวกรองที่เลือกจะ<br>ผ่านมาตรฐานความสะอาด ISO ระดับ 8 ตามกับเงื่อนไขเฉพาะที่ปรากฏบนศูนย์ข้อมูล                                                           |  |  |  |  |  |
|                                                    | <ul> <li>ความชื้นสัมพัทธ์ที่ทำให้อนุภาคที่ปนเปื้อนอยู่ในอากาศละลายต้องมีค่ามากกว่า 60% RH<sup>4</sup></li> </ul>                                                                                                    |  |  |  |  |  |
|                                                    | <ul> <li>ศูนย์ข้อมูลต้องปลอดเส้นสังกะสี<sup>5</sup></li> </ul>                                                                                                    |  |  |  |  |  |
| <sup>1</sup> ANSI/ISA-71.                          | 04-1985. สภาพแวดล้อมในการวัดกระบวนการและระบบการควบคุม: สารปนเปื้อนทางอากาศ                                                                                                    |  |  |  |  |  |
| Instrument Soc                                     | siety of America, Research Triangle Park, North Carolina, U.S.A.                                                                                                    |  |  |  |  |  |
| <sup>2</sup> การหาค่าอนุพั<br>หนักที่เพิ่มขึ้น เมื | ันธ์ของค่าสมมูลระหว่างอัตราการเกิดสนิมทองแดงในเนื้อของผลิตภัณฑ์ที่ขึ้นสนิมใน A/เดือน และอัตราน้ำ<br>ื่อ Cu2S และ Cu2O เกิดขึ้นในสัดส่วนที่เท่ากัน                                                                                    |  |  |  |  |  |
| <sup>3</sup> การหาค่าอนุพั<br>ที่เพิ่มขึ้น เมื่อ A | ันธ์ของค่าสมมูลระหว่างอัตราการเกิดสนิมเงินในเนื้อของผลิตภัณฑ์ที่ขึ้นสนิมใน A/เดือน และอัตราน้ำหนัก<br>g2S เป็นผลิตภัณฑ์เดียวที่ขึ้นสนิม                                                                                              |  |  |  |  |  |
|                                                    |                                                                                                    |  |  |  |  |  |

#### ตาราง 1. ข้อกำหนดสำหรับอนุภาคและก๊าซ

<sup>5</sup> เก็บตัวอย่างเศษพื้นผิวโดยการสุ่มจากส่วนต่างๆ ของศูนย์ข้อมูล 10 ส่วน ด้วยเทปกาวนำไฟฟ้าทรงจาน ขนาดเส้นผ่าน ศูนย์กลาง 1.5 ซม. บนโคนโลหะ หากตรวจสอบเทปกาวด้วยกล้องจุลทรรศน์อิเล็กตรอนแบบส่องกราด (Scanning Electron Microscope) แล้วไม่พบเส้นสังกะสี จะถือว่าศูนย์ข้อมูลปราศจากเส้นสังกะสี

### ตัวเลือกการจัดการ

กลุ่มผลิตภัณฑ์ XClarity และตัวเลือกการจัดการระบบอื่นๆ ที่อธิบายไว้ในส่วนนี้มีไว้เพื่อช่วยให้คุณจัดการเซิร์ฟเวอร์ได้ สะดวกและมีประสิทธิภาพมากขึ้น

#### ภาพรวม

| ตัวเลือก                   | รายละเอียด                                                                                                    |  |  |  |  |  |
|----------------------------|----------------------------------------------------------------------------------------------------|--|--|--|--|--|
|                            | ตัวควบคุมการจัดการแผงวงจร (BMC)                                                                                                    |  |  |  |  |  |
|                            | รวมฟังก์ชันการทำงานของโปรเซสเซอร์การบริการ, Super I/O, ตัวควบคุมวิดีโอ และความ<br>สามารถของ Remote Presence ไว้ในชิปตัวเดียวบนแผงระบบ (ส่วนประกอบแผงระบบ)<br>ของเซิร์ฟเวอร์ |  |  |  |  |  |
|                            | อินเทอร์เฟส                                                                                                    |  |  |  |  |  |
| Lenovo XClarity Controller | • แอปพลิเคชัน CLI                                                                                                    |  |  |  |  |  |
|                            | • อินเทอร์เฟส GUI เว็บ                                                                                                    |  |  |  |  |  |
|                            | <ul> <li>แอปพลิเคชันสำหรับอุปกรณ์มือถือ</li> </ul>                                                                                                    |  |  |  |  |  |
|                            | Redfish API                                                                                                    |  |  |  |  |  |
|                            | การใช้งานและการดาวน์โหลด                                                                                                    |  |  |  |  |  |
|                            | https://pubs.lenovo.com/lxcc-overview/                                                                                                    |  |  |  |  |  |
|                            | แอปพลิเคชันที่รายงานเหตุการณ์ XCC ไปยังบันทึกระบบ OS ภายในเครื่อง                                                                                                    |  |  |  |  |  |
|                            | อินเทอร์เฟส                                                                                                    |  |  |  |  |  |
| Lenovo XCC Logger Utility  | • แอปพลิเคชัน CLI                                                                                                    |  |  |  |  |  |
|                            | การใช้งานและการดาวน์โหลด                                                                                                    |  |  |  |  |  |
|                            | <ul> <li>https://pubs.lenovo.com/lxcc-logger-linux/</li> </ul>                                                                                                    |  |  |  |  |  |
|                            | https://pubs.lenovo.com/lxcc-logger-windows/                                                                                                    |  |  |  |  |  |

| ตัวเลือก        | รายละเอียด                                                                                                    |  |  |  |  |  |
|-----------------|----------------------------------------------------------------------------------------------------|--|--|--|--|--|
|                 | อินเทอร์เฟสส่วนกลางสำหรับการจัดการหลายเซิร์ฟเวอร์                                                                                                    |  |  |  |  |  |
|                 | อินเทอร์เฟส                                                                                                    |  |  |  |  |  |
|                 | • อินเทอร์เฟส GUI เว็บ                                                                                                    |  |  |  |  |  |
| Lenovo XClarity | <ul> <li>แอปพลิเคชันสำหรับอุปกรณ์มือถือ</li> </ul>                                                                                                    |  |  |  |  |  |
| Administrator   | • REST API                                                                                                    |  |  |  |  |  |
|                 | การใช้งานและการดาวน์โหลด                                                                                                    |  |  |  |  |  |
|                 | https://pubs.lenovo.com/lxca/                                                                                                    |  |  |  |  |  |
|                 | ชุดเครื่องมือแบบพกพาและน้ำหนักเบาสำหรับการกำหนดค่าเซิร์ฟเวอร์ การรวบรวมข้อมูล<br>และการอัปเดตเฟิร์มแวร์ เหมาะสำหรับทั้งการจัดการเซิร์ฟเวอร์เดียวหรือหลายเซิร์ฟเวอร์ |  |  |  |  |  |
|                 | อินเทอร์เฟส                                                                                                    |  |  |  |  |  |
|                 | • OneCLI: แอปพลิเคชัน CLI                                                                                                    |  |  |  |  |  |
| Essentials      | • Bootable Media Creator: แอปพลิเคชัน CLI, แอปพลิเคชัน GUI                                                                                                    |  |  |  |  |  |
|                 | • UpdateXpress: แอปพลิเคชัน GUI                                                                                                    |  |  |  |  |  |
|                 | การใช้งานและการดาวน์โหลด                                                                                                    |  |  |  |  |  |
|                 | https://pubs.lenovo.com/lxce-overview/                                                                                                    |  |  |  |  |  |

| ตัวเลือก                   | รายละเอียด                                                                                                    |
|----------------------------|----------------------------------------------------------------------------------------------------|
|                            | เครื่องมือ GUI ในตัวที่ใช้ UEFI บนเซิร์ฟเวอร์เดียวที่ทำให้งานการจัดการง่ายขึ้น                                                                                                    |
|                            | อินเทอร์เฟส                                                                                                    |
|                            | <ul> <li>เว็บอินเทอร์เฟส (การเข้าถึงระยะไกล BMC)</li> </ul>                                                                                                    |
|                            | • แอปพลิเคชัน GUI                                                                                                    |
| Lenovo XClarity            | การใช้งานและการดาวน์โหลด                                                                                                    |
| Provisioning Manager       | https://pubs.lenovo.com/lxpm-overview/                                                                                                    |
|                            | <b>ข้อสำคัญ:</b><br>Lenovo XClarity Provisioning Manager (LXPM) เวอร์ชันที่รองรับแตกต่างกันไปตาม<br>ผลิตภัณฑ์ ทุกเวอร์ชันของ Lenovo XClarity Provisioning Manager ถูกเรียกว่า Lenovo<br>XClarity Provisioning Manager และ LXPM ในเอกสารนี้ เว้นแต่จะระบุเป็นอย่างอื่น หาก<br>ต้องการดู LXPM เวอร์ชันที่เซิร์ฟเวอร์ของคุณรองรับ ให้ไปที่ https://pubs.lenovo.com/<br>Ixpm-overview/ |
|                            | ชุดของแอปพลิเคชันที่ผสานรวมพังก์ชันการจัดการและการตรวจสอบของเซิร์ฟเวอร์ทาง<br>กายภาพของ Lenovo ด้วยซอฟต์แวร์ที่ใช้ในโครงสร้างพื้นฐานของการปรับใช้บางอย่าง เช่น<br>VMware vCenter, Microsoft Admin Center หรือ Microsoft System Center ในขณะที่<br>ให้การรองรับปริมาณงานเพิ่มเติมอย่างยืดหยุ่นไปพร้อมกัน                                                                            |
| Lenovo XClarity Integrator | อินเทอร์เฟส                                                                                                    |
|                            | • แอปพลิเคชัน GUI                                                                                                    |
|                            | การใช้งานและการดาวน์โหลด                                                                                                    |
|                            | https://pubs.lenovo.com/lxci-overview/                                                                                                    |

| ตัวเลือก                | รายละเอียด                                                           |
|-------------------------|----------------------------------------------------------------------|
|                         | แอปพลิเคชันที่สามารถจัดการและตรวจสอบพลังงานและอุณหภูมิของเซิร์ฟเวอร์ |
|                         | อินเทอร์เฟส                                                          |
| Lenovo XClarity Energy  | • อินเทอร์เฟส GUI เว็บ                                               |
| Manager                 | การใช้งานและการดาวน์โหลด                                             |
|                         | https://datacentersupport.lenovo.com/solutions/Invo-Ixem             |
|                         | แอปพลิเคชันที่รองรับการวางแผนการใช้พลังงานสำหรับเซิร์ฟเวอร์หรือแร็ค  |
|                         | อินเทอร์เฟส<br>• อินเทอร์เฟส GIII เว็บ                               |
| Lenovo Capacity Planner |                                                                      |
|                         | การไช้งานและการดาวน์โหลด                                             |
|                         | https://datacentersupport.lenovo.com/solutions/Invo-lcp              |

### ฟังก์ชัน

|                                  | ฟังก์ชัน                  |                      |                         |                                                     |                                                               |                                   |                                   |                          |
|----------------------------------|---------------------------|----------------------|-------------------------|-----------------------------------------------------|---------------------------------------------------------------|-----------------------------------|-----------------------------------|--------------------------|
| ตัวเลือก                         | การจัดการ<br>หลาย<br>ระบบ | การ<br>ปรับใช้<br>OS | การ<br>กำหนด<br>ค่าระบบ | กา<br>รอัปเ-<br>ดตเฟิ-<br>ร์มแว-<br>ร์ <sup>1</sup> | การ<br>ตรวจ<br>สอบ<br>เหตุก-<br>ารณ์/<br>การ<br>แจ้ง<br>เตือน | รายกา-<br>รอุ<br>ปกรณ์/<br>บันทึก | การ<br>จัดก-<br>ารพ<br>ลัง<br>งาน | การ<br>วางแผน<br>พลังงาน |
| Lenovo XClarity Controller       |                           |                      | $\checkmark$            | $\sqrt{2}$                                          | $\checkmark$                                                  | $\sqrt{4}$                        |                                   |                          |
| Lenovo XCC Logger Utility        |                           |                      |                         |                                                     | $\checkmark$                                                  |                                   |                                   |                          |
| Lenovo XClarity<br>Administrator | $\checkmark$              | $\checkmark$         | $\checkmark$            | $\sqrt{2}$                                          | $\checkmark$                                                  | $\sqrt{4}$                        |                                   |                          |

| ตัวเลือก                                |                           | ฟังก์ชัน                  |                      |                         |                                                     |                                                               |                                   |                                   |                          |
|-----------------------------------------|---------------------------|---------------------------|----------------------|-------------------------|-----------------------------------------------------|---------------------------------------------------------------|-----------------------------------|-----------------------------------|--------------------------|
|                                         |                           | การจัดการ<br>หลาย<br>ระบบ | การ<br>ปรับใช้<br>OS | การ<br>กำหนด<br>ค่าระบบ | กา<br>รอัปเ-<br>ดตเฟิ-<br>ร์มแว-<br>ร์ <sup>1</sup> | การ<br>ตรวจ<br>สอบ<br>เหตุก-<br>ารณ์/<br>การ<br>แจ้ง<br>เตือน | รายกา-<br>รอุ<br>ปกรณ์/<br>บันทึก | การ<br>จัดก-<br>ารพ<br>ลัง<br>งาน | การ<br>วางแผน<br>พลังงาน |
| ชุดเครื่อง<br>ส                         | OneCLI                    | $\checkmark$              |                      | $\checkmark$            | $\sqrt{2}$                                          | $\checkmark$                                                  | $\checkmark$                      |                                   |                          |
| ม่อ<br>Lenovo<br>XClarity               | Bootable Media<br>Creator |                           |                      | $\checkmark$            | $\sqrt{2}$                                          |                                                               | $\sqrt{4}$                        |                                   |                          |
| Essenti-<br>als                         | UpdateXpress              |                           |                      | $\checkmark$            | $\sqrt{2}$                                          |                                                               |                                   |                                   |                          |
| Lenovo XClarity<br>Provisioning Manager |                           |                           | $\checkmark$         | $\checkmark$            | $\sqrt{3}$                                          |                                                               | $\sqrt{5}$                        |                                   |                          |
| Lenovo XClarity Integrator              |                           | $\checkmark$              | $\sqrt{6}$           | $\checkmark$            | $\checkmark$                                        | $\checkmark$                                                  | $\checkmark$                      | $\sqrt{7}$                        |                          |
| Lenovo XClarity Energy<br>Manager       |                           | $\checkmark$              |                      |                         |                                                     | $\checkmark$                                                  |                                   | $\checkmark$                      |                          |
| Lenovo C                                | apacity Planner           |                           |                      |                         |                                                     |                                                               |                                   |                                   | $\sqrt{8}$               |

#### หมายเหตุ:

- อุปกรณ์เสริมส่วนใหญ่สามารถอัปเดตผ่าน Lenovo tools อุปกรณ์เสริมบางอย่าง เช่น เฟิร์มแวร์ GPU หรือ เฟิร์มแวร์ Omni-Path จำเป็นต้องใช้เครื่องมือของผู้จัดจำหน่าย
- การตั้งค่าเซิร์ฟเวอร์ UEFI สำหรับ ROM เสริมต้องตั้งค่าเป็น Auto หรือ UEFI เพื่ออัปเดตเฟิร์มแวร์โดยใช้ Lenovo XClarity Administrator, Lenovo XClarity Essentials หรือ Lenovo XClarity Controller
- การอัปเดตเฟิร์มแวร์ถูกจำกัดไว้ที่ Lenovo XClarity Provisioning Manager, Lenovo XClarity Controller และ การอัปเดต UEFI เท่านั้น การอัปเดตเฟิร์มแวร์สำหรับอุปกรณ์เสริม เช่น อะแดปเตอร์ ไม่ได้รับการรองรับ
- เซิร์ฟเวอร์ตั้งค่า UEFI สำหรับ ROM ที่เสริมที่จะตั้งค่าเป็น Auto หรือ UEFI สำหรับข้อมูลการ์ดอะแดปเตอร์โดย ละเอียด เช่น ชื่อรุ่นและระดับของเฟิร์มแวร์ที่จะแสดงใน Lenovo XClarity Administrator,Lenovo XClarity Controllerหรือ Lenovo XClarity Essentials
- 5. รายการอุปกรณ์จำกัด

- การตรวจสอบการปรับใช้ Lenovo XClarity Integrator สำหรับ System Center Configuration Manager (SCCM) รองรับการปรับใช้ระบบปฏิบัติการ Microsoft Windows:
- 7. Lenovo XClarity Integrator รองรับฟังก์ชันการจัดการพลังงานสำหรับ VMware vCenter เท่านั้น
- ขอแนะนำให้ตรวจสอบข้อมูลสรุปพลังงานสำหรับเซิร์ฟเวอร์ของคุณโดยใช้ Lenovo Capacity Planner ก่อนที่จะ ชื้อชิ้นส่วนใหม่

## บทที่ 2. ส่วนประกอบเซิร์ฟเวอร์

ส่วนนี้ประกอบด้วยข้อมูลเกี่ยวกับส่วนประกอบต่างๆ ที่เกี่ยวข้องกับเซิร์ฟเวอร์

### มุมมองด้านหน้า

ส่วนนี้ประกอบด้วยข้อมูลเกี่ยวกับตัวควบคุม, ไฟ LED และขั้วต่อที่ด้านหน้าของเซิร์ฟเวอร์

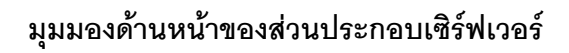

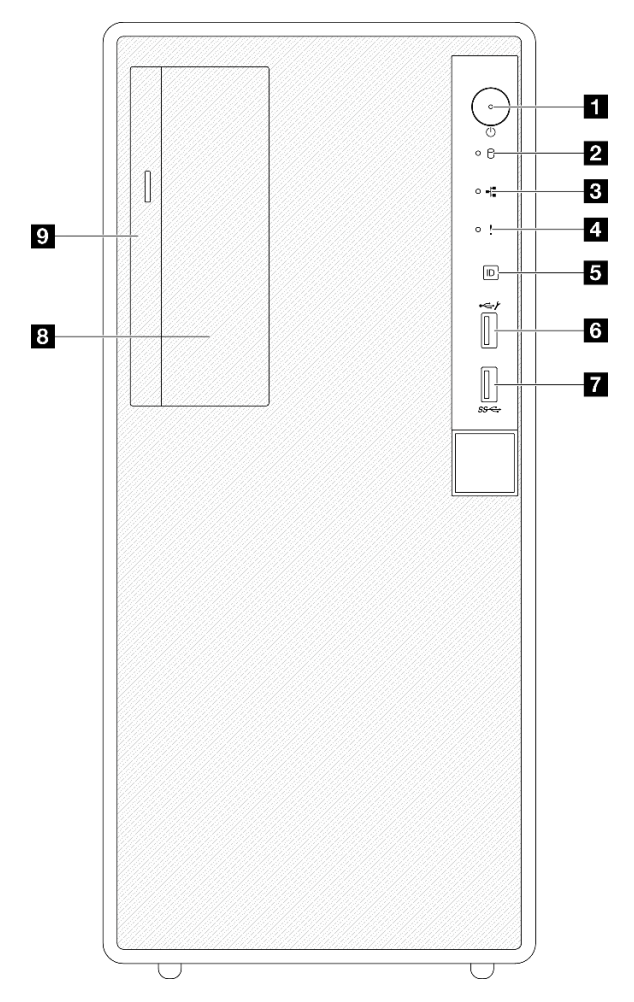

รูปภาพ 2. มุมมองด้านหน้าของส่วนประกอบเซิร์ฟเวอร์

ตาราง 2. ส่วนประกอบบนมุมมองด้านหน้า

| ิ่∎ บุ้มเปิด/ปิด/ไฟ LED (สีเขียว)                                                  | ช ขั้วต่อ USB 2.0 ที่มีการจัดการ Lenovo XClarity<br>Controller |
|------------------------------------------------------------------------------------|----------------------------------------------------------------|
| ไฟ LED แสดงกิจกรรมไดรฟ์ (สีเขียว) หมายเหตุ: สำหรับการระบุ SATA แบบออนบอร์ดเท่านั้น | ชี้วิต่อ USB 3.2 Gen 1 (5Gbps)                                 |
| ไฟ LED แสดงกิจกรรมของเครือข่าย (สีเขียว)                                           | ช่องใส่ไดรพขนาด 3.5 นิ้ว                                       |
| IN LED แสดงข้อผิดพลาดของระบบ (สีเหลือง)                                            | 🛛 ช่องใส่ไดรฟ์แบบออปติคัล                                      |
| s ปุ่ม ID ระบบ/LED (สีน้ำเงิน)                                                     |                                                                |

### 🖪 ปุ่มเปิด/ปิด/ไฟ LED (สีเขียว)

กดปุ่มนี้เพื่อเปิดหรือปิดเซิร์ฟเวอร์ด้วยตนเอง สถานะของไฟ LED แสดงสถานะเปิดเครื่อง มีดังนี้:

| สถานะ                                      | ส     | รายละเอียด                                                                                                    |  |  |
|--------------------------------------------|-------|----------------------------------------------------------------------------------------------------|--|--|
| ดับ                                        | ามี   | -<br>ไม่พบการจ่ายพลังงาน หรือแหล่งจ่ายไฟล้มเหลว                                                                                                    |  |  |
| กะพริบเร็ว (ประมาณสี่<br>ครั้งต่อวินาที)   | เขียว | <ul> <li>เซิร์ฟเวอร์ปิดอยู่ แต่ XClarity Controller กำลังเริ่มต้น และเซิร์ฟเวอร์ยังไม่พร้อมเปิด<br/>ใช้งาน</li> <li>พลังงานของส่วนประกอบแผงระบบล้มเหลว</li> </ul> |  |  |
| กะพริบช้าๆ (ประมาณ<br>หนึ่งครั้งต่อวินาที) | เขียว | เซิร์ฟเวอร์ปิดอยู่ และพร้อมเปิดใช้งาน (สถานะสแตนด์บาย)                                                                                                    |  |  |
| สว่างนิ่ง                                  | เขียว | เซิร์ฟเวอร์เปิดและทำงานอยู่                                                                                                    |  |  |

### ปี LED แสดงกิจกรรมไดรฟ์ (สีเขียว)

ไฟ LED นี้ระบุกิจกรรมของไดรฟ์

| สถานะ  | สี    | รายละเอียด           |  |
|--------|-------|----------------------|--|
| กะพริบ | เขียว | ไดรฟ์ทำงานอยู่       |  |
| ดับ    | ไม่มี | ไดรฟ์ไม่ได้ทำงานอยู่ |  |

### B ไฟ LED แสดงกิจกรรมของเครือข่าย (สีเขียว)

ไฟ LED แสดงกิจกรรมเครือข่ายช่วยให้คุณระบุการเชื่อมต่อและกิจกรรมของเครือข่ายได้

| สถานะ  | สี    | รายละเอียด                                |
|--------|-------|-------------------------------------------|
| กะพริบ | เขียว | มีการเชื่อมต่อและใช้งานเครือข่ายอยู่      |
| ดับ    | ไม่มี | เซิร์ฟเวอร์ถูกตัดการเชื่อมต่อจากเครือข่าย |

### 🖪 ไฟ LED แสดงข้อผิดพลาดของระบบ (สีเหลือง)

ไฟ LED แสดงข้อผิดพลาดของระบบช่วยให้คุณทราบว่ามีข้อผิดพลาดของระบบหรือไม่

| สถานะ        | สี                                                                                          | รายละเอียด                                                                                            | การดำเนินการ |  |  |
|--------------|---------------------------------------------------------------------------------------------|----------------------------------------------------------------------------------------------------|--------------|--|--|
| ติด สีเหลือง |                                                                                             | ตรวจพบข้อผิดพลาดบนเซิร์ฟเวอร์ ซึ่งสาเหตุ<br>อาจมาจากข้อผิดพลาดอย่างน้อยหนึ่งข้อจาก<br>รายการต่อไปนี้: |              |  |  |
|              | <ul> <li>อุณหภูมิของเซิรฟ์เวอร์ถึงขีดจำกัดที่ไม่</li> <li>ร้ายแรง</li> </ul>                |                                                                                                    |              |  |  |
|              | <ul> <li>แรงดันไฟของเซิรฟ์เวอร์ถึงขีดจำกัดที่ไม่<br/>ร้ายแรง</li> </ul>                     | ตรวจสอบบันทึกของระบบหรือไฟ LED แสดง<br>ข้อผิดพลาดภายใน เพื่อระบุส่วนที่ล้มเหลว                        |              |  |  |
|              |                                                                                             | <ul> <li>มีการตรวจพบว่าพัดลมทำงานที่ความเร็ว<br/>ต่ำ</li> </ul>                                       |              |  |  |
|              |                                                                                             | <ul> <li>แหล่งจ่ายไฟมีข้อผิดพลาดร้ายแรงเกิดขึ้น</li> <li>แหล่งจ่ายไฟไม่เชื่อมต่อกับพลังงาน</li> </ul> |              |  |  |
| ดับ          | 1<br>1<br>1<br>1<br>1<br>1<br>1<br>1<br>1<br>1<br>1<br>1<br>1<br>1<br>1<br>1<br>1<br>1<br>1 | เซิร์ฟเวอร์ปิดอยู่ หรือเปิดอยู่และทำงานเป็น<br>ปกติ                                                   | J and a      |  |  |

### ปุ่ม ID ระบบ/LED (สีน้ำเงิน)

ใช้ปุ่ม ID ระบบนี้และไฟ LED สีน้ำเงินแสดง ID ระบบเพื่อแสดงให้เห็นตำแหน่งของเซิร์ฟเวอร์ แต่ละครั้งที่คุณกดปุ่ม ID ระบบ สถานะของไฟ LED แสดง ID ระบบจะเปลี่ยนแปลง สามารถเปลี่ยนไฟ LED เป็นติด กะพริบ หรือดับ คุณยัง สามารถใช้ Lenovo XClarity Controller หรือโปรแกรมจัดการจากระยะไกลในการเปลี่ยนสถานะของไฟ LED แสดง ID ระบบ เพื่อช่วยระบุตำแหน่งเซิร์ฟเวอร์ท่ามกลางเซิร์ฟเวอร์อื่นๆ ด้วยสายตา

### ช ขั้วต่อ USB 2.0 ที่มีการจัดการ Lenovo XClarity Controller

เชื่อมต่ออุปกรณ์ USB 2.0 เช่น เมาส์, คีย์บอร์ด หรืออุปกรณ์อื่นๆ เข้ากับขั้วต่อนี้

### **หมายเหตุ**: นี่เป็นพอร์ต USB เพียงพอร์ตเดียวที่รองรับการอัปเดตระบบอัตโนมัติ USB ของโมดูลนิรภัยของเฟิร์มแวร์และ RoT

การเชื่อมต่อกับ Lenovo XClarity Controller มีไว้สำหรับผู้ใช้ที่มีอุปกรณ์มือถือที่ใช้แอปพลิเคชันสำหรับอุปกรณ์มือถือ Lenovo XClarity Controller เป็นหลัก เมื่ออุปกรณ์มือถือเชื่อมต่อกับพอร์ต USB นี้ การเชื่อมต่อ Ethernet over USB จะถูกสร้างขึ้นระหว่างแอปพลิเคชันสำหรับอุปกรณ์มือถือที่รันบนอุปกรณ์และ Lenovo XClarity Controller

### เลือก **เครือข่าย** ใน **กำหนดค่า** BMC เพื่อดูหรือแก้ไขการตั้งค่า

สามารถใช้การตั้งค่าได้สี่ประเภท:

- **ิ โหมดโฮสต์เท่านั้น** ในโหมดนี้ USB จะเชื่อมต่อกับเซิร์ฟเวอร์เท่านั้นเสมอ
- โหมด BMC เท่านั้น
   ในโหมดนี้ USB จะเชื่อมต่อกับ Lenovo XClarity Controller เท่านั้นเสมอ

## โหมดแบบใช้งานร่วมกัน: BMC เป็นเจ้าของ ในโหมดนี้ การเชื่อมต่อกับพอร์ต USB จะใช้ร่วมกันโดยเซิร์ฟเวอร์และ Lenovo XClarity Controller ขณะที่พอร์ตจะ ถูกสลับไปยัง Lenovo XClarity Controller

### โหมดแบบใช้งานร่วมกัน: โฮสต์เป็นเจ้าของ

ในโหมดนี้ การเชื่อมต่อกับพอร์ต USB จะใช้ร่วมกันโดยเซิร์ฟเวอร์และ Lenovo XClarity Controller ขณะที่พอร์ตจะ ถูกสลับไปยังเซิร์ฟเวอร์

### ขั้วต่อ USB 3.2 Gen 1 (5 Gbps)

ขั้วต่อ USB 3.2 Gen 1 (5 Gbps) สามารถใช้เพื่อเชื่อมต่ออุปกรณ์ที่ใช้งานร่วมกับ USB ได้ เช่น คีย์บอร์ด USB, เมาส์ USB หรืออุปกรณ์จัดเก็บข้อมูล USB

### 🛚 ช่องใส่ไดรฟ์ขนาด 3.5 นิ้ว

เซิร์ฟเวอร์อาจมาพร้อมไดรฟ์ขนาด 3.5 นิ้ว ที่ติดตั้งอยู่ในช่องใส่ไดรฟ์นี้ ทั้งนี้ขึ้นอยู่กับแต่ละรุ่น ดูรายละเอียดเพิ่มเติมที่ "ติดตั้งไดรฟ์แบบ Simple-swap (ช่องใส่ที่ 2)" ใน*คู่มือผู้ใช้หรือคู่มือการบำรุงรักษาฮาร์ดแวร์* 

### 🛚 ช่องใส่ไดรฟ์แบบออปติคัล

เซิร์ฟเวอร์อาจมาพร้อมไดรพ์แบบออปติคัลที่ติดตั้งอยู่ในช่องใส่ไดรพ์แบบออปติคัล ทั้งนี้ขึ้นอยู่กับแต่ละรุ่น ดู "การเปลี่ยน ชิ้นส่วนไดรพ์แบบออปติคัลและตัวครอบไดรพ์" ใน *คู่มือผู้ใช้ หรือ คู่มือการบำรุงรักษาฮาร์ดแวร์* สำหรับรายละเอียดเพิ่ม เติม

### มุมมองด้านหลัง

ส่วนนี้ประกอบด้วยข้อมูลเกี่ยวกับส่วนประกอบที่สำคัญที่ด้านหลังของเซิร์ฟเวอร์นี้

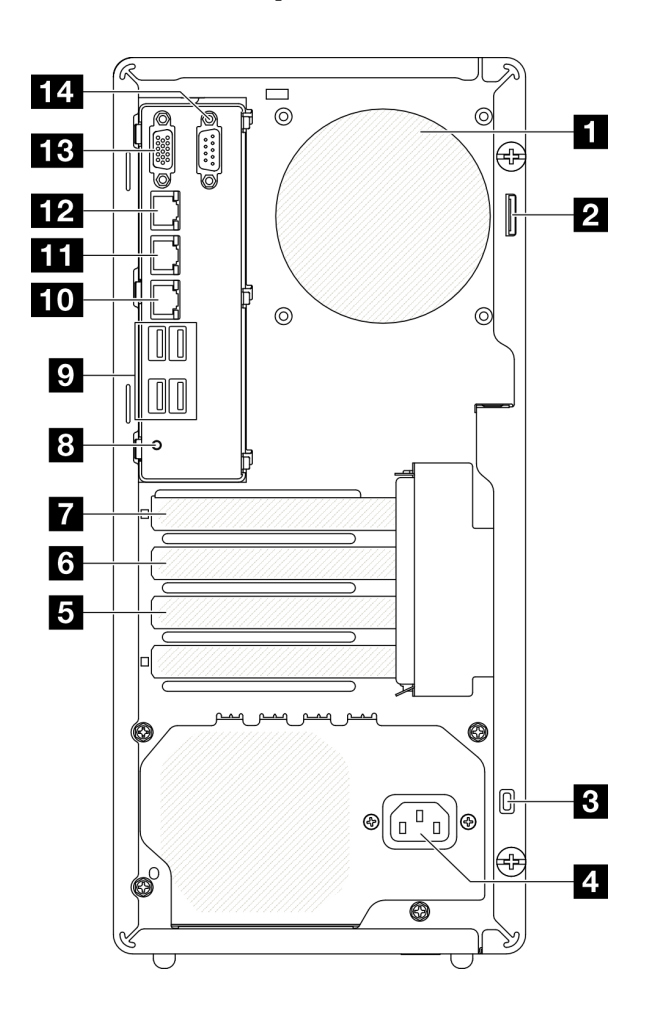

รูปภาพ 3. มุมมองด้านหลัง

| 🛙 พัดลมด้านหลัง    | ิ ปุ่ม NMI                                            |
|--------------------|-------------------------------------------------------|
| 🛛 ห่วงแพ็ดล็อค     | ขี้วัต่อ USB 3.2 Gen 1 (5 Gbps) (รวมทั้งหมดสีขั้วต่อ) |
| ธิ ล็อค Kensington | 🔟 ขั้วต่ออี่เทอร์เน็ต 2                               |

| ชั้วต่อสายไฟ         | 🖬 ขั้วต่ออีเทอร์เน็ต 1 (ใช้ร่วมกับพอร์ตเครือข่าย XCC)  |
|----------------------|--------------------------------------------------------|
| ช่องเสียบ PCle 3     | 12 พอร์ตการจัดการระบบ XCC (10/100/1000 Mbps RJ-<br>45) |
| la ช่องเสี่ยบ PCle 2 | BB ขั้วต่อ VGA                                         |
| 🖬 ช่องเสียบ PCle 1   | 14 พอร์ตอนุกรม                                         |

### พัดลมด้านหลัง

ติดตั้งพัดลมด้านหลังในบริเวณนี้

### 2 ห่วงแพ็ดล็อค

ห่วงนี้มีให้สำหรับการติดตั้งแพ็ดล็อค ดู "ตัวล็อคเซิร์ฟเวอร์" บนหน้าที่ 29 สำหรับข้อมูลเพิ่มเติม

### ฐล็อค Kensington

ห่วงนี้มีให้สำหรับการติดตั้งล็อค Kensington ดู "ตัวล็อคเซิร์ฟเวอร์" บนหน้าที่ 29 สำหรับข้อมูลเพิ่มเติม

### 4 ขั้วต่อสายไฟ

เชื่อมต่อสายไฟกับส่วนประกอบนี้

### 5/6/7 ช่องเสียบ PCle

มีช่องเสียบ PCIe สามช่องบนแผงระบบสำหรับติดตั้งอะแดปเตอร์ PCIe ที่เหมาะสม สำหรับข้อมูลเกี่ยวกับช่องเสียบ PCIe โปรดดู "ข้อมูลจำเพาะ" บนหน้าที่ 3

### 🛚 ปุ่ม NMI

กดปุ่มนี้เพื่อบังคับให้เกิดสัญญาณขัดจังหวะความสำคัญสูงที่โปรเซสเซอร์ คุณอาจต้องใช้ปากกาหรือปลายของคลิปหนีบ กระดาษที่ยืดออกเป็นเส้นตรงเพื่อกดปุ่ม คุณยังสามารถใช้เพื่อบังคับให้ถ่ายโอนข้อมูลหน่วยความจำของหน้าจอสีฟ้า ใช้ ปุ่มนี้เมื่อคุณได้รับคำแนะนำให้ดำเนินการจากบริการสนับสนุนของ Lenovo เท่านั้น

### ช ขั้วต่อ USB 3.2 Gen 1 (5 Gbps)

มีขั้วต่อ USB 3.2 Gen 1 (5 Gbps) สี่ตัวที่ด้านหลังของเซิร์ฟเวอร์ เชื่อมต่ออุปกรณ์ USB เช่น เมาส์, คีย์บอร์ด หรืออุปก รณ์อื่นๆ เข้ากับขั้วต่อใดๆ เหล่านี้

### 10 ขั้วต่ออีเทอร์เน็ต 2

เสียบสายอีเทอร์เน็ตสำหรับ LAN ขั้วต่ออีเทอร์เน็ตแต่ละขั้วมีไฟ LED แสดงสถานะสองดวง เพื่อให้คุณทราบการเชื่อมต่อ และกิจกรรมในการเชื่อมต่ออีเทอร์เน็ต

### 🚥 ขั้วต่ออีเทอร์เน็ต 1 (ใช้ร่วมกับพอร์ตเครือข่าย XCC)

เสียบสายอีเทอร์เน็ตสำหรับ LAN ขั้วต่ออีเทอร์เน็ตแต่ละขั้วมีไฟ LED แสดงสถานะสองดวง เพื่อให้คุณทราบการเชื่อมต่อ และกิจกรรมในการเชื่อมต่ออีเทอร์เน็ต หากไม่ได้ติดตั้งอะแดปเตอร์ LOM ขั้วต่ออีเทอร์เน็ต 1 สามารถตั้งค่าเป็นขั้วต่อ เครือข่าย Lenovo XClarity Controller ได้

หากต้องการตั้งค่าขั้วต่ออีเทอร์เน็ต 1 เป็นขั้วต่อเครือข่าย Lenovo XClarity Controller ให้เริ่มต้น Setup Utility แล้ว เลือก BMC Settings → Network Settings → Network Interface Port : Shared จากนั้น คลิก Shared NIC on แล้วเลือก Share OnLom Port:01

### 📭 พอร์ตการจัดการระบบ XCC (10/100/1000 Mbps RJ-45)

เซิร์ฟเวอร์มีขั้วต่อ RJ-45 10/100/1000 Mbps ที่กำหนดให้เฉพาะพังก์ชัน Lenovo XClarity Controller (XCC) คุณ สามารถเข้าถึง Lenovo XClarity Controller ได้โดยตรงผ่านทางพอร์ตการจัดการระบบ โดยการเชื่อมต่อแล็บท็อปของ คุณกับพอร์ตการจัดการโดยใช้สายอีเทอร์เน็ต ตรวจสอบให้มั่นใจว่าคุณแก้ไขการตั้งค่า IP บนแล็บท็อปของคุณเพื่อให้อยู่ ในเครือข่ายเดียวกันกับการตั้งค่าเริ่มต้นของเซิร์ฟเวอร์แล้ว เครือข่ายการจัดการเฉพาะจะระบุการรักษาความปลอดภัย เพิ่มเติมโดยแยกการรับส่งข้อมูลทางเครือข่ายออกจากเครือข่ายการผลิต

### ดูต่อไปนี้สำหรับข้อมูลเพิ่มเติม:

- "ตั้งค่าการเชื่อมต่อเครือข่ายสำหรับ Lenovo XClarity Controller" บนหน้าที่ 51
- "ไฟ LED ของพอร์ตการจัดการระบบ XCC (10/100/1000 Mbps RJ-45)" บนหน้าที่ 39

### ธ ขั้วต่อ VGA

เชื่อมต่อจอภาพเข้ากับขั้วต่อนี้

**หมายเหตุ**: ความละเอียดวิดีโอสูงสุดเท่ากับ 1920 x 1200 ที่ 60 Hz

### 🕰 พอร์ตอนุกรม

เชื่อมต่ออุปกรณ์แบบอนุกรม 9 พินเข้ากับขั้วต่อนี้ ใช้งานพอร์ตอนุกรมร่วมกับ XCC XCC สามารถควบคุมพอร์ตอนุกรม ที่ใช้งานร่วมกันเพื่อเปลี่ยนเส้นทางการรับส่งข้อมูลแบบอนุกรมโดยใช้งาน Serial over LAN (SOL)

### มุมมองด้านข้าง

ทำตามคำแนะนำในหัวข้อนี้เพื่อระบุตำแหน่งส่วนประกอบจากด้านข้างของเซิร์ฟเวอร์

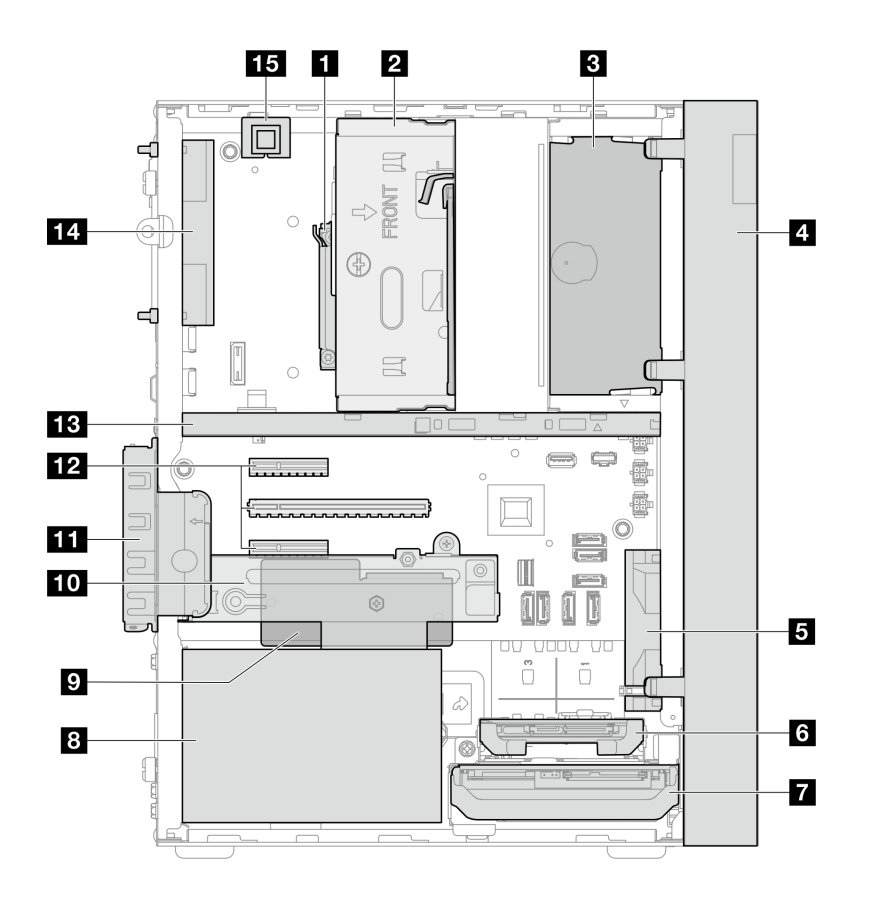

รูปภาพ 4. มุมมองด้านข้าง

|        | -  | 1 1   |       |          |      | 2    | 2     |
|--------|----|-------|-------|----------|------|------|-------|
| ตาราง. | 3  | สวนป  | ระกคา | 1 19 191 | ปปปล | າທາາ | เข้าง |
|        | 0. | 01000 |       |          | 9    |      |       |

| 🛯 โปรเซสเซอร์                                                       | มิโมดูลนิรภัยของเฟิร์มแวร์และ RoT                     |
|---------------------------------------------------------------------|-------------------------------------------------------|
| ช่องใส่ไดรฟ์ 2 (ไดรฟ์ SATA ขนาด 3.5 นิ้ว หนึ่งตัว)*                 | 🔟 ช่องใส่ไดรฟ์ 3 (ไดรฟ์ SATA ขนาด 3.5 นิ้ว หนึ่งตัว)* |
| ช่องใส่ไดรฟ์ ODD (ไดรฟ์ดิสก์ออพติคอล SATA แบบบาง<br>9 มม.หนึ่งตัว)* | ո ส่วนยึดอะแดปเตอร์ PCle                              |
| 4 ฝาหน้า                                                            | 12 ช่องเสียบ PCIe 1-3                                 |
| ษ พัดลมด้านหน้า                                                     | 13 แถบตัวครอบ                                         |
| ช ช่องใส่ไดรฟ์ 1 (ไดรฟ์ SATA ขนาด 2.5 นิ้ว หนึ่งตัว)*               | 14 พัดลม 9225 ของระบบด้านหลัง*                        |
| 🖬 ช่องใส่ไดรฟ์ 0 (ไดรฟ์ SATA ขนาด 3.5 นิ้ว หนึ่งตัว)                | ชวิตช์ป้องกันการบุกรุก*                               |
| 🛚 ชุดแหล่งจ่ายไฟแบบถาวร                                             |                                                       |

\* ส่วนประกอบเสริม
# ตัวล็อคเซิร์ฟเวอร์

การล็อคฝาครอบเซิร์ฟเวอร์จะป้องกันไม่ให้มีการเข้าถึงด้านในเซิร์ฟเวอร์โดยไม่ได้รับอนุญาต

## แพ็ดล็อค

เซิร์ฟเวอร์ของคุณมาพร้อมห่วงแพ็ดล็อค เมื่อมีการติดตั้งแพ็ดล็อคจะไม่สามารถถอดฝาครอบเซิร์ฟเวอร์ได้

หมายเหตุ: ขอแนะนาให้ซื้อแพ็ดล็อคของคุณเองจากร้านใกล้บ้าน

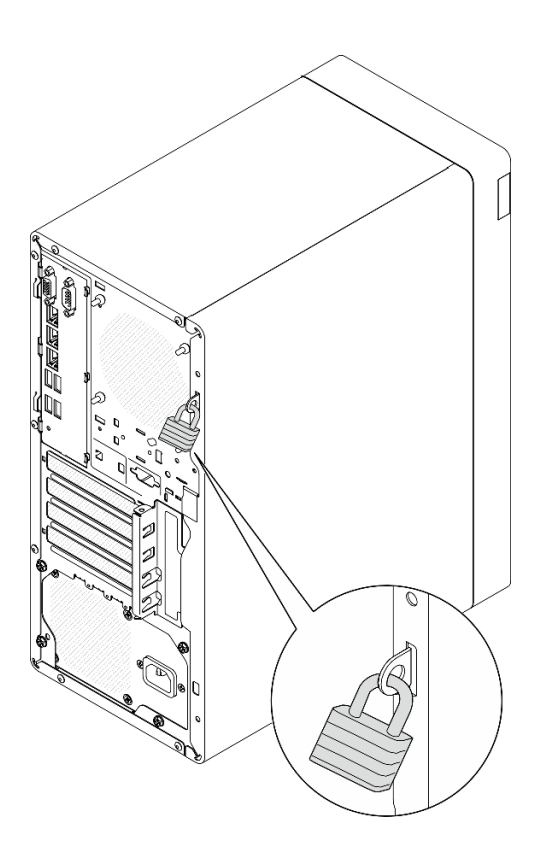

รูปภาพ 5. แพ็ดล็อค

### สายล็อคสไตล์ Kensington

คุณสามารถใช้สายล็อคสไตล์ Kensington เพื่อยึดเซิร์ฟเวอร์กับโต๊ะทำงานหรือสิ่งติดตั้งชั่วคราวอื่นๆ ได้ สายล็อคติดกับ ช่องเสียบสายล็อคเครื่องที่ด้านหลังของเซิร์ฟเวอร์ของคุณ และทำงานด้วยกุญแจหรือการใช้รหัสผ่านแบบผสม ทั้งนี้ขึ้นอยู่ กับประเภทที่เลือก สายล็อคยังจะล็อคฝาครอบเซิร์ฟเวอร์ด้วย ซึ่งเป็นการล็อคประเภทเดียวกันกับที่ใช้กับคอมพิวเตอร์ โน้ตบุ๊กจำนวนมาก คุณสามารถสั่งซื้อสายล็อคดังกล่าวจาก Lenovo ได้โดยตรงด้วยการค้นหาคำว่า Kensington ที่ http://www.lenovo.com/support.

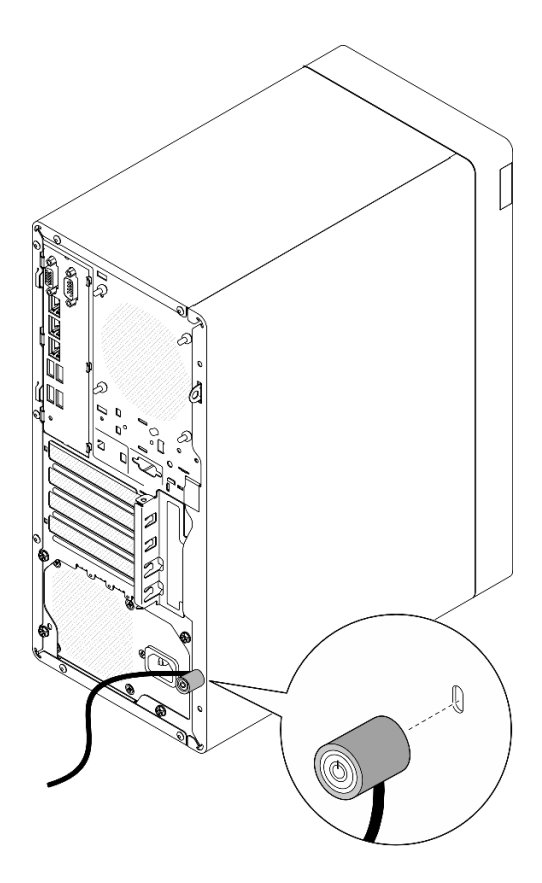

รูปภาพ 6. สายล็อคสไตล์ Kensington

# เค้าโครงแผงระบบ

ภาพประกอบในส่วนนี้ให้ข้อมูลเกี่ยวกับขั้วต่อ สวิตช์ และจัมเปอร์ที่มีอยู่บนแผงระบบ

สำหรับข้อมูลเพิ่มเติมเกี่ยวกับไฟ LED ที่อยู่บนแผงระบบ โปรดดู "LED บนแผงระบบ" บนหน้าที่ 36

# ขั้วต่อของแผงระบบ

ภาพประกอบต่อไปนี้แสดงขั้วต่อภายในที่อยู่บนแผงระบบ

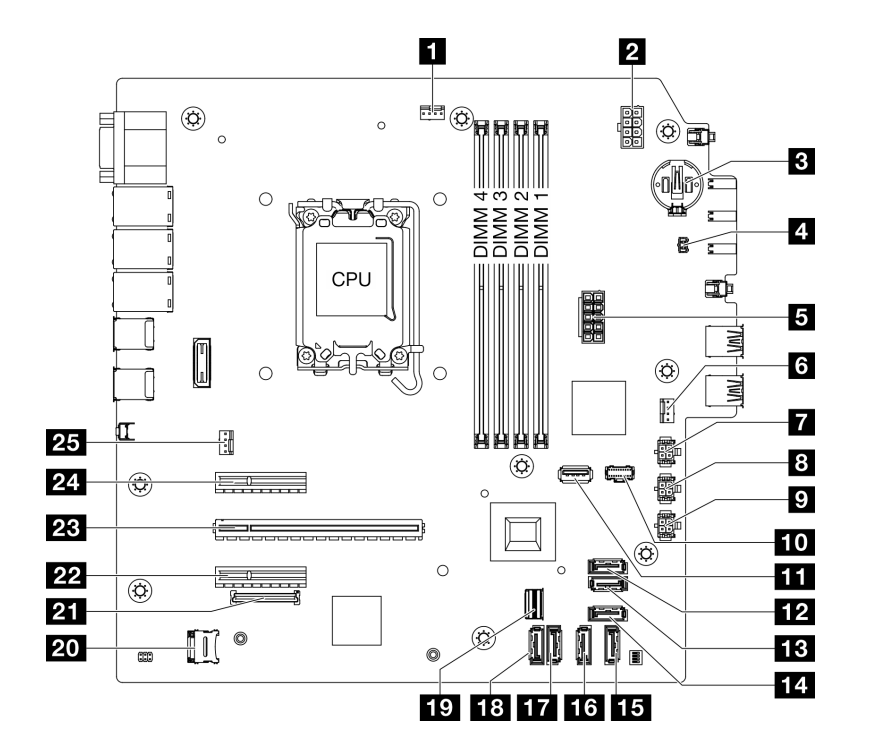

รูปภาพ 7. ขั้วต่อของแผงระบบ

ตาราง 4. ขั้วต่อของแผงระบบ

| 🖪 ขั้วต่อพัดลมสำหรับโปรเซสเซอร์ | 14 ขั้วต่อ SATA 4 (ODD แบบบาง)            |
|---------------------------------|-------------------------------------------|
| 🛛 ขั้วต่อไฟฟ้าของโปรเซสเซอร์    | <b>15</b> ขั้วต่อ SATA 3 (ช่อง 3)         |
| ย แบตเตอรี่ 3V (CR2032)         | 16 ขั้วต่อ SATA 2 (ช่อง 2)                |
| ชั้วต่อสวิตซ์ป้องกันการบุกรุก   | 17 ขั้วต่อ SATA 1 (ช่อง 1)                |
| <b>ธ</b> ขั้วต่อไฟฟ้าระบบ       | <b>18</b> ขั้วต่อ SATA 0 (ช่อง 0)         |
| ชี ขั้วต่อพัดลมด้านหน้า         | ชวัตซอ M.2 Slimline                       |
| 🖬 ขั้วต่อไฟฟ้า SATA 3           | zo ช่องเสียบ MicroSD                      |
| 🖪 ขั้วต่อไฟฟ้า SATA 2           | 21 ขั้วต่อโมดูลนิรภัยของเฟิร์มแวร์และ RoT |
| 🖬 ขั้วต่อไฟฟ้า SATA 1           | 22 ช่องเสียบ PCle 3                       |
| 🔟 ขั้วต่อไฟฟ้า M.2              | <b>123</b> ช่องเสียบ PCIe 2               |
| 11 ขั้วต่อ USB 3.2 Gen 1        | 24 ช่องเสียบ PCIe 1                       |
| 12 ขั้วต่อ SATA 7 (ชุด M.2)     | ชั่วต่อพัดลมด้านหลัง                      |
| ชั่วต่อ SATA 6 (ชุด M.2)        |                                           |

## สวิตช์แผงระบบ

ภาพประกอบต่อไปนี้แสดงตำแหน่งของสวิตช์และจัมเปอร์บนเชิร์ฟเวอร์

หมายเหตุ: หากมีสติกเกอร์ใสติดอยู่ด้านบนบล็อกสวิตช์ คุณต้องแกะออกเสียก่อน จึงจะสามารถเข้าใช้สวิตช์ได้

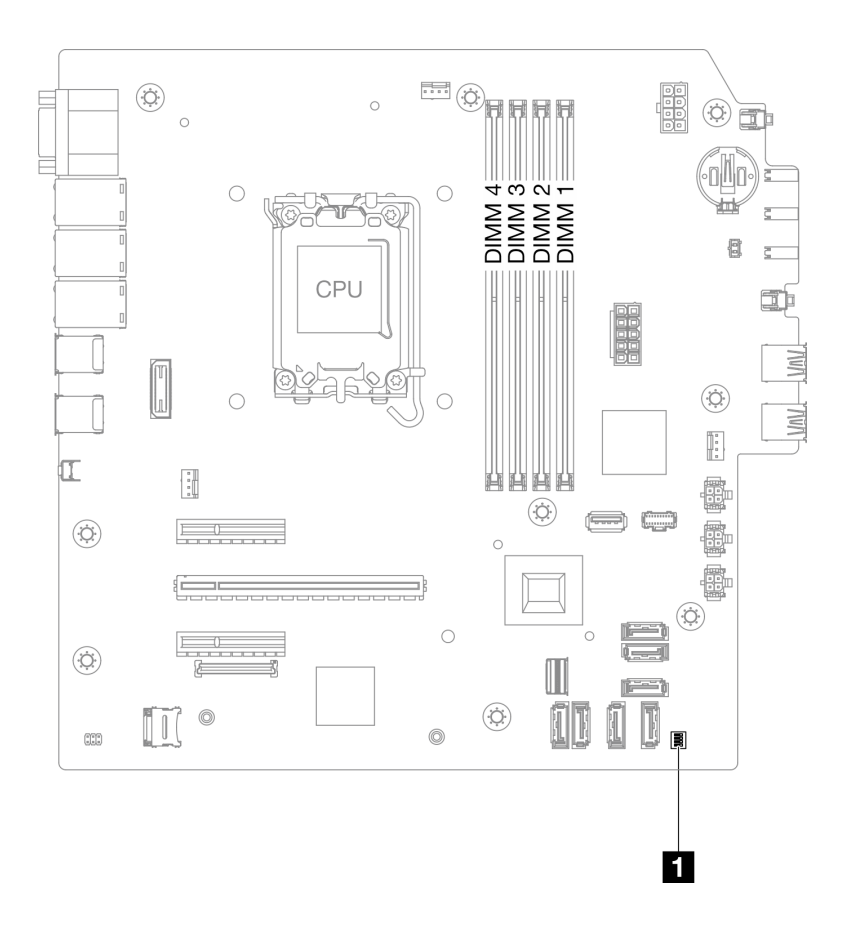

#### รูปภาพ 8. สวิตช์แผงระบบ

### ข้อสำคัญ:

- ก่อนทำการเปลี่ยนแปลงการตั้งค่าสวิตช์ หรือย้ายตำแหน่งจัมเปอร์ใดๆ ให้ปิดเซิร์ฟเวอร์ จากนั้นถอดสายไฟและ สายเคเบิลภายนอกทั้งหมดออกก่อน ดูข้อมูลต่อไปนี้:
  - https://pubs.lenovo.com/safety\_documentation/
  - "คู่มือการติดตั้ง", "การใช้งานอุปกรณ์ที่ไวต่อไฟฟ้าสถิต" และ "ปิดเซิร์ฟเวอร์" ใน คู่มือการติดตั้ง หรือ คู่มือ การบำรุงรักษาฮาร์ดแวร์
- 2. บล็อกสวิตช์หรือจัมเปอร์บนแผงระบบที่ไม่แสดงไว้ในภาพประกอบของเอกสารนี้ถูกสงวนไว้

## บล็อคสวิตช์ SW1

ตารางต่อไปนี้จะอธิบายฟังก์ชันของบล็อคสวิตช์ SW1 ที่อยู่บนแผงระบบ

| หมายเล-<br>ขสวิตช์ | ดำแหน่งเริ่มต้น | รายละเอียด                   | คำอธิบาย                                                                                                    |
|--------------------|-----------------|------------------------------|----------------------------------------------------------------------------------------------------|
| 1                  | ปิด             | จัมเปอร์ล้าง CMOS            | <ul> <li>ปิด: ปกติ (ค่าเริ่มต้น)</li> <li>เปิด: ล้างรีจิสทรี Real-Time Clock<br/>(RTC)</li> </ul>                            |
| 2                  | ปิด             | สงวนไว้                      | สงวนไว้                                                                                                    |
| 3                  | ปิด             | บังคับ XCC ให้อัปเดตจัมเปอร์ | <ul> <li>ปิด: ปกติ (ค่าเริ่มต้น)</li> <li>เปิด: บังคับให้ Lenovo XClarity<br/>Controller อัปเดตเป็นเวอร์ชันล่าสุด</li> </ul> |
| 4                  | ปิด             | สงวนไว้                      | สงวนไว้                                                                                                    |

## ไฟ LED ระบบและจอแสดงผลการวินิจฉัย

้โปรดดูส่วนต่อไปนี้เพื่อดูข้อมูลเกี่ยวกับไฟ LED ระบบและจอแสดงผลการวินิจฉัย

โปรดดูข้อมูลเพิ่มเติมที่ "การแก้ไขปัญหาโดยไฟ LED ระบบ" บนหน้าที่ 33

## การแก้ไขปัญหาโดยไฟ LED ระบบ

้โปรดดูส่วนต่อไปนี้เพื่อดูข้อมูลเกี่ยวกับไฟ LED ระบบ

# ไฟ LED โมดูลนิรภัยของเฟิร์มแวร์และ RoT

หัวข้อนี้แสดงข้อมูลเกี่ยวกับไฟ LED ของ ThinkSystem V3 Firmware and Root of Trust Security Module (โมดูล นิรภัยของเฟิร์มแวร์และ RoT)

ตารางต่อไปนี้อธิบายปัญหาต่างๆ ที่ระบุโดยไฟ LED บน โมดูลนิรภัยของเฟิร์มแวร์และ RoT

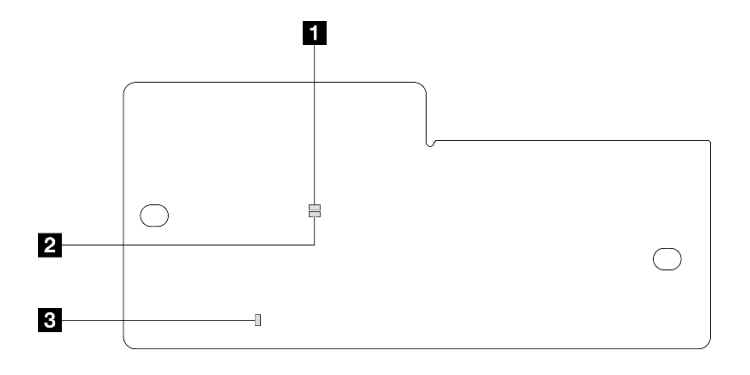

รูปภาพ 9. โมดูลนิรภัยของเฟิร์มแวร์และ RoT ไฟ LED

| 1 AP0 LED (สีเขียว) | <b>2</b> AP1 LED (สีเขียว) | ไฟ LED แสดงข้อผิดพลาดร้ายแรง |
|---------------------|----------------------------|------------------------------|
|                     |                            | (สีเหลืองอำพัน)              |

ตาราง 5. คำอธิบายไฟ LED

| สถานการณ์                                                | AP0<br>LED | AP1<br>LED | ไฟ LED<br>แสดง<br>ข้อผิด<br>พลาด<br>ร้ายแรง | ไฟ LED<br>แสดง<br>สัญญา-<br>ณการ<br>ทำงาน<br>ของ<br>FPGA<br>หมายเหตุ | ไฟ LED<br>แสดง<br>สัญญา-<br>ณการ<br>ทำงาน<br>ของ<br>XCC<br>หมายเหตุ | การดำเนินการ                                |
|----------------------------------------------------------|------------|------------|---------------------------------------------|----------------------------------------------------------------------|---------------------------------------------------------------------|---------------------------------------------|
| ความล้มเหลวร้ายแรงของโมดูล<br>นิรภัยของเฟิร์มแวร์และ RoT | ดับ        | ดับ        | ติด                                         | ไม่ระบุ                                                              | ไม่ระบุ                                                             | เปลี่ยน โมดูลนิรภัยของ<br>เฟิร์มแวร์และ RoT |
|                                                          | กะพริบ     | ไม่ระบุ    | ติด                                         | ไม่ระบุ                                                              | ไม่ระบุ                                                             | เปลี่ยน โมดูลนิรภัยของ<br>เฟิร์มแวร์และ RoT |
|                                                          | กะพริบ     | ไม่ระบุ    | ติด                                         | ติด                                                                  | ไม่ระบุ                                                             | เปลี่ยน โมดูลนิวภัยของ<br>เฟิร์มแวร์และ RoT |

ตาราง 5. คำอธิบายไฟ LED (มีต่อ)

| สถานการณ์                                                                    | AP0<br>LED | AP1<br>LED | ไฟ LED<br>แสดง<br>ข้อผิด<br>พลาด<br>ร้ายแรง | ไฟ LED<br>แสดง<br>สัญญา-<br>ณการ<br>ทำงาน<br>ของ<br>FPGA<br><sup>หมายเหตุ</sup> | ไฟ LED<br>แสดง<br>สัญญา-<br>ณการ<br>ทำงาน<br>ของ<br>XCC<br>หมายเหตุ | การดำเนินการ                                                                                                    |
|------------------------------------------------------------------------------|------------|------------|---------------------------------------------|---------------------------------------------------------------------------------|---------------------------------------------------------------------|----------------------------------------------------------------------------------------------------|
| ระบบไม่มีพลังงาน (ไฟ LED<br>แสดงสัญญาณการทำงานของ<br>FPGA ดับ)               | ดับ        | ดับ        | ดับ                                         | ดับ                                                                             | ดับ                                                                 | หากมีไฟ AC แต่แผงระบบไม่มี<br>พลังงาน ให้:<br>1. ตรวจสอบชุดแหล่งจ่าย<br>ไฟ (PSU) หรือแผงจ่าย<br>ไฟ (PDB) หากมี หาก<br>PSU หรือ PDB มีข้อผิด<br>พลาด ให้เปลี่ยนทดแทน<br>2. หาก PSU หรือ PDB<br>ทำงานปกติ ให้เปลี่ยน<br>แผงระบบใหม่ |
| ข้อผิดพลาดที่กู้คืนได้ของ<br>เฟิร์มแวร์ XCC                                  | กะพริบ     | ไม่ระบุ    | ดับ                                         | ไม่ระบุ                                                                         | ไม่ระบุ                                                             | ข้อมูลเท่านั้น ไม่จำเป็นต้อง<br>ดำเนินการใดๆ<br>                                                                                                    |
| เฟิร์มแวร์ XCC ได้รับการกู้คืน<br>จากข้อผิดพลาด                              | กะพริบ     | ไม่ระบุ    | ดับ                                         | ไม่ระบุ                                                                         | ไม่ระบุ                                                             | ข้อมูลเท่านั้น ไม่จำเป็นต้อง<br>ดำเนินการใดๆ                                                                                                    |
| การตรวจสอบความถูกต้องของ<br>เฟิร์มแวร์ UEFI ล้มเหลว                          | ไม่ระบุ    | กะพริบ     | ดับ                                         | ไม่ระบุ                                                                         | ไม่ระบุ                                                             | ข้อมูลเท่านั้น ไม่จำเป็นต้อง<br>ดำเนินการใดๆ                                                                                                    |
| เฟิร์มแวร์ UEFI ได้รับการกู้คืน<br>จากความล้มเหลวในการตรวจ<br>สอบความถูกต้อง | ไม่ระบุ    | ଟିଡ        | ดับ                                         | ไม่ระบุ                                                                         | ไม่ระบุ                                                             | ข้อมูลเท่านั้น ไม่จำเป็นต้อง<br>ดำเนินการใดๆ                                                                                                    |
| ระบบทำงานได้ตามปกติ (ไฟ<br>LED แสดงสัญญาณการทำงาน<br>ของ FPGA ติดสว่าง)      | ติด        | ติด        | ดับ                                         | ติด                                                                             | ติด                                                                 | ข้อมูลเท่านั้น ไม่จำเป็นต้อง<br>ดำเนินการใดๆ                                                                                                    |

### LED บนแผงระบบ

ภาพประกอบต่อไปนี้แสดงไดโอดเปล่งแสง (LED) ที่อยู่บนแผงระบบ

กดปุ่มเปิด/ปิดเพื่อเปิดไฟ LED บนแผงระบบ เมื่อถอดแหล่งพลังงานออกจากเซิร์ฟเวอร์แล้ว

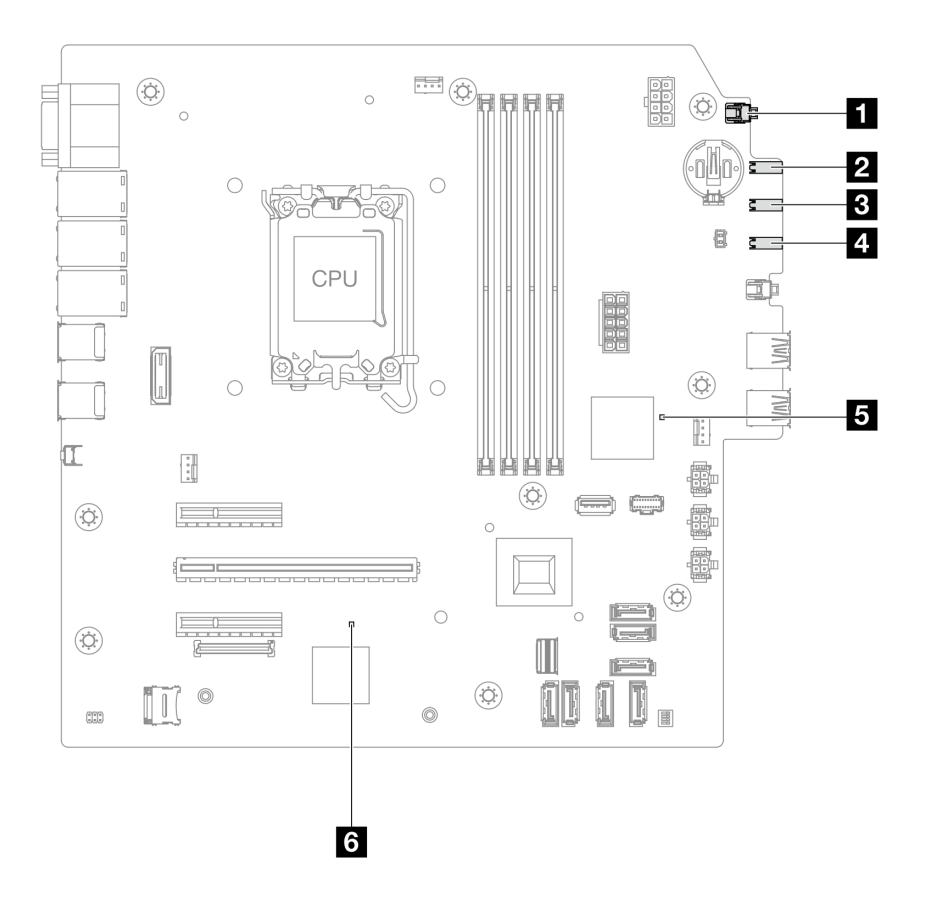

รูปภาพ 10. LED บนแผงระบบ

| LED                                             | รายละเอียด                                                                                                    | การดำเนินการ                                                                                                    |
|-------------------------------------------------|----------------------------------------------------------------------------------------------------|----------------------------------------------------------------------------------------------------|
| ∎ ไฟ LED แสดงการ<br>เปิด/ปิดระบบ (สี<br>เขียว)  | ไฟ LED แสดงสถานะเปิด/ปิด<br>ระบบช่วยให้คุณทราบสถานะการ<br>เปิด/ปิดระบบ                                                                                                    | <ul> <li>สถานะของไฟ LED แสดงการเปิดปิดเครื่องมีดังนี้:</li> <li>ปิด: ไม่พบการติดตั้งแหล่งจ่ายไฟอย่างเหมาะสม หรือไฟ LED ล้มเหลว</li> <li>กะพริบถี่ (สี่ครั้งในหนึ่งวินาที): เซิร์ฟเวอร์ถูกปิด และยัง ไม่พร้อมที่จะเปิด ปุ่มเปิด/ปิดถูกปิดใช้งาน สถานะดัง กล่าวอาจคงอยู่ 5 ถึง 10 วินาที</li> <li>กะพริบช้า (วินาทีละครั้ง): เซิร์ฟเวอร์ถูกปิด และพร้อมที่ จะเปิด กดปุ่มเปิด/ปิดเพื่อเปิดเซิร์ฟเวอร์</li> <li>On: เซิร์ฟเวอร์เปิดอยู่</li> </ul> |
| ไฟ LED แสดงกิจ<br>กรรมไดรฟ์ (สีเขียว)           | ไฟ LED นี้ระบุกิจกรรมของไดรฟ์<br>• กะพริบ: ไดรฟ์ทำงานอยู่<br>• ดับ: ไดรฟ์ไม่ได้ทำงานอยู่                                                                                                    | ไม่ระบุ                                                                                                    |
| ไฟ LED แสดง<br>กิจกรรมของเครือข่าย<br>(สีเขียว) | <ul> <li>ไฟ LED แสดงกิจกรรมเครือข่าย</li> <li>ช่วยให้คุณระบุการเชื่อมต่อและ</li> <li>กิจกรรมของเครือข่ายได้</li> <li>กะพริบ: มีการเชื่อมต่อและ</li> <li>ใช้งานเครือข่ายอยู่</li> <li>ดับ: เซิร์ฟเวอร์ถูกตัดการ</li> <li>เชื่อมต่อจากเครือข่าย</li> </ul> | ไม่ระบุ                                                                                                    |
| ไฟ LED แสดงข้อ<br>ผิดพลาดของระบบ (สี<br>เหลือง) | <ul> <li>ไฟ LED แสดงข้อผิดพลาดของ<br/>ระบบช่วยให้คุณทราบว่ามีข้อผิด<br/>พลาดของระบบหรือไม่</li> <li>ติด: ตรวจพบข้อผิดพลาดบน<br/>เซิร์ฟเวอร์</li> <li>ดับ: เซิร์ฟเวอร์ปิดอยู่ หรือเปิด<br/>อยู่และทำงานเป็นปกติ</li> </ul>                                | ตรวจสอบบันทึกของระบบหรือไฟ LED แสดงข้อผิดพลาด<br>ภายใน เพื่อระบุส่วนที่ล้มเหลว ดูข้อมูลเพิ่มเติมที่ "ไฟ LED<br>แสดงข้อผิดพลาดของระบบ" บนหน้าที่ 23                                                                                                    |

ตาราง 6. ไฟ LED ส่วนประกอบแผงระบบ

| LED                                             | รายละเอียด                                                                                                    | การดำเนินการ                                                                                                    |
|-------------------------------------------------|----------------------------------------------------------------------------------------------------|----------------------------------------------------------------------------------------------------|
| ิ ไฟ LED แสดง<br>สัญญาณการทำงาน<br>ของ FPGA     | ไฟ LED แสดงสัญญาณการทำงาน<br>ของ FPGA ช่วยในการระบุสถานะ<br>ของ FPGA<br>• กะพริบ (ประมาณหนึ่งครั้งต่อ<br>วินาที): FPGA ทำงานปกติ<br>• ติดหรือดับ: FPGA ไม่ทำงาน                                                                                                    | หากไฟ LED แสดงสัญญาณการทำงานของ FPGA ดับหรือ<br>ติดเสมอ ให้ทำตามขั้นตอนต่อไปนี้:<br>1. เปลี่ยนแผงระบบ<br>2. หากยังคงมีปัญหาอยู่ โปรดติดต่อบริการสนับสนุนของ<br>Lenovo                                                                                                    |
| ื่ ไฟ LED แสดงการ<br>ทำงานของ XCC (สี<br>เขียว) | <ul> <li>ใฟ LED แสดงสัญญาณการทำงาน<br/>ของ XCC ช่วยในการระบุสถานะ<br/>ของ XCC</li> <li>กะพริบ (ประมาณหนึ่งครั้งต่อ<br/>วินาที): XCC ทำงานปกติ</li> <li>กะพริบที่ความเร็วอื่นๆ หรือติด<br/>สว่างตลอดเวลา: XCC กำลัง<br/>เริ่มต้นระบบหรือทำงานตาม<br/>ปกติ</li> <li>ดับ: XCC ไม่ทำงาน</li> </ul> | <ul> <li>หากไฟ LED แสดงสัญญาณการทำงานของ XCC ดับ<br/>หรือติดเสมอ ให้ทำตามขั้นตอนต่อไปนี้:         <ul> <li>หากไม่สามารถเข้าถึง XCC ได้:</li> <li>เสียบสายไฟอีกครั้ง</li> <li>ตรวจสอบว่าได้ติดตั้งแผงระบบและ โมดูล<br/>นิรภัยของเฟิร์มแวร์และ RoT อย่างถูกต้อง<br/>แล้ว (ซ่างเทคนิคที่ได้รับการฝึกอบรมเท่านั้น)<br/>ติดตั้งรายการข้างต้นใหม่ หากจำเป็น</li> <li>เปลี่ยน โมดูลนิรภัยของเฟิร์มแวร์และ RoT<br/>(โดยช่างเทคนิคที่ได้รับการอบรมเท่านั้น)</li> <li>เปลี่ยน โมดูลนิรภัยของเฟิร์มแวร์และ RoT<br/>(โดยช่างเทคนิคที่ได้รับการอบรมเท่านั้น)</li> <li>เปลี่ยน โมดูลนิรภัยของเฟิร์มแวร์และ RoT<br/>(โดยช่างเทคนิคที่ได้รับการอบรมเท่านั้น)</li> <li>(ช่างเทคนิคที่ได้รับการอบรมเท่านั้น) เปลี่ยน<br/>แผงระบบ</li> <li>หากสามารถเข้าถึง XCC ได้ ให้เปลี่ยนแผงระบบ</li> <li>หากสามารถข้าถึง XCC ได้ ให้เปลี่ยนแผงระบบ</li> <li>หากไฟ LED แสดงสัญญาณการทำงานของ XCC มักจะ<br/>กะพริบเร็วเกิน 5 นาที ให้ทำตามขั้นตอนต่อไปนี้:</li> <li>เสียบสายไฟอีกครั้ง</li> <li>ตรวจสอบว่าได้ติดตั้งแผงระบบและ โมดูลนิรภัย<br/>ของเพิร์มแวร์และ RoT อย่างถูกต้องแล้ว (ช่าง<br/>เทคนิคที่ได้รับการสิกอบรมเท่านั้น) ติดตั้งรายการ<br/>ข้างต้นใหม่ หากจำเป็น</li> <li>เปลี่ยน โมดูลนิรภัยของเฟิร์มแวร์และ RoT<br/>(โดยช่างเทคนิคที่ผ่านการอบรมเท่านั้น)</li> <li>(ช่างเทคนิคที่ได้รับการอบรมเท่านั้น)</li> <li>(ช่างเทคนิคที่ได้รับการอบรมเท่านั้น)</li> <li>(ช่างเทคนิคที่ได้รับการอบรมเท่านั้น)</li> <li>(ช่างเทคนิคที่ได้รับการอบรมเท่านั้น)</li> <li>(ช่างเทคนิคที่ได้รับการอบรมเท่านั้น)</li> <li>(ช่างเทคนิคที่ได้รับการอบรมเท่านั้น)</li> <li>(ช่างเทคนิคที่ได้รับการอบรมเท่านั้น)</li> <li>(ช่างเทคนิคที่ได้รับการอบรมเท่านั้น)</li> <li>(ช่างเทคนิคที่ได้รับการอบรมเท่านั้น)</li></ul></li></ul> |

ตาราง 6. ไฟ LED ส่วนประกอบแผงระบบ (มีต่อ)

ตาราง 6. ไฟ LED ส่วนประกอบแผงระบบ (มีต่อ)

| LED | รายละเอียด | การดำเนินการ                                                                                                    |
|-----|------------|----------------------------------------------------------------------------------------------------|
|     |            | <ol> <li>เสียบสายไฟอีกครั้ง</li> <li>ตรวจสอบว่าได้ติดตั้งแผงระบบและ โมดูลนิรภัย<br/>ของเฟิร์มแวร์และ RoT อย่างถูกต้องแล้ว (ช่าง<br/>เทคนิคที่ได้รับการฝึกอบรมเท่านั้น) ติดตั้งรายการ<br/>ข้างต้นใหม่ หากจำเป็น</li> <li>หากยังคงมีปัญหาอยู่ โปรดติดต่อบริการ<br/>สนับสนุนของ Lenovo</li> </ol> |

# ไฟ LED ของพอร์ตการจัดการระบบ XCC (10/100/1000 Mbps RJ-45)

หัวข้อนี้แสดงข้อมูลเกี่ยวกับไฟ LED ของ พอร์ตการจัดการระบบ XCC (10/100/1000 Mbps RJ-45)

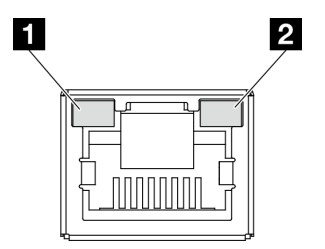

รูปภาพ 11. พอร์ตการจัดการระบบ XCC (10/100/1000 Mbps RJ-45) ไฟ LED

| LED                                                                                   | รายละเอียด                                                                                                    |
|---------------------------------------------------------------------------------------|----------------------------------------------------------------------------------------------------|
| พอร์ตการจัดการ<br>ระบบ XCC (10/<br>100/1000 Mbps<br>RJ-45) ไฟ LED<br>แสดงการเชื่อมต่อ | ใช้ไฟ LED สีเขียวนี้ในการแยกแยะสถานะการเชื่อมต่อเครือข่าย:<br>• ปิด: มีการปลดการเชื่อมต่อเครือข่ายแล้ว<br>• สีเขียว: มีการสร้างการเชื่อมต่อเครือข่ายแล้ว |
| พอร์ตการจัดการ<br>ระบบ XCC (10/<br>100/1000 Mbps<br>RJ-45) ไฟ LED<br>แสดงกิจกรรม      | ใช้ไฟ LED สีเขียวนี้ในการแยกแยะสถานะกิจกรรมเครือข่าย:<br>• ดับ: ไม่มีการส่งข้อมูล<br>• กะพริบ: กำลังส่งข้อมูล                                            |

# บทที่ 3. รายการอะไหล่

ระบุส่วนประกอบแต่ละชิ้นที่มีภายในเชิร์ฟเวอร์ของคุณโดยใช้รายการอะไหล่

สำหรับข้อมูลเพิ่มเติมเกี่ยวกับการสั่งซื้ออะไหล่:

- 1. ไปที่ http://datacentersupport.lenovo.com และเลื่อนไปยังหน้าการสนับสนุนสำหรับเชิร์ฟเวอร์ของคุณ
- 2. คลิก Parts (ชิ้นส่วน)
- 3. ป้อนหมายเลขประจำเครื่องเพื่อดูรายการชิ้นส่วนสำหรับเซิร์ฟเวอร์ของคุณ

ขอแนะนำให้ตรวจสอบข้อมูลสรุปพลังงานสำหรับเซิร์ฟเวอร์ของคุณโดยใช้ Lenovo Capacity Planner ก่อนที่จะซื้อชิ้น ส่วนใหม่

หมายเหตุ: เซิร์ฟเวอร์ของคุณอาจแตกต่างจากภาพประกอบเล็กน้อย ทั้งนี้ขึ้นอยู่กับรุ่น

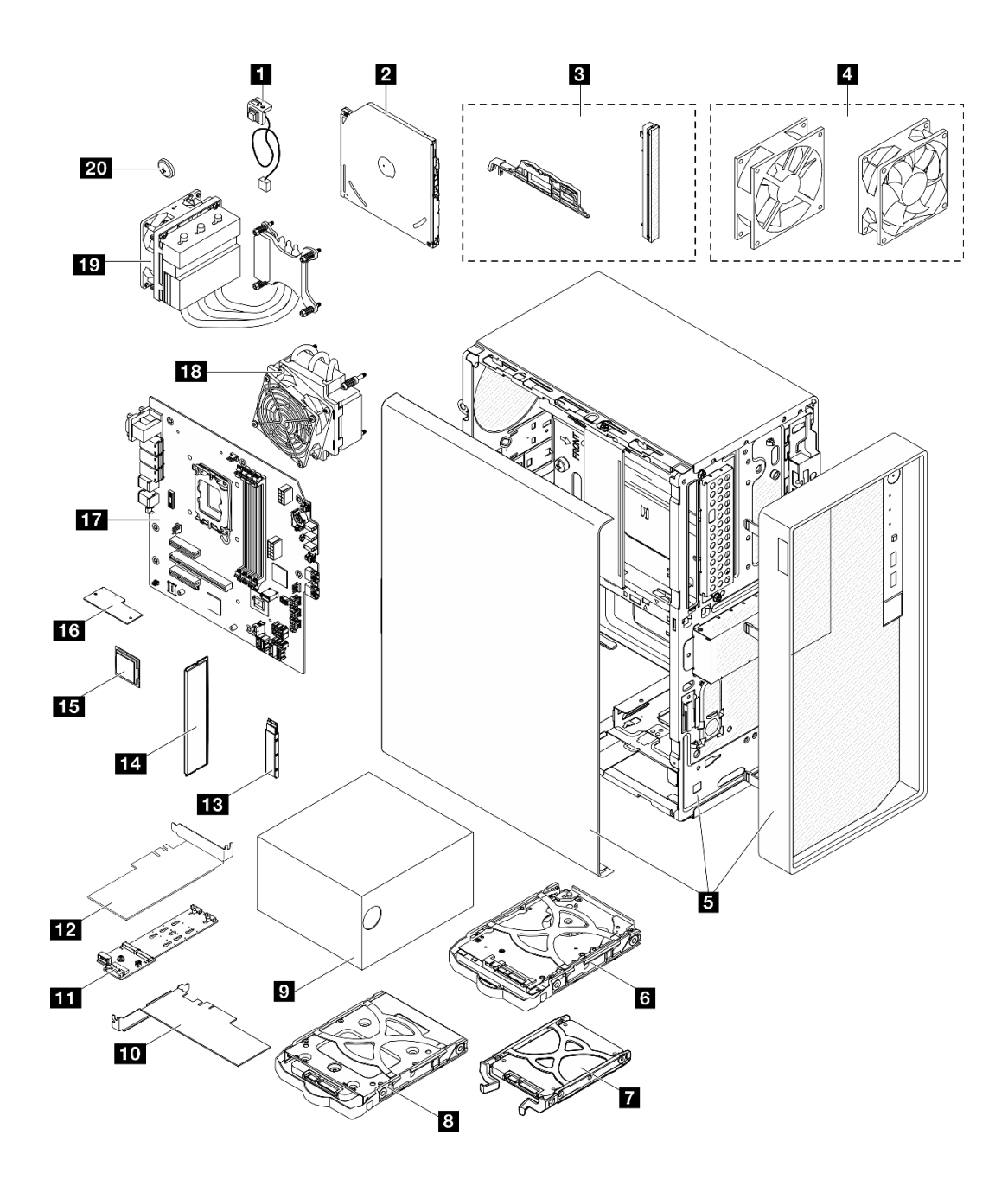

รูปภาพ 12. ส่วนประกอบเซิร์ฟเวอร์

อะไหล่ที่แสดงรายการในตารางต่อไปนี้ถูกระบุไว้ดังนี้:

- T1: บริการขึ้นส่วนทดแทนสำหรับลูกค้า (CRU) ระดับ 1 การเปลี่ยน CRU ระดับ 1 เป็นความรับผิดซอบของคุณ หากคุณร้องขอให้ Lenovo ติดตั้ง CRU ระดับ 1 โดยไม่มีข้อตกลงสัญญาให้บริการ คุณจะต้องเสียค่าบริการสำหรับ การติดตั้งดังกล่าว
- T2: บริการขึ้นส่วนทดแทนสำหรับลูกค้า (CRU) ระดับ 2 คุณสามารถติดตั้ง CRU ระดับ 2 ได้ด้วยตนเอง หรือ ร้องขอให้ Lenovo ติดตั้งให้โดยไม่เสียค่าบริการเพิ่มเติม ภายใต้ประเภทของบริการรับประกันที่ระบุสำหรับเชิร์ฟเวอร์ ของคุณ

- F: ชิ้นส่วนที่เปลี่ยนทดแทนได้ในทุกฟิลด์ (FRU) ชิ้นส่วน FRU ต้องติดตั้งโดยช่างเทคนิคบริการที่ได้รับการอบรม เท่านั้น
- C: ชิ้นส่วนสิ้นเปลืองและชิ้นส่วนโครงสร้าง การซื้อและการเปลี่ยนชิ้นส่วนสิ้นเปลืองและชิ้นส่วนโครงสร้าง (ส่วน ประกอบต่างๆ เช่น แผงครอบหรือฝานิรภัย) เป็นความรับผิดชอบของคุณ หากขอให้ Lenovo หาหรือติดตั้งส่วน ประกอบโครงสร้างให้ คุณจะต้องเสียค่าบริการสำหรับบริการดังกล่าว

| รายละเอียด                                                                   | รุ่น | รายละเอียด                                                                    | รุ่น |
|------------------------------------------------------------------------------|------|-------------------------------------------------------------------------------|------|
| <ul> <li>สวิตซ์ป้องกันการบุกรุก</li> </ul>                                   | T1   | 2 ดิสก์ไดรฟ์แบบออปติคัล                                                       | T2   |
| ยา ชุดฝา (รวมถึงฝาและสลักดิสก์ไดรฟ์แบบ ออปติคัล)                             | F    | ชุดพัดลม (รวมถึงพัดลมด้านหน้าและพัดลมด้าน<br>หลัง)                            | T1   |
| 🖪 ตัวเครื่อง (พร้อมฝาหน้าและฝาครอบเซิร์ฟเวอร์)                               | F    | 🗷 ส่วนประกอบไดรฟ์ฮาร์ดดิสก์ขนาด 3.5 นิ้ว                                      | T1   |
| 🛛 ส่วนประกอบไดรฟ์โซลิดสเทตขนาด 2.5 นิ้ว                                      | T1   | 🛚 ส่วนประกอบไดรฟ์โซลิดสเทตขนาด 3.5 นิ้ว                                       | T1   |
| 🛛 ชุดแหล่งจ่ายไฟ                                                             | T1   | 10 อะแดปเตอร์ PCIe                                                            | T1   |
| 🖬 อะแดปเตอร์บูต M.2                                                          | T1   | 12 อะแดปเตอร์ PCIe สำหรับอะแดปเตอร์บูต M.2                                    | T1   |
| в ไดรฟ์ M.2                                                                  | T1   | 14 โมดูลหน่วยความจำ                                                           | T1   |
| 15 โปรเซสเซอร์                                                               | F    | 16 โมดูลนิรภัยของเฟิร์มแวร์และ RoT                                            | F    |
| 17 แผงระบบ                                                                   | F    | 18 ตัวระบายความร้อนและโมดูลพัดลม (สำหรับ<br>โปรเซสเซอร์ที่มี TDP ต่ำกว่า 95W) | F    |
| छ ตัวระบายความร้อนและโมดูลพัดลม (สำหรับ<br>โปรเซสเซอร์ที่มี TDP เท่ากับ 95W) | F    | <b>20</b> แบตเตอรี่ CMOS 3V (CR2032)                                          | С    |

# สายไฟ

มีสายไฟหลายเส้นให้ใช้ได้ ขึ้นอยู่กับประเทศและภูมิภาคที่ติดตั้งเชิร์ฟเวอร์

หากต้องการดูสายไฟที่ใช้ได้สำหรับเซิร์ฟเวอร์:

1. ไปที่:

http://dcsc.lenovo.com/#/

 คลิก Preconfigured Model (รุ่นที่ได้รับการกำหนดค่ามาล่วงหน้า) หรือ Configure to order (การกำหนด ค่าตามลำดับ)

- 3. ป้อนประเภทเครื่องและรุ่นเซิร์ฟเวอร์ของคุณเพื่อแสดงหน้าการกำหนดค่า
- 4. คลิก Power (พลังงาน) → Power Cables (สายไฟ) เพื่อดูสายไฟทั้งหมด

#### หมายเหตุ:

- เพื่อความปลอดภัยของคุณ เรามีสายไฟที่ต่อกับสายดินมาให้เพื่อใช้กับผลิตภัณฑ์นี้ เพื่อหลีกเลี่ยงไฟฟ้าซ็อต ให้ใช้ สายไฟและปลั๊กที่มีเต้ารับที่เดินสายลงดินอย่างเหมาะสม
- สายไฟสำหรับผลิตภัณฑ์นี้ที่ใช้ในสหรัฐอเมริกาและแคนาดาระบุไว้โดย Underwriter's Laboratories (UL) และได้ รับการรับรองโดย Canadian Standards Association (CSA)
- สำหรับอุปกรณ์ที่สามารถทำงานได้ที่ 115 โวลต์: ให้ใช้ชุดสายไฟที่ระบุโดย UL และได้รับการรับรองโดย CSA ซึ่ง ประกอบด้วยสายไฟประเภทสายนำไฟสามเส้นชนิด 18 AWG, ประเภท SVT หรือ SJTเป็นอย่างน้อย มีความยาว สูงสุดที่ 15 ฟุต และปลั๊กชนิดขาเสียบเป็นแบบคู่ขนานและแบบลงดินขนาด 15 แอมแปร์ 125 โวลต์
- สำหรับอุปกรณ์ที่สามารถทำงานได้ที่ 230 โวลต์ (ใช้ในสหรัฐอเมริกา): ให้ใช้ชุดสายไฟที่ระบุโดย UL และรับรองโดย CSA ซึ่งประกอบด้วยสายไฟประเภทสายนำไฟสามเส้นชนิด 18 AWG, ประเภท SVT หรือ SJT, เป็นอย่างน้อย มี ความยาวสูงสุดที่ 15 ฟุต และปลั๊กชนิดขาเสียบเป็นแบบใบมีดสองใบเรียงกันและแบบลงดินขนาด 15 แอมแปร์ 250 โวลต์
- สำหรับอุปกรณ์ที่สามารถทำงานได้ที่ 230 โวลต์ (นอกสหรัฐฯ): ให้ใช้ชุดสายไฟที่มีปลั๊กชนิดขาเสียบเป็นแบบลงดิน ชุดสายไฟควรได้รับการอนุมัติด้านความปลอดภัยที่เหมาะสมสำหรับประเทศที่จะทำการติดตั้งอุปกรณ์
- สายไฟสำหรับบางประเทศหรือภูมิภาคนั้นโดยปกติแล้วจะมีอยู่ในประเทศหรือภูมิภาคนั้นเท่านั้น

# บทที่ 4. การแกะกล่องและการติดตั้ง

ข้อมูลในส่วนนี้จะช่วยคุณในการแกะกล่องและการตั้งค่าเซิร์ฟเวอร์ เมื่อแกะกล่องเซิร์ฟเวอร์ ให้ตรวจสอบว่าอุปกรณ์ ภายในบรรจุภัณฑ์นั้นถูกต้องหรือไม่ และดูว่าส่ามารถค้นหาข้อมูลเกี่ยวกับหมายเลขประจำเครื่องของเซิร์ฟเวอร์และการ เข้าถึง Lenovo XClarity Controller ได้ที่ใด ทำตามคำแนะนำใน "รายการตรวจสอบการตั้งค่าเซิร์ฟเวอร์" บนหน้าที่ 48 เมื่อตั้งค่าเซิร์ฟเวอร์

# ชิ้นส่วนที่ให้มาในบรรจุภัณฑ์ของเซิร์ฟเวอร์

เมื่อคุณได้รับเซิร์ฟเวอร์ของคุณ ให้ตรวจสอบว่าผลิตภัณฑ์ที่จัดส่งมาพร้อมกับชิ้นส่วนทุกชิ้นที่ควรได้รับ

บรรจุภัณฑ์ของเซิร์ฟเวอร์ประกอบด้วยรายการดังต่อไปนี้:

- เซิร์ฟเวอร์
- แป้นพิมพ์\*
- กล่องใส่อุปกรณ์ รวมถึงสิ่งของต่างๆ เช่น สายไฟ<sup>\*</sup> ชุดอุปกรณ์เสริม และเอกสารต่างๆ

หมายเหตุ: รายการที่กำกับด้วยเครื่องหมายดอกจัน (\*) สามารถใช้ได้ในบางรุ่นเท่านั้น

หากมีอุปกรณ์ไม่ครบหรืออุปกรณ์เสียหาย โปรดติดต่อร้านที่เป็นผู้จำหน่าย และโปรดเก็บเอกสารการซื้อและบรรจุภัณฑ์ ต่างๆ ไว้ เนื่องจากคุณอาจต้องใช้เพื่อขอรับบริการตามการรับประกัน

## ระบุเซิร์ฟเวอร์และเข้าถึง Lenovo XClarity Controller

้ส่วนนี้ประกอบด้วยคำแนะนำเกี่ยวกับวิธีระบุเซิร์ฟเวอร์และการค้นหาข้อมูลการเข้าถึง Lenovo XClarity Controller

### การระบุเซิร์ฟเวอร์ของคุณ

เมื่อคุณติดต่อ Lenovo เพื่อขอความช่วยเหลือ ข้อมูลประเภท รุ่น และหมายเลขประจำเครื่องจะช่วยสนับสนุนช่างเทคนิค ในการระบุเซิร์ฟเวอร์และให้บริการที่รวดเร็วขึ้นได้

ภาพประกอบด้านล่างแสดงตำแหน่งของป้าย ID ที่ประกอบด้วยหมายเลขรุ่น ประเภทเครื่อง และหมายเลขประจำเครื่อง ของเซิร์ฟเวอร์ นอกจากนี้ คุณยังสามารถเพิ่มป้ายระบุข้อมูลเกี่ยวกับระบบอื่นๆ ที่ด้านหน้าได้ในส่วนพื้นที่ป้ายระบุสำหรับ ลูกค้า

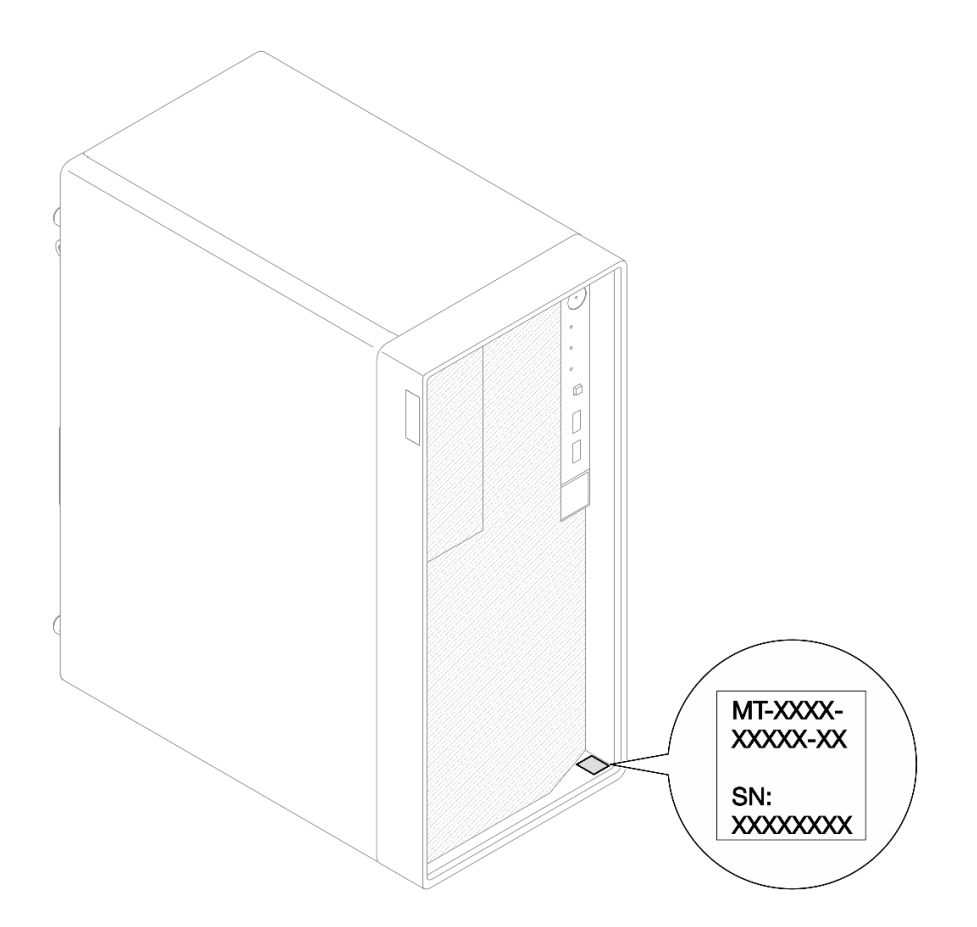

รูปภาพ 13. ตำแหน่งของแผ่นป้าย ID

### แผ่นป้ายการเข้าถึงเครือข่าย Lenovo XClarity Controller

นอกจากนี้ แผ่นป้ายการเข้าถึงเครือข่าย Lenovo XClarity Controller จะติดอยู่ที่ด้านบนของเซิร์ฟเวอร์ หลังจากที่คุณได้ รับเซิร์ฟเวอร์แล้ว ให้ลอกแผ่นป้ายการเข้าถึงเครือข่าย XClarity Controller ออก และจัดเก็บในที่ที่ปลอดภัยเพื่อการใช้ งานในอนาคต

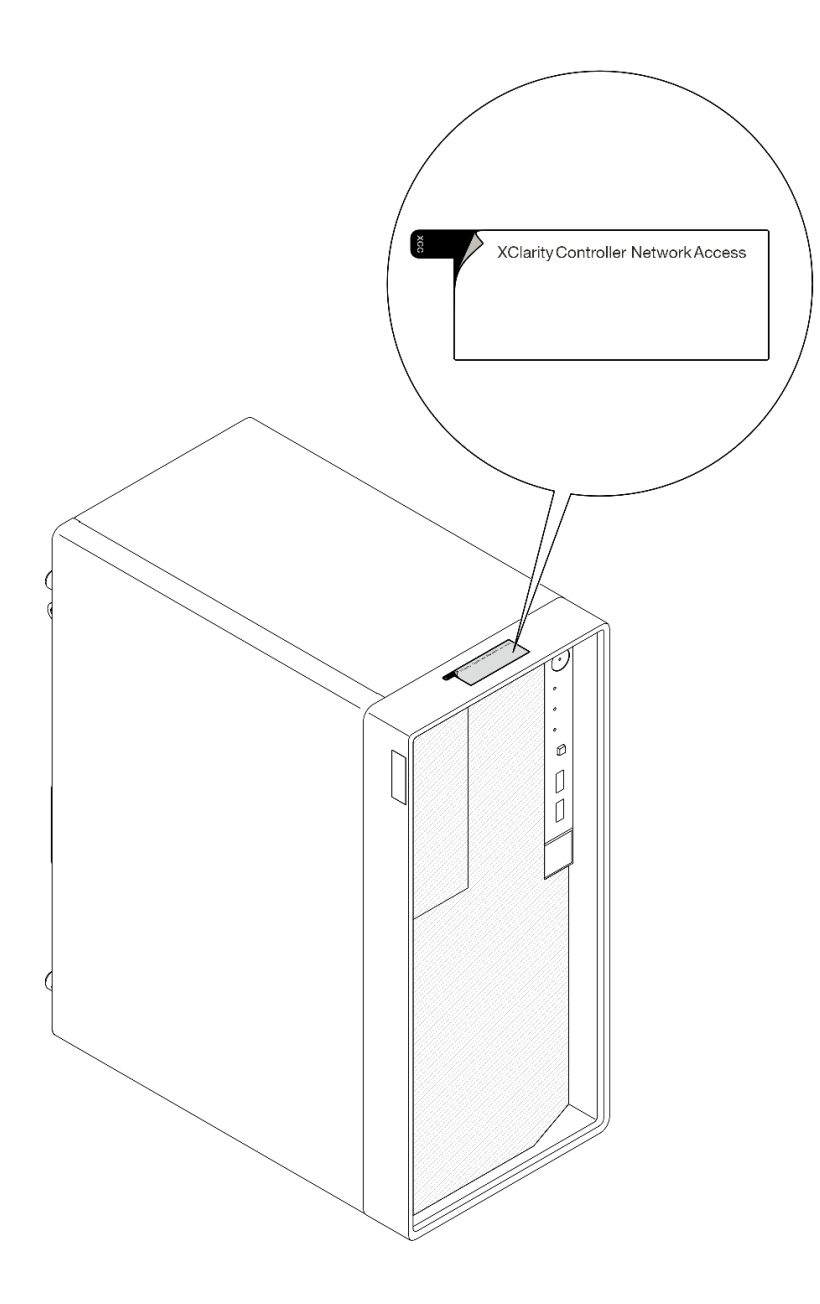

รูปภาพ 14. ตำแหน่งของแผ่นป้ายการเข้าถึงเครือข่าย XClarity Controller

## ป้ายซ่อมบำรุงและรหัส QR

นอกจากนี้ ป้ายเซอร์วิสของระบบจะอยู่ที่พื้นผิวด้านในของฝาครอบถาด และจะแสดงรหัสอ้างอิงแบบรวดเร็ว (QR) สำหรับการเข้าถึงข้อมูลซ่อมบำรุงผ่านอุปกรณ์มือถือ คุณสามารถสแกนรหัส QR ด้วยแอปพลิเคชันอ่านรหัส QR บน อุปกรณ์มือถือ และเข้าใช้งานเว็บไซต์ข้อมูลบริการได้อย่างรวดเร็ว เว็บไซต์ข้อมูลการบริการ จะระบุข้อมูลเพิ่มเติมเกี่ยวกับ วิดีโอสาธิตการติดตั้งและการเปลี่ยนอะไหล่ และรหัสข้อผิดพลาดต่างๆ เพื่อการสนับสนุนเครื่อง

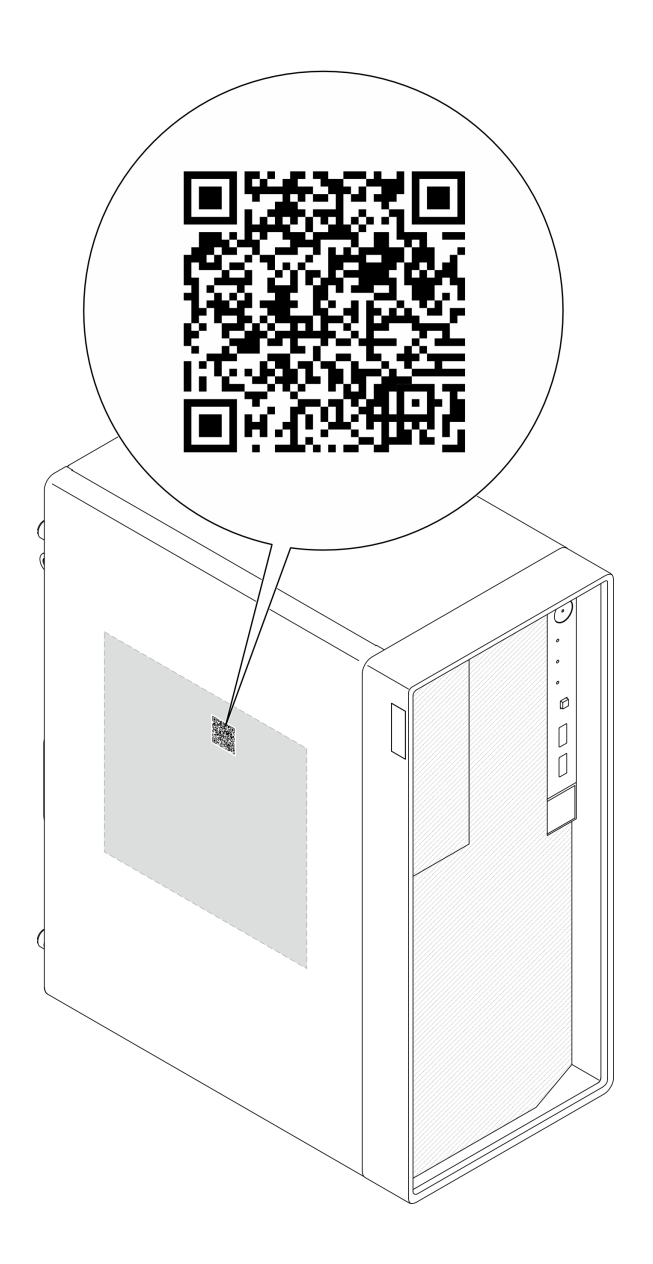

รูปภาพ 15. ป้ายซ่อมบำรุงและรหัส QR

# รายการตรวจสอบการตั้งค่าเซิร์ฟเวอร์

ใช้รายการตรวจสอบการตั้งค่าเซิร์ฟเวอร์นี้ เพื่อยืนยันว่าคุณได้ดำเนินการขั้นตอนต่างๆ ที่จำเป็นในการตั้งค่าเซิร์ฟเวอร์ของ คุณโดยสมบูรณ์

ขั้นตอนการตั้งค่าเซิร์ฟเวอร์ขึ้นอยู่กับการกำหนดค่าของเซิร์ฟเวอร์เมื่อจัดส่ง ในบางกรณี เซิร์ฟเวอร์ได้รับการกำหนดค่า สมบูรณ์แล้ว และคุณเพียงแค่เชื่อมต่อเซิร์ฟเวอร์กับเครือข่าย และแหล่งจ่ายไฟ AC จึงจะสามารถเปิดเซิร์ฟเวอร์ได้ ใน กรณีอื่นๆ เซิร์ฟเวอร์จำเป็นต้องติดตั้งตัวเลือกฮาร์ดแวร์ ต้องมีการกำหนดค่าฮาร์ดแวร์และเฟิร์มแวร์ และต้องติดตั้งระบบ ปฏิบัติการ ขั้นตอนต่อไปนี้จะอธิบายขั้นตอนทั่วไปในการตั้งค่าเซิร์ฟเวอร์

## ตั้งค่าฮาร์ดแวร์ของเซิร์ฟเวอร์

ทำตามขั้นตอนต่อไปนี้เพื่อตั้งค่าฮาร์ดแวร์ของเซิร์ฟเวอร์

- 1. แกะบรรจุภัณฑ์ของเซิร์ฟเวอร์ ดู "ชิ้นส่วนที่ให้มาในบรรจุภัณฑ์ของเซิร์ฟเวอร์" บนหน้าที่ 45
- ติดตั้งอุปกรณ์เสริมฮาร์ดแวร์หรือซอฟต์แวร์ที่จำเป็น โปรดดูหัวข้อที่เกี่ยวข้องใน "ขั้นตอนการเปลี่ยนชิ้นส่วน ฮาร์ดแวร์" ใน คู่มือผู้ใช้ หรือ คู่มือการบำรุงรักษาฮาร์ดแวร์
- หากจำเป็น ให้ติดตั้งเซิร์ฟเวอร์ในตู้แร็คแบบมาตรฐานโดยใช้ Tower to Rack Conversion Kit โปรดดูเอกสารที่ ให้มาพร้อมกับชุดแปลงเสริม
- เชื่อมต่อสายเคเบิลภายนอกทั้งหมดเข้ากับเซิร์ฟเวอร์ ดู บทที่ 2 "ส่วนประกอบเซิร์ฟเวอร์" บนหน้าที่ 21 สำหรับ ตำแหน่งขั้วต่อ

โดยทั่วไปแล้ว คุณจะต้องเชื่อมต่อสายต่อไปนี้:

- เชื่อมต่อเซิร์ฟเวอร์กับแหล่งจ่ายไฟ
- เชื่อมต่อเซิร์ฟเวอร์กับเครือข่ายข้อมูล
- เชื่อมต่อเซิร์ฟเวอร์กับอุปกรณ์จัดเก็บข้อมูล
- เชื่อมต่อเซิร์ฟเวอร์กับเครือข่ายการจัดการ
- 5. เปิดเซิร์ฟเวอร์

มีการระบุตำแหน่งปุ่มเปิด/ปิดเครื่อง และไฟ LED แสดงสถานะเปิด/ปิดเครื่องใน "มุมมองด้านหน้า" บนหน้าที่ 21 คุณสามารถเปิดเซิร์ฟเวอร์ (ไฟ LED เปิด/ปิดเครื่องติดสว่าง) ได้ด้วยวิธีต่างๆ ต่อไปนี้:

- คุณสามารถกดปุ่มเปิด/ปิดเครื่อง
- เซิร์ฟเวอร์สามารถรีสตาร์ทเครื่องได้อัตโนมัติหลังเกิดความขัดข้องทางไฟฟ้า
- เซิร์ฟเวอร์สามารถตอบสนองคำขอเปิดเครื่องจากระยะไกล ซึ่งส่งไปยัง Lenovo XClarity Controller

หมายเหตุ: คุณสามารถเข้าถึงอินเทอร์เฟซหน่วยประมวลผลการจัดการเพื่อกำหนดค่าระบบโดยไม่ต้องเปิดเครื่อง เซิร์ฟเวอร์ เมื่อใดก็ตามที่เซิร์ฟเวอร์เชื่อมต่อกับพลังงาน อินเทอร์เฟซหน่วยประมวลผลการจัดการจะพร้อมใช้งาน สำหรับรายละเอียดเกี่ยวกับการเข้าถึงโปรเซสเซอร์เซิร์ฟเวอร์การจัดการ โปรดดูส่วน "การเปิดและใช้งานเว็บอินเท อร์เฟซ XClarity Controller" ในเวอร์ซันเอกสาร XCC ที่ใช้ได้กับเซิร์ฟเวอร์ของคุณที่ https://pubs.lenovo.com/ Ixcc-overview/

 ตรวจสอบเชิร์ฟเวอร์ ตรวจสอบให้แน่ใจว่าไฟ LED แสดงสถานะเปิด/ปิดเครื่อง, ไฟ LED ขั้วต่ออีเทอร์เน็ต และไฟ LED เครือข่ายติดสว่างเป็นแสงสีเขียว ซึ่งหมายความว่าฮาร์ดแวร์ของเซิร์ฟเวอร์ได้รับการตั้งค่าเสร็จสมบูรณ์

ดู "มุมมองด้านหน้า" บนหน้าที่ 21 และ "ไฟ LED ระบบและจอแสดงผลการวินิจฉัย" บนหน้าที่ 33 สำหรับ ข้อมูลเพิ่มเติมเกี่ยวกับไฟ LED แสดงสถานะ

### กำหนดค่าระบบ

ทำตามขั้นตอนต่อไปนี้เพื่อกำหนดค่าระบบ สำหรับคำแนะนำโดยละเอียด โปรดดู บทที่ 5 "การกำหนดค่าระบบ" บน หน้าที่ 51

- 1. ตั้งค่าการเชื่อมต่อเครือข่ายสำหรับ Lenovo XClarity Controller กับเครือข่ายการจัดการ
- หากจ้าเป็น ให้อัปเดตเฟิร์มแวร์ของเซิร์ฟเวอร์
- 3. กำหนดค่าเฟิร์มแวร์ของเซิร์ฟเวอร์

ข้อมูลต่อไปนี้มีให้ใช้สำหรับการกำหนดค่า RAID:

- https://lenovopress.lenovo.com/lp0578-lenovo-raid-introduction
- https://lenovopress.lenovo.com/lp0579-lenovo-raid-management-tools-and-resources
- 4. ติดตั้งระบบปฏิบัติการ
- 5. สำรองข้อมูลการกำหนดค่าเซิร์ฟเวอร์
- 6. ติดตั้งแอปพลิเคชันและโปรแกรมที่ต้องการใช้งานบนเซิร์ฟเวอร์

# บทที่ 5. การกำหนดค่าระบบ

ทำตามขั้นตอนต่อไปนี้เพื่อกำหนดค่าระบบของคุณ

# ตั้งค่าการเชื่อมต่อเครือข่ายสำหรับ Lenovo XClarity Controller

ก่อนที่คุณจะสามารถเข้าถึง Lenovo XClarity Controller ผ่านเครือข่ายได้ คุณจะต้องระบุว่าจะให้ Lenovo XClarity Controller เชื่อมต่อกับเครือข่ายอย่างไร คุณอาจจำเป็นต้องระบุที่อยู่ IP แบบคงที่ ทั้งนี้ขึ้นอยู่กับรูปแบบการเชื่อมต่อ เครือข่ายที่เลือกใช้งาน

สามารถใช้วิธีการต่อไปนี้ในการตั้งค่าการเชื่อมต่อเครือข่ายสำหรับ Lenovo XClarity Controller หากคุณไม่ได้ใช้งาน DHCP:

 หากมีการเชื่อมต่อจอภาพเข้ากับเซิร์ฟเวอร์ คุณสามารถเลือก Lenovo XClarity Provisioning Manager เพื่อตั้งค่า การเชื่อมต่อเครือข่ายได้

ทำตามขั้นตอนต่อไปนี้เพื่อเชื่อมต่อ Lenovo XClarity Controller เข้ากับเครือข่ายโดยใช้ Lenovo XClarity Provisioning Manager

- 1. เริ่มระบบเซิร์ฟเวอร์
- กดปุ่มที่ระบุในคำแนะนำบนหน้าจอเพื่อแสดงอินเทอร์เฟซ Lenovo XClarity Provisioning Manager (ดู ข้อมูลเพิ่มเติมได้ที่ส่วน "เริ่มต้นระบบ" ใน LXPM เอกสารที่เข้ากันได้กับเซิร์ฟเวอร์ของคุณที่ https:// pubs.lenovo.com/lxpm-overview/)
- 3. ไปที่ LXPM → UEFI Setup → BMC Settings เพื่อระบุวิธีการที่ Lenovo XClarity Controller จะเชื่อม ต่อกับเครือข่าย
  - หากคุณเลือกการเชื่อมต่อผ่าน IP แบบคงที่ ตรวจสอบให้มั่นใจว่าคุณระบุที่อยู่ IPv4 หรือ IPv6 ที่ใช้งาน ได้บนเครือข่าย
  - หากคุณเลือกการเชื่อมต่อแบบ DHCP ตรวจสอบให้แน่ใจว่าที่อยู่ MAC สำหรับเซิร์ฟเวอร์ได้ถูกกำหนด ค่าภายในเซิร์ฟเวอร์ DHCP แล้ว
- 4. คลิก OK เพื่อนำการตั้งค่าไปใช้ และรอประมาณสองถึงสามนาที
- 5. ใช้ที่อยู่ IPv4 หรือ IPv6 เพื่อเชื่อมต่อกับ Lenovo XClarity Controller

**ข้อสำคัญ**: Lenovo XClarity Controller จะได้รับการตั้งค่าเริ่มต้นด้วยชื่อผู้ใช้ USERID และรหัสผ่าน PASSW0RD (ที่มีเลขศูนย์ ไม่ใช่ตัวอักษร O) การตั้งค่าผู้ใช้ตามค่าเริ่มต้นนี้มีสิทธิ์การเข้าถึงระดับผู้ควบคุม จำเป็นต้องเปลี่ยนชื่อผู้ใช้และรหัสผ่านนี้ระหว่างการกำหนดค่าเริ่มต้นเพื่อการรักษาความปลอดภัยที่ดียิ่งขึ้น

# ตั้งค่าพอร์ต USB สำหรับการเชื่อมต่อ Lenovo XClarity Controller

ก่อนที่คุณจะสามารถเข้าถึง Lenovo XClarity Controller ผ่านพอร์ต USB คุณต้องกำหนดค่าพอร์ต USB สำหรับการ เชื่อมต่อLenovo XClarity Controller

### การรองรับของเซิร์ฟเวอร์

หากต้องการตรวจดูว่าเซิร์ฟเวอร์ของคุณรองรับการเข้าถึง Lenovo XClarity Controller ผ่านพอร์ต USB หรือไม่ โปรด ตรวจสอบรายการใดรายการหนึ่งต่อไปนี้:

- ดู บทที่ 2 "ส่วนประกอบเซิร์ฟเวอร์" บนหน้าที่ 21
  - หากมีไอคอนประแจบนพอร์ต USB ของเซิร์ฟเวอร์ คุณสามารถตั้งค่าพอร์ต USB การจัดการให้เชื่อมต่อกับ Lenovo XClarity Controller ได้ นอกจากนี้ยังเป็นพอร์ต USB เพียงพอร์ตเดียวที่รองรับการอัปเดตระบบอัตโนมัติ USB ของโมดูลนิรภัยของเฟิร์มแวร์และ RoT

### การตั้งค่าพอร์ต USB เพื่อเชื่อมต่อกับ Lenovo XClarity Controller

คุณสามารถสลับพอร์ต USB ระหว่างการทำงานด้านการจัดการแบบปกติกับ Lenovo XClarity Controller โดยทำตาม ขั้นตอนใดขั้นตอนหนึ่งดังต่อไปนี้

- กดปุ่ม ID ค้างไว้อย่างน้อย 3 วินาที จนกระทั่งไฟ LED กะพริบช้าๆ (หนึ่งครั้งทุกสองวินาที) ดู บทที่ 2 "ส่วน ประกอบเซิร์ฟเวอร์" บนหน้าที่ 21 สำหรับตำแหน่งของปุ่ม ID
- จาก CLI ของตัวควบคุมการจัดการ Lenovo XClarity Controller ให้เรียกใช้คำสั่ง usbfp สำหรับข้อมูลเกี่ยวกับการ ใช้ CLI ของ Lenovo XClarity Controller โปรดดูส่วน "อินเทอร์เฟซบรรทัดคำสั่ง" ในเอกสาร XCC ที่ใช้ได้กับ เซิร์ฟเวอร์ของคุณที่ https://pubs.lenovo.com/lxcc-overview/
- จากเว็บอินเทอร์เฟซของตัวควบคุมการจัดการ Lenovo XClarity Controller ให้คลิก BMC Configuration → Network → USB Management Port Assignment สำหรับข้อมูลเกี่ยวกับฟังก์ชันของเว็บอินเทอร์เฟซ Lenovo XClarity Controller โปรดดูส่วน "รายละเอียดเกี่ยวกับฟังก์ชัน XClarity Controller ในเว็บอินเทอร์เฟซ" ในเอกสาร XCC ที่ใช้ได้กับเซิร์ฟเวอร์ของคุณที่ https://pubs.lenovo.com/lxcc-overview/

### การตรวจสอบการตั้งค่าปัจจุบันของพอร์ต USB

คุณยังสามารถตรวจสอบการตั้งค่าปัจจุบันของพอร์ต USB โดยใช้ CLI ของ Lenovo XClarity Controller Management Controller (คำสั่ง usbfp) หรือเว็บอินเทอร์เฟสของ Lenovo XClarity Controller Management Controller (BMC Configuration → Network → USB Management Port Assignment) ดูส่วน "อินเทอร์เฟสบรรทัดคำสั่ง" และส่วน "รายละเอียดเกี่ยวกับฟังก์ชัน XClarity Controller ในเว็บอินเทอร์เฟซ" ในเอกสาร XCC ที่ใช้ได้กับเซิร์ฟเวอร์ของคุณที่ https://pubs.lenovo.com/lxcc-overview/.

# ปรับปรุงเฟิร์มแวร์

มีหลายตัวเลือกให้ใช้ได้เพื่ออัปเดตเฟิร์มแวร์สำหรับเซิร์ฟเวอร์

คุณสามารถใช้เครื่องมือที่แสดงรายการที่นี่เพื่ออัปเดตเฟิร์มแวร์ใหม่ล่าสุดสำหรับเซิร์ฟเวอร์และอุปกรณ์ที่ได้รับการติดตั้ง ในเซิร์ฟเวอร์

- สามารถดูแนวทางปฏิบัติที่ดีที่สุดเกี่ยวกับการอัปเดตเฟิร์มแวร์ได้ที่ไซต์ต่อไปนี้:
  - https://lenovopress.lenovo.com/lp0656-lenovo-thinksystem-firmware-and-driver-update-best-practices
- คุณสามารถค้นหาเฟิร์มแวร์ล่าสุดได้จากไซต์ดังต่อไปนี้:
  - https://datacentersupport.lenovo.com/tw/en/products/servers/thinksystem/st50v3/7df3/downloads/driverlist/
- คุณสามารถสมัครสมาชิกเพื่อรับการแจ้งเตือนผลิตภัณฑ์เพื่อติดตามการอัปเดตเฟิร์มแวร์:
  - https://datacentersupport.lenovo.com/solutions/ht509500

#### Update Bundle (Service Pack)

โดยปกติแล้ว Lenovo จะเปิดตัวกลุ่มเฟิร์มแวร์ที่เรียกว่า Update Bundle (Service Pack) เพื่อให้แน่ใจว่ากา รอัปเดตเฟิร์มแวร์ทั้งหมดเข้ากันได้ คุณควรอัปเดตเฟิร์มแวร์ทั้งหมดพร้อมกัน หากคุณกำลังอัปเดตเฟิร์มแวร์สำหรับทั้ง Lenovo XClarity Controller และ UEFI ให้อัปเดตเฟิร์มแวร์สำหรับ Lenovo XClarity Controller ก่อน

## อัปเดตนิยามของวิธีการ

- การอัปเดตภายใน การติดตั้งหรืออัปเดตที่ดำเนินการโดยใช้เครื่องมือหรือแอปพลิเคชันภายในระบบปฏิบัติการที่ ดำเนินการบน CPU หลักของเซิร์ฟเวอร์
- การอัปเดตภายนอก การติดตั้งหรือการอัปเดตที่ดำเนินการโดย Lenovo XClarity Controller ที่รวบรวมการอัปเดต แล้วส่งการอัปเดตไปยังระบบย่อยหรืออุปกรณ์เป้าหมาย การอัปเดตภายนอกไม่ขึ้นต่อระบบปฏิบัติการที่ดำเนินการ บน CPU หลัก อย่างไรก็ตาม การปฏิบัติการภายนอกส่วนใหญ่กำหนดให้เซิร์ฟเวอร์ต้องอยู่ในสถานะพลังงาน S0 (กำลังทำงาน)
- การอัปเดตตามเป้าหมาย การติดตั้งหรืออัปเดตที่เริ่มต้นจากระบบปฏิบัติการที่ติดตั้งและใช้งานบนเซิร์ฟเวอร์เป้า หมาย

- **การอัปเดตนอกเป้าหมาย** การติดตั้งหรืออัปเดตที่เริ่มต้นจากอุปกรณ์คอมพิวเตอร์ที่โต้ตอบกับ Lenovo XClarity Controller ของเซิร์ฟเวอร์โดยตรง
- Update Bundle (Service Pack) Update Bundle (Service Pack) คือชุดการอัปเดตที่ได้รับการออกแบบและ ทดสอบเพื่อมอบระดับฟังก์ชันการทำงาน ประสิทธิภาพ และความเข้ากันได้ที่สอดคล้องกัน Update Bundle (Service Pack) คือประเภทเครื่องของเซิร์ฟเวอร์เฉพาะและถูกสร้างขึ้นมา (โดยมีการอัปเดตเฟิร์มแวร์และไดรเวอร์ อุปกรณ์) เพื่อรองรับการกระจายระบบปฏิบัติการ Windows Server, Red Hat Enterprise Linux (RHEL) และ SUSE Linux Enterprise Server (SLES) โดยเฉพาะ มี Update Bundle (Service Pack) ที่มีเฟิร์มแวร์แบบเฉพาะ ประเภทเครื่องให้บริการ

## เครื่องมืออัปเดตเฟิร์มแวร์

•

ดูตารางต่อไปนี้เพื่อระบุเครื่องมือที่ดีที่สุดของ Lenovo เพื่อใช้ในการติดตั้งและตั้งค่าเฟิร์มแวร์:

| เครื่องมือ                                        | วิธีกา<br>รอัปเดตที่<br>รองรับ          | กา<br>รอัปเดตเ-<br>ฟิร์มแวร์<br>ระบบหลัก | กา<br>รอัปเดตเ-<br>ฟิร์มแวร์<br>ของ<br>อุปกรณ์ I/<br>O | กา<br>รอัปเดตเ-<br>ฟิร์มแวร์<br>ไดรฟ์ | ส่วน<br>ติดต่อผู้ใช้<br>แบบ<br>กราฟิก | อินเทอร์เ-<br>ฟสบรร<br>ทัดคำสั่ง | รองรับ<br>Update<br>Bundle<br>(Service<br>Pack) |
|---------------------------------------------------|-----------------------------------------|------------------------------------------|--------------------------------------------------------|---------------------------------------|---------------------------------------|----------------------------------|-------------------------------------------------|
| Lenovo XClarity<br>Provisioning Manager<br>(LXPM) | ภายใน <sup>2</sup><br>ตามเป้า<br>หมาย   | $\checkmark$                             |                                                        |                                       | $\checkmark$                          |                                  |                                                 |
| Lenovo XClarity<br>Controller<br>(XCC)            | ภายใน<br>4<br>ภายนอก<br>นอกเป้า<br>หมาย | $\checkmark$                             | อุปกรณ์ I/<br>O ที่เลือก                               | √3                                    | $\checkmark$                          |                                  | $\checkmark$                                    |

| เครื่องมือ                                                        | วิธีกา<br>รอัปเดตที่<br>รองรับ                               | กา<br>รอัปเดตเ-<br>ฟิร์มแวร์<br>ระบบหลัก | กา<br>รอัปเดตเ-<br>ฟิร์มแวร์<br>ของ<br>อุปกรณ์ I/<br>O | กา<br>รอัปเดตเ-<br>ฟิร์มแวร์<br>ไดรฟ์ | ส่วน<br>ติดต่อผู้ใช้<br>แบบ<br>กราฟิก | อินเทอร์เ-<br>ฟสบรร<br>ทัดคำสั่ง      | รองรับ<br>Update<br>Bundle<br>(Service<br>Pack) |
|-------------------------------------------------------------------|--------------------------------------------------------------|------------------------------------------|--------------------------------------------------------|---------------------------------------|---------------------------------------|---------------------------------------|-------------------------------------------------|
| Lenovo XClarity<br>Essentials OneCLI<br>(OneCLI)                  | ภายใน<br>ภายนอก<br>ตามเป้า<br>หมาย<br>นอกเป้า<br>หมาย        | V                                        | อุปกรณ์ I/<br>O ทั้งหมด                                | √3                                    |                                       | V                                     | $\checkmark$                                    |
| Lenovo XClarity<br>Essentials<br>UpdateXpress<br>(LXCE)           | ภายใน<br>ภายนอก<br>ตามเป้า<br>หมาย<br>นอกเป้า<br>หมาย        | $\checkmark$                             | อุปกรณ์ I/<br>O ทั้งหมด                                |                                       | $\checkmark$                          |                                       | $\checkmark$                                    |
| Lenovo XClarity<br>Essentials Bootable<br>Media Creator<br>(BoMC) | ภายใน<br>ภายนอก<br>นอกเป้า<br>หมาย                           | $\checkmark$                             | อุปกรณ์ I/<br>O ทั้งหมด                                |                                       | √<br>(แอปพลิเค<br>ชัน<br>BoMC)        | <b>∨</b><br>(แอปพลิเค<br>ชัน<br>BoMC) | $\checkmark$                                    |
| Lenovo XClarity<br>Administrator<br>(LXCA)                        | ภายใน <sup>1</sup><br>ภายนอก <sup>2</sup><br>นอกเป้า<br>หมาย | V                                        | อุปกรณ์ I/<br>O ทั้งหมด                                |                                       | $\checkmark$                          |                                       | $\checkmark$                                    |

| เครื่องมือ                                                                          | วิธีกา<br>รอัปเดตที่<br>รองรับ                        | กา<br>รอัปเดตเ-<br>ฟิร์มแวร์<br>ระบบหลัก | กา<br>รอัปเดตเ-<br>ฟิร์มแวร์<br>ของ<br>อุปกรณ์ I/<br>O | กา<br>รอัปเดตเ-<br>ฟิร์มแวร์<br>ไดรฟ์ | ส่วน<br>ติดต่อผู้ใช้<br>แบบ<br>กราฟิก | อินเทอร์เ-<br>ฟสบรร<br>ทัดคำสั่ง | รองรับ<br>Update<br>Bundle<br>(Service<br>Pack) |
|-------------------------------------------------------------------------------------|-------------------------------------------------------|------------------------------------------|--------------------------------------------------------|---------------------------------------|---------------------------------------|----------------------------------|-------------------------------------------------|
| Lenovo XClarity<br>Integrator (LXCI)<br>สำหรับ VMware<br>vCenter                    | ภายนอก<br>นอกเป้า<br>หมาย                             | $\checkmark$                             | อุปกรณ์ I/<br>O ที่เลือก                               |                                       | $\checkmark$                          |                                  |                                                 |
| Lenovo XClarity<br>Integrator (LXCI)<br>สำหรับ Microsoft<br>Windows Admin<br>Center | ภายใน<br>ภายนอก<br>ตามเป้า<br>หมาย<br>นอกเป้า<br>หมาย | $\checkmark$                             | อุปกรณ์ I/<br>O ทั้งหมด                                |                                       | $\checkmark$                          |                                  | $\checkmark$                                    |

| เครื่องมือ        | วิธีกา<br>รอัปเดตที่<br>รองรับ | กา<br>รอัปเดตเ-<br>ฟิร์มแวร์<br>ระบบหลัก | กา<br>รอัปเดตเ-<br>ฟิร์มแวร์<br>ของ<br>อุปกรณ์ I/<br>O | กา<br>รอัปเดตเ-<br>ฟิร์มแวร์<br>ไดรฟ์ | ส่วน<br>ติดต่อผู้ใช้<br>แบบ<br>กราฟิก | อินเทอร์เ-<br>ฟสบรร<br>ทัดคำสั่ง | รองรับ<br>Update<br>Bundle<br>(Service<br>Pack) |
|-------------------|--------------------------------|------------------------------------------|--------------------------------------------------------|---------------------------------------|---------------------------------------|----------------------------------|-------------------------------------------------|
| Lenovo XClarity   | ภายใน                          | $\checkmark$                             | อุปกรณ์ I/                                             |                                       | $\checkmark$                          |                                  | $\checkmark$                                    |
| Integrator (LXCI) |                                |                                          | 0 ทั้งหมด                                              |                                       |                                       |                                  |                                                 |
| สำหรับ Microsoft  | ตามเป้า                        |                                          |                                                        |                                       |                                       |                                  |                                                 |
| System Center     | หมาย                           |                                          |                                                        |                                       |                                       |                                  |                                                 |
| Configuration     |                                |                                          |                                                        |                                       |                                       |                                  |                                                 |
| Manager           |                                |                                          |                                                        |                                       |                                       |                                  |                                                 |

#### หมายเหตุ:

- สำหรับการอัปเดตเฟิร์มแวร์ I/O
- 2. สำหรับการอัปเดตเฟิร์มแวร์ BMC และ UEFI
- การอัปเดตเฟิร์มแวร์ไดรฟ์รองรับเครื่องมือและวิธีการด้านล่างเท่านั้น:
  - XCC Barel Metal Update (BMU): ภายใน และต้องรีบูตระบบ
  - Lenovo XClarity Essentials OneCLI:
    - เพื่อไดรฟ์ที่รองรับโดยผลิตภัณฑ์ ThinkSystem V2 และ V3 (ไดรฟ์แบบดั้งเดิม): ภายใน และไม่ต้องใช้การรี บูตระบบ
    - สำหรับไดรฟ์ที่รองรับเฉพาะผลิตภัณฑ์ ThinkSystem V3 (ไดรฟ์ใหม่): จัดเตรียม XCC และอัปเดตด้วย XCC BMU ให้เสร็จสิ้น (ภายใน และต้องรีบูตระบบ)
- 4. Bare Metal Update (BMU) เท่านั้น

#### Lenovo XClarity Provisioning Manager

จาก Lenovo XClarity Provisioning Manager คุณสามารถอัปเดตเฟิร์มแวร์ Lenovo XClarity Controller, เฟิร์มแวร์ UEFI และซอฟต์แวร์ Lenovo XClarity Provisioning Manager

หมายเหตุ: ตามค่าเริ่มต้น อินเทอร์เฟซผู้ใช้แบบกราฟิก Lenovo XClarity Provisioning Manager จะแสดงเมื่อคุณ เริ่มเซิร์ฟเวอร์และกดปุ่มที่ระบุในคำแนะนำบนหน้าจอ หากคุณเปลี่ยนค่าเริ่มต้นดังกล่าวให้เป็นการตั้งค่าระบบตาม ข้อความ คุณสามารถนำส่วนติดต่อผู้ใช้แบบกราฟิกจากอินเทอร์เฟสการตั้งค่าระบบตามข้อความขึ้นมาใช้ได้ สำหรับข้อมูลเพิ่มเติมเกี่ยวกับการใช้ Lenovo XClarity Provisioning Manager เพื่ออัปเดตเฟิร์มแวร์ โปรดดู: ส่วน "การอัปเดตเฟิร์มแวร์" ในเอกสาร LXPM ที่ใช้ได้กับเซิร์ฟเวอร์ของคุณที่ https://pubs.lenovo.com/lxpmoverview/

#### Lenovo XClarity Controller

ถ้าคุณต้องติดตั้งการอัปเดตที่เจาะจง คุณสามารถใช้อินเทอร์เฟส Lenovo XClarity Controller สำหรับเซิร์ฟเวอร์ที่ เจาะจง

#### หมายเหตุ:

– ในการอัปเดตภายในผ่าน Windows หรือ Linux ต้องติดตั้งไดรเวอร์ระบบปฏิบัติการ และเปิดใช้งาน อินเทอร์เฟสอีเทอร์เน็ตผ่าน USB (บางครั้งเรียกว่า LAN over USB)

สามารถดูข้อมูลเพิ่มเติมเกี่ยวกับการกำหนดค่าอีเทอร์เน็ตผ่าน USB ได้ที่:

ส่วน "การกำหนดค่า Ethernet over USB" ในเวอร์ชันเอกสาร XCC ที่ใช้ได้กับเซิร์ฟเวอร์ของคุณที่ https:// pubs.lenovo.com/lxcc-overview/

ถ้าคุณอัปเดตเฟิร์มแวร์ผ่าน Lenovo XClarity Controller ตรวจสอบให้แน่ใจว่าคุณได้ดาวน์โหลด และติดตั้ง
 ไดรเวอร์อุปกรณ์ล่าสุดสำหรับระบบปฏิบัติการที่กำลังรันบนเซิร์ฟเวอร์นั้น

ดูข้อมูลเพิ่มเติมเกี่ยวกับการใช้ Lenovo XClarity Controller เพื่ออัปเดตเฟิร์มแวร์ได้ที่:

ส่วน "การอัปเดตเฟิร์มแวร์ของเซิร์ฟเวอร์" ในเอกสาร XCC ที่ใช้ได้กับเซิร์ฟเวอร์ของคุณที่ https://pubs.lenovo.com/ Ixcc-overview/

Lenovo XClarity Essentials OneCLI

Lenovo XClarity Essentials OneCLI คือคอลเลกซันของแอปพลิเคชันบรรทัดคำสั่งที่สามารถนำมาใช้จัดการ เซิร์ฟเวอร์ของ Lenovo ได้ แอปพลิเคชันอัปเดตสามารถนำมาใช้อัปเดตเฟิร์มแวร์และไดรเวอร์อุปกรณ์สำหรับ เซิร์ฟเวอร์ของคุณได้ การอัปเดตสามารถทำได้ภายในระบบปฏิบัติการโฮสต์ของเซิร์ฟเวอร์ (ภายใน) หรือจากระยะ ไกลผ่าน BMC ของเซิร์ฟเวอร์ (ภายนอก)

ดูข้อมูลเพิ่มเติมเกี่ยวกับการใช้ Lenovo XClarity Essentials OneCLI เพื่ออัปเดตเฟิร์มแวร์ได้ที่:

https://pubs.lenovo.com/lxce-onecli/onecli\_c\_update

#### Lenovo XClarity Essentials UpdateXpress

Lenovo XClarity Essentials UpdateXpress ให้ฟังก์ชันการอัปเดต OneCLI ส่วนใหญ่ผ่านอินเทอร์เฟสผู้ใช้แบบ กราฟิก (GUI) และสามารถใช้เพื่อเรียก รวมถึงปรับใช้แพ็คเกจการอัปเดต Update Bundle (Service Pack) และ อัปเดตแบบแยกได้ Update Bundle (Service Pack) ประกอบด้วยเฟิร์มแวร์และการอัปเดตไดรเวอร์อุปกรณ์สำหรับ Microsoft Windows และ Linux

คุณสามารถรับ Lenovo XClarity Essentials UpdateXpress จากตำแหน่งต่างๆ ต่อไปนี้:

https://datacentersupport.lenovo.com/solutions/Invo-xpress

#### Lenovo XClarity Essentials Bootable Media Creator

คุณสามารถใช้ Lenovo XClarity Essentials Bootable Media Creator เพื่อสร้างสื่อที่บูตได้ ซึ่งเหมาะกับกา รอัปเดตเฟิร์มแวร์, การอัปเดต VPD, รายการอุปกรณ์และ FFDC Collection, การกำหนดค่าระบบขั้นสูง, การ จัดการคีย์ FoD, การฉบอย่างปลอดภัย, การกำหนดค่า RAID และการวินิจฉัยบนเซิร์ฟเวอร์ที่รองรับ

คุณสามารถรับ Lenovo XClarity Essentials BoMC จากส่วนต่อไปนี้:

https://datacentersupport.lenovo.com/solutions/Invo-bomc

Lenovo XClarity Administrator

หากคุณกำลังจัดการหลายเซิร์ฟเวอร์โดยใช้ Lenovo XClarity Administrator คุณสามารถอัปเดตเฟิร์มแวร์สำหรับ เซิร์ฟเวอร์ที่มีการจัดการทั้งหมดผ่านอินเทอร์เฟสดังกล่าว การจัดการเฟิร์มแวร์ช่วยให้การกำหนดนโยบายด้านการ ปฏิบัติตามข้อบังคับเกี่ยวกับเฟิร์มแวร์สำหรับปลายทางที่มีการจัดการทำได้ง่าย เมื่อคุณสร้างและกำหนดนโยบาย ด้านการปฏิบัติตามข้อบังคับสำหรับปลายทางที่มีการจัดการ การตรวจสอบ Lenovo XClarity Administrator จะ เปลี่ยนเป็นรายการสำหรับปลายทางดังกล่าวและตั้งค่าสถานะให้กับปลายทางที่ไม่ตรงตามข้อบังคับ

ดูข้อมูลเพิ่มเติมเกี่ยวกับการใช้ Lenovo XClarity Administrator เพื่ออัปเดตเฟิร์มแวร์ได้ที่:

https://pubs.lenovo.com/lxca/update\_fw

ข้อเสนอ Lenovo XClarity Integrator

ข้อเสนอ Lenovo XClarity Integrator สามารถผสานรวมคุณลักษณะการจัดการของ Lenovo XClarity Administrator และเซิร์ฟเวอร์ด้วยซอฟต์แวร์ที่ใช้ในโครงสร้างพื้นฐานของการปรับใช้บางอย่าง เช่น VMware vCenter, Microsoft Admin Center หรือ Microsoft System Center

ดูข้อมูลเพิ่มเติมเกี่ยวกับการใช้ Lenovo XClarity Integrator เพื่ออัปเดตเฟิร์มแวร์ได้ที่:

https://pubs.lenovo.com/lxci-overview/

# กำหนดค่าเฟิร์มแวร์

มีหลายตัวเลือกให้ใช้ได้เพื่อติดตั้งและกำหนดค่าเฟิร์มแวร์สำหรับเชิร์ฟเวอร์

**ข้อสำคัญ**: Lenovo ไม่แนะนำตัวเลือกการตั้งค่า ROM เป็น Legacy แต่คุณสามารถเริ่มการตั้งค่านี้หากจำเป็น โปรด ทราบว่าการตั้งค่านี้ช่วยป้องกันไม่ให้ไดรเวอร์ UEFI สำหรับอุปกรณ์ของช่องเสียบทำการโหลด ซึ่งอาจทำให้เกิดผลกระทบ ในทางลบต่อซอฟต์แวร์ Lenovo เช่น LXCA, OneCLI และ XCC ผลกระทบเหล่านี้รวมถึงแต่ไม่จำกัดเพียงการไม่ สามารถระบุรายละเอียดของการ์ดอะแดปเตอร์ เช่น ชื่อรุ่นและระดับเฟิร์มแวร์ ตัวอย่างเช่น "ThinkSystem RAID 930-16i 4GB Flash" อาจแสดงเป็น "อะแดปเตอร์ 06:00:00" ในบางกรณี การทำงานบนอะแดปเตอร์ PCIe บางรายการ อาจเปิดใช้งานไม่ถูกต้อง

Lenovo XClarity Provisioning Manager (LXPM)

จาก Lenovo XClarity Provisioning Manager คุณสามารถกำหนดการตั้งค่า UEFI สำหรับเซิร์ฟเวอร์ของคุณได้

หมายเหตุ: Lenovo XClarity Provisioning Manager มีส่วนติดต่อผู้ใช้แบบกราฟิกเพื่อการกำหนดค่าเครื่อง
 เซิร์ฟเวอร์ นอกจากนี้คุณยังสามารถใช้อินเทอร์เฟซแบบข้อความเพื่อกำหนดค่าระบบ (Setup Utility) ได้อีกด้วย จาก
 Lenovo XClarity Provisioning Manager คุณสามารถเลือกเริ่มระบบเซิร์ฟเวอร์ใหม่และเข้าถึงอินเทอร์เฟซแบบ
 ข้อความได้อีกด้วย นอกจากนี้ คุณยังสามารถกำหนดให้อินเทอร์เฟซแบบข้อความเป็นอินเทอร์เฟซเริ่มต้น ซึ่งจะ
 ปรากฏขึ้นเมื่อคุณเริ่ม LXPM ในการทำสิ่งนี้ โปรดไปที่ Lenovo XClarity Provisioning Manager → UEFI Setup
 → System Settings → <F1>Start Control → Text Setup ในการเริ่มต้นเซิร์ฟเวอร์ด้วยส่วนติดต่อผู้ใช้แบบ
 กราฟิก ให้เลือก Auto หรือ Tool Suite

## ดูเอกสารต่อไปนี้สำหรับข้อมูลเพิ่มเติม:

- ค้นหาเวอร์ชันเอกสาร LXPM ที่ใช้ได้กับเชิร์ฟเวอร์ของคุณที่ https://pubs.lenovo.com/lxpm-overview/
- คู่มือผู้ใช้ UEFI ที่ https://pubs.lenovo.com/uefi-overview/

#### Lenovo XClarity Essentials OneCLI

คุณสามารถใช้แอปพลิเคชันสำหรับการกำหนดค่าและคำสั่งเพื่อดูการกำหนดค่าการตั้งค่าระบบปัจจุบันและ เปลี่ยนแปลง Lenovo XClarity Controller และ UEFI ข้อมูลการกำหนดค่าที่บันทึกเอาไว้สามารถใช้ในการทำซ้ำ หรือคืนค่าระบบอื่นได้

้สำหรับข้อมูลเกี่ยวกับการกำหนดค่าเซิร์ฟเวอร์โดยใช้ Lenovo XClarity Essentials OneCLI โปรดดู:

https://pubs.lenovo.com/lxce-onecli/onecli\_c\_settings\_info\_commands

#### Lenovo XClarity Administrator

คุณสามารถกำหนดเงื่อนไขและเงื่อนไขล่วงหน้าสำหรับเซิร์ฟเวอร์ทั้งหมดของคุณโดยใช้การกำหนดค่าที่สอดคล้องกัน การตั้งค่าการกำหนดค่า (เช่น อุปกรณ์จัดเก็บข้อมูลภายใน, อะแดปเตอร์ I/O, การตั้งค่าการบูต, เฟิร์มแวร์, พอร์ต และการตั้งค่า Lenovo XClarity Controller และ UEFI) จะถูกบันทึกเป็นรูปแบบเซิร์ฟเวอร์ที่สามารถนำไปใช้กับ เครื่องที่มีการจัดการมากกว่าหนึ่งเซิร์ฟเวอร์ได้ เมื่อรูปแบบเซิร์ฟเวอร์ได้รับการอัปเดต ความเปลี่ยนแปลงที่มีจะถูกนำ ไปใช้กับเซิร์ฟเวอร์ที่มีการนำรูปแบบเครื่องไปใช้โดยอัตโนมัติ

้สำหรับรายละเอียดเฉพาะเกี่ยวกับการอัปเดตเฟิร์มแวร์โดยใช้: Lenovo XClarity Administrator สามารถดูได้ที่:

https://pubs.lenovo.com/lxca/server\_configuring

#### Lenovo XClarity Controller

คุณสามารถกำหนดค่าโปรเซสเซอร์การจัดการสำหรับเซิร์ฟเวอร์ผ่านเว็บอินเทอร์เฟซ Lenovo XClarity Controller อินเทอร์เฟซบรรทัดคำสั่ง หรือ Redfish API

้สำหรับข้อมูลเกี่ยวกับการกำหนดค่าเซิร์ฟเวอร์โดยใช้ Lenovo XClarity Controller โปรดดู:

ส่วน "การกำหนดค่าเซิร์ฟเวอร์" ในเอกสาร XCC ที่ใช้ได้กับเซิร์ฟเวอร์ของคุณที่ https://pubs.lenovo.com/lxccoverview/

# การกำหนดค่าโมดูลหน่วยความจำ

ความสามารถของหน่วยความจำนั้นขึ้นอยู่กับตัวแปรจำนวนมาก อาทิเช่น โหมดหน่วยความจำ, ความเร็วหน่วยความจำ, ลำดับหน่วยความจำ, จำนวนหน่วยความจำและโปรเซสเซอร์

ข้อมูลเกี่ยวกับการปรับประสิทธิภาพหน่วยความจำและการกำหนดค่าหน่วยความจำมีอยู่ที่เว็บไซต์ Lenovo Press:

https://lenovopress.lenovo.com/servers/options/memory

้นอกจากนี้ คุณยังสามารถใช้ประโยชน์จากตัวกำหนดค่าหน่วยความจำ ซึ่งใช้งานได้จากไซต์ต่อไปนี้:

https://dcsc.lenovo.com/#/memory\_configuration

## การกำหนดค่า RAID

การใช้ Redundant Array of Independent Disks (RAID) เพื่อจัดเก็บข้อมูลยังคงเป็นหนึ่งในวิธีการโดยทั่วไปและ ประหยัดค่าใช้จ่ายในการเพิ่มประสิทธิภาพการจัดเก็บ ความพร้อมใช้งาน และความจุของเซิร์ฟเวอร์

RAID จะเพิ่มประสิทธิภาพโดยการทำให้ไดรฟ์หลายตัวสามารถประมวลผลคำขอ I/O พร้อมกันได้ RAID ยังสามารถ ป้องกันการสูญหายของข้อมูลในกรณีที่ไดรฟ์ทำงานล้มเหลว โดยการสร้างข้อมูลที่ขาดหายไปขึ้นใหม่จากไดรฟ์ที่ล้มเหลว โดยใช้ข้อมูลจากไดรฟ์ที่เหลืออยู่

อาร์เรย์ RAID (หรือที่เรียกว่ากลุ่มไดรฟ์ RAID) คือกลุ่มของไดรฟ์จริงหลายตัวที่ใช้วิธีการทั่วไปวิธีหนึ่งในการกระจาย ข้อมูลระหว่างไดรฟ์ต่างๆ ไดรฟ์เสมือน (หรือเรียกว่าดิสก์เสมือนหรือไดรฟ์แบบลอจิคัล) คือพาร์ทิชันในกลุ่มไดรฟ์ที่ ประกอบด้วยส่วนของข้อมูลที่อยู่ติดกันบนไดรฟ์ ไดรฟ์เสมือนจะปรากฏต่อระบบปฏิบัติการของโฮสต์โดยเป็นดิสก์จริงที่ สามารถแบ่งพาร์ทิชัน เพื่อสร้างไดรฟ์แบบลอจิคัลหรือโวลุ่มของระบบปฏิบัติการ

ข้อมูลเบื้องต้นเกี่ยวกับ RAID มีอยู่ที่เว็บไซต์ Lenovo Press ต่อไปนี้:

https://lenovopress.lenovo.com/lp0578-lenovo-raid-introduction

ข้อมูลโดยละเอียดเกี่ยวกับเครื่องมือการจัดการ RAID และแหล่งข้อมูลมีอยู่ที่เว็บไซต์ Lenovo Press ต่อไปนี้:

https://lenovopress.lenovo.com/lp0579-lenovo-raid-management-tools-and-resources

#### Intel VROC

#### การเปิดใช้งาน Intel VROC

ก่อนการตั้งค่า RAID สำหรับไดรฟ์ NVMe ให้ปฏิบัติตามขั้นตอนต่อไปนี้เพื่อเปิดใช้งาน VROC:

- รีสตาร์ทระบบ ก่อนที่ระบบปฏิบัติการจะเริ่มต้นระบบ ให้กดปุ่มที่ระบุในคำแนะนำบนหน้าจอเพื่อเข้าสู่ Setup Utility (ดูข้อมูลเพิ่มเติมได้ที่ส่วน "เริ่มต้นระบบ" ใน LXPM เอกสารที่เข้ากันได้กับเซิร์ฟเวอร์ของคุณที่ https:// pubs.lenovo.com/lxpm-overview/)
- ไปยัง การตั้งค่าระบบ → อุปกรณ์และพอร์ต I/O → โหมด SATA แบบออนบอร์ด → RAID และเปิดใช้ งานตัวเลือกดังกล่าว
- 3. บันทึกการเปลี่ยนแปลงแล้วรีบูตระบบ

#### การกำหนดค่า Intel VROC

Intel นำเสนอการกำหนดค่า VROC ที่หลากหลาย พร้อม RAID ในระดับต่างๆ และการรองรับ SSD ดูรายละเอียดเพิ่ม เติมต่อไปนี้

#### หมายเหตุ:

- ระดับ RAID ที่รองรับจะแตกต่างกันไปตามรุ่น สำหรับระดับ RAID ที่รองรับโดย ST50 V3 โปรดดู "ข้อมูลจำเพาะ ทางเทคนิค" บนหน้าที่ 4
- ดูข้อมูลเพิ่มเติมเกี่ยวกับการรับและติดตั้งคีย์เปิดการทำงานได้ที่ https://fod.lenovo.com/lkms

| การกำหนดค่า Intel VROC<br>สำหรับ SATA SSD | ข้อกำหนด                       |
|-------------------------------------------|--------------------------------|
| Intel VROC SATA RAID                      | • รองรับ RAID ระดับ 0, 1 และ 5 |

# ปรับใช้ระบบปฏิบัติการ

มีตัวเลือกต่างๆ มากมายในการปรับใช้ระบบปฏิบัติการบนเซิร์ฟเวอร์

## ระบบปฏิบัติการที่พร้อมใช้งาน

- Microsoft Windows Server
- VMware ESXi
- Red Hat Enterprise Linux

SUSE Linux Enterprise Server

รายการระบบปฏิบัติการที่ใช้ได้ทั้งหมด: https://lenovopress.lenovo.com/osig

### การปรับใช้โดยใช้เครื่องมือ

หลายเซิร์ฟเวอร์

เครื่องมือที่มีใช้ได้:

Lenovo XClarity Administrator

https://pubs.lenovo.com/lxca/compute\_node\_image\_deployment

- Lenovo XClarity Essentials OneCLI
   https://pubs.lenovo.com/lxce-onecli/onecli\_r\_uxspi\_proxy\_tool
- Deployment Pack Lenovo XClarity Integrator สำหรับ SCCM (สำหรับระบบปฏิบัติการ Windows เท่านั้น)
   https://pubs.lenovo.com/lxci-deploypack-sccm/dpsccm\_c\_endtoend\_deploy\_scenario

#### เซิร์ฟเวอร์เดียว

เครื่องมือที่มีใช้ได้:

- Lenovo XClarity Provisioning Manager
   ส่วน "การติดตั้ง OS" ในเอกสาร LXPM ที่ใช้ได้กับเซิร์ฟเวอร์ของคุณที่ https://pubs.lenovo.com/lxpmoverview/
- Lenovo XClarity Essentials OneCLI
   https://pubs.lenovo.com/lxce-onecli/onecli\_r\_uxspi\_proxy\_tool
- Deployment Pack Lenovo XClarity Integrator สำหรับ SCCM (สำหรับระบบปฏิบัติการ Windows เท่านั้น)
   https://pubs.lenovo.com/lxci-deploypack-sccm/dpsccm\_c\_endtoend\_deploy\_scenario

### การปรับใช้ด้วยตนเอง

หากคุณไม่สามารถเข้าถึงเครื่องมือดังกล่าวได้ ให้ทำตามคำแนะนำด้านล่างเพื่อดาวน์โหลด*คู่มือการติดตั้ง O*S ที่สัมพันธ์ กันและปรับใช้ระบบปฏิบัติการด้วยตนเองโดยอ้างอิงข้อมูลในคู่มือ

- 1. ไปที่ https://datacentersupport.lenovo.com/solutions/server-os
- 2. เลือกระบบปฏิบัติการจากบานหน้าต่างน้ำทางและคลิก Resources
- ค้นหาส่วน "คู่มือการติดตั้ง OS" และคลิกที่คำแนะนำการติดตั้ง จากนั้นให้ทำตามคำแนะนำเพื่อดำเนินงานการ ปรับใช้งานระบบปฏิบัติการให้เสร็จสมบูรณ์

# สำรองข้อมูลการกำหนดค่าเซิร์ฟเวอร์

หลังจากการตั้งค่าเซิร์ฟเวอร์หรือทำการเปลี่ยนแปลงการกำหนดค่า แนวปฏิบัติที่ดีคือการสำรองข้อมูลการกำหนดค่า เซิร์ฟเวอร์โดยสมบูรณ์เอาไว้

ตรวจสอบให้แน่ใจว่าคุณได้ทำการสำรองข้อมูลสำหรับส่วนประกอบต่อไปนี้ของเซิร์ฟเวอร์:

#### หน่วยประมวลผลการจัดการ

คุณสามารถสำรองข้อมูลการกำหนดค่าหน่วยประมวลผลการจัดการผ่านทางอินเทอร์เฟซ Lenovo XClarity Controller สำหรับรายละเอียดเกี่ยวกับการสำรองข้อมูลการกำหนดค่าตัวประมวลผลการจัดการ ให้ดู:

ส่วน "การสำรองข้อมูลการกำหนดค่า BMC" ในเอกสาร XCC ที่ใช้ได้กับเซิร์ฟเวอร์ของคุณที่ https:// pubs.lenovo.com/lxcc-overview/

หรือคุณสามารถใช้คำสั่ง <sub>save</sub> จาก Lenovo XClarity Essentials OneCLI ในการสำรองข้อมูลการกำหนดค่าการ ตั้งค่าทั้งหมด สำหรับข้อมูลเพิ่มเติมเกี่ยวกับคำสั่ง <sub>save</sub> ดูที่:

https://pubs.lenovo.com/lxce-onecli/onecli\_r\_save\_command

#### ระบบปฏิบัติการ

ใช้วิธีการสำรองข้อมูลของคุณเพื่อสำรองข้อมูลระบบปฏิบัติการและข้อมูลผู้ใช้สำหรับเซิร์ฟเวอร์
### ภาคผนวก A. การขอความช่วยเหลือและความช่วยเหลือด้านเทคนิค

หากคุณต้องการความช่วยเหลือ การบริการ หรือความช่วยเหลือด้านเทคนิค หรือเพียงแค่ต้องการข้อมูลเพิ่มเติมเกี่ยวกับ ผลิตภัณฑ์ Lenovo คุณจะพบว่า Lenovo นั้นมีแหล่งข้อมูลมากมายที่พร้อมจะให้ความช่วยเหลือคุณ

บน World Wide Web ข้อมูลล่าสุดเกี่ยวกับระบบ อุปกรณ์เสริม การให้บริการ และการสนับสนุนของ Lenovo มีให้ บริการที่:

http://datacentersupport.lenovo.com

หมายเหตุ: IBM คือผู้ให้บริการ ThinkSystem ของ Lenovo

### ก่อนโทรศัพท์ติดต่อ

ก่อนที่คุณจะโทรศัพท์ติดต่อ มีขั้นตอนต่างๆ ดังต่อไปนี้ที่คุณสามารถทดลองเพื่อพยายามแก้ปัญหาด้วยตัวคุณเองก่อน อย่างไรก็ตาม หากคุณจำเป็นต้องโทรศัพท์ติดต่อเพื่อขอรับความช่วยเหลือ โปรดรวบรวมข้อมูลที่จำเป็นสำหรับช่างเทคนิค บริการ เพื่อให้เราสามารถแก้ไขปัญหาให้คุณได้อย่างรวดเร็ว

#### พยายามแก้ไขปัญหาด้วยตัวเอง

คุณอาจสามารถแก้ไขปัญหาได้โดยไม่ต้องขอรับความช่วยเหลือจากภายนอกโดยการทำตามขั้นตอนการแก้ไขปัญหาที่ Lenovo เตรียมไว้ให้ในวิธีใช้แบบออนไลน์หรือในเอกสารเกี่ยวกับผลิตภัณฑ์ Lenovo วิธีใช้แบบออนไลน์ยังอธิบายข้อมูล เกี่ยวกับการทดสอบการวินิจฉัยซึ่งคุณสามารถนำไปดำเนินการเองได้ เอกสารข้อมูลเกี่ยวกับระบบ ระบบปฏิบัติการ และ โปรแกรมส่วนใหญ่จะมีขั้นตอนการแก้ไขปัญหาและคำอธิบายเกี่ยวกับข้อความแสดงข้อผิดพลาดและรหัสข้อผิดพลาด หากคุณสงสัยว่าเป็นปัญหาเกี่ยวกับซอฟต์แวร์ โปรดดูเอกสารข้อมูลเกี่ยวกับระบบปฏิบัติการหรือโปรแกรม

คุณสามารถอ่านเอกสารเกี่ยวกับผลิตภัณฑ์ ThinkSystem ของคุณได้จาก:

#### https://pubs.lenovo.com/

คุณสามารถดำเนินการตามขั้นตอนดังต่อไปนี้เพื่อพยายามแก้ปัญหาด้วยตัวคุณเองก่อน:

- ตรวจสอบสายเคเบิลทั้งหมดเพื่อให้แน่ใจว่าสายทั้งหมดเชื่อมต่อเรียบร้อยแล้ว
- ตรวจสอบสวิตช์เปิดปิดเพื่อให้แน่ใจว่าระบบและอุปกรณ์เสริมเปิดอยู่
- ตรวจสอบว่าผลิตภัณฑ์ Lenovo ของคุณมีซอฟต์แวร์ เฟิร์มแวร์ และไดรเวอร์อุปกรณ์ระบบปฏิบัติการที่อัปเดตแล้ว (ดูลิงก์ต่อไปนี้) ข้อกำหนดและเงื่อนไขของ Lenovo Warranty ระบุให้คุณซึ่งเป็นเจ้าของผลิตภัณฑ์ Lenovo เป็นผู้รับ

ผิดชอบในการบำรุงรักษาและอัปเดตซอฟต์แวร์และเฟิร์มแวร์ทั้งหมดให้กับผลิตภัณฑ์ (เว้นแต่ผลิตภัณฑ์ครอบคลุม โดยสัญญาการบำรุงรักษาเพิ่มเติม) ช่างเทคนิคบริการจะร้องขอให้คุณอัปเกรดซอฟต์แวร์และเฟิร์มแวร์ของคุณ หาก ปัญหาที่พบมีวิธีแก้ไขที่บันทึกไว้ในเอกสารเกี่ยวกับการอัปเกรดซอฟต์แวร์

- ดาวน์โหลดไดรเวอร์และซอฟต์แวร์
  - https://datacentersupport.lenovo.com/tw/en/products/servers/thinksystem/st50v3/7df3/downloads/ driver-list/
- ศูนย์บริการระบบปฏิบัติการ
  - https://datacentersupport.lenovo.com/solutions/server-os
- คำแนะนำในการติดตั้งระบบปฏิบัติการ
  - https://pubs.lenovo.com/thinksystem#os-installation
- หากคุณได้ติดตั้งฮาร์ดแวร์หรือซอฟต์แวร์ใหม่ในสภาพแวดล้อมระบบของคุณ โปรดตรวจสอบ https:// serverproven.lenovo.com เพื่อให้แน่ใจว่าผลิตภัณฑ์ของคุณรองรับฮาร์ดแวร์และซอฟต์แวร์ดังกล่าว
- โปรดดู "การระบุปัญหา" ใน คู่มือผู้ใช้ หรือ คู่มือการบำรุงรักษาฮาร์ดแวร์ สำหรับคำแนะนำในการแยกและการแก้ไข ปัญหา
- โปรดไปที่ http://datacentersupport.lenovo.com เพื่อตรวจสอบข้อมูลเพื่อช่วยคุณแก้ไขปัญหา ในการค้นหาเกร็ดแนะนำด้านเทคนิคที่ใช้กับเซิร์ฟเวอร์คุณ:
  - 1. ไปที่ http://datacentersupport.lenovo.com และเลื่อนไปยังหน้าการสนับสนุนสำหรับเซิร์ฟเวอร์ของคุณ
  - 2. คลิกที่ How To's จากบานหน้าต่างน้ำทาง
  - 3. คลิก Article Type → Solution จากเมนูแบบเลื่อนลง

ปฏิบัติตามคำแนะนำบนหน้าจอเพื่อเลือกหมวดต่างๆสำหรับปัญหาที่คุณพบ

ดูกระดานสนทนา Lenovo Data Center ที่ https://forums.lenovo.com/t5/Datacenter-Systems/ct-p/sv\_eg เพื่อดู ว่ามีบุคคลอื่นที่กำลังประสบปัญหาที่คล้ายคลึงกันหรือไม่

#### รวบรวมข้อมูลที่จำเป็นในการโทรขอรับการสนับสนุน

หากคุณจำเป็นต้องขอรับบริการตามการรับประกันสำหรับผลิตภัณฑ์ Lenovo ของคุณ ช่างเทคนิคบริการจะสามารถช่วย เหลือคุณได้อย่างมีประสิทธิภาพมากขึ้นหากคุณเตรียมข้อมูลที่เหมาะสมไว้ก่อนที่จะโทรติดต่อ คุณยังสามารถไปที่ http:// datacentersupport.lenovo.com/warrantylookup สำหรับข้อมูลเพิ่มเติมเกี่ยวกับการรับประกันผลิตภัณฑ์ของคุณ

รวบรวมข้อมูลต่อไปนี้เพื่อมอบให้กับช่างเทคนิคบริการ ข้อมูลนี้จะช่วยให้ช่างเทคนิคบริการสามารถแก้ไขปัญหาได้อย่าง รวดเร็ว และมั่นใจว่าคุณจะได้รับการบริการตามที่ระบุไว้ในสัญญา

หมายเลขของสัญญาข้อตกลงเกี่ยวกับการบำรุงรักษาฮาร์ดแวร์และซอฟต์แวร์ หากมี

- หมายเลขประเภทเครื่อง (ตัวระบุเครื่อง 4 หลักของ Lenovo) หมายเลขประเภทเครื่องสามารถดูได้บนป้าย ID โปรด ดู "ระบุเซิร์ฟเวอร์และเข้าถึง Lenovo XClarity Controller" บนหน้าที่ 45
- หมายเลขรุ่น
- หมายเลขประจำเครื่อง
- UEFI และระดับของเฟิร์มแวร์ของระบบในปัจจุบัน
- ข้อมูลที่เกี่ยวข้องอื่นๆ เช่น ข้อความแสดงข้อผิดพลาด และบันทึก

อีกทางเลือกหนึ่งนอกจากการโทรติดต่อฝ่ายสนับสนุนของ Lenovo คุณสามารถไปที่ https://support.lenovo.com/ servicerequest เพื่อเพื่อยื่นคำขอรับบริการอิเล็กทรอนิกส์ การยื่นคำขอรับบริการอิเล็กทรอนิกส์จะเป็นการเริ่ม กระบวนการกำหนดวิธีแก้ไขปัญหาโดยการให้ข้อมูลที่เกี่ยวข้องอื่นๆ แก่ช่างเทคนิคบริการ ช่างเทคนิคบริการของ Lenovo สามารถเริ่มหาวิธีแก้ปัญหาให้กับคุณทันทีที่คุณได้กรอกและยื่นคำขอรับบริการอิเล็กทรอนิกส์เรียบร้อยแล้ว

# การรวบรวมข้อมูลการซ่อมบำรุง

เพื่อระบุต้นตอของปัญหาเกี่ยวกับเซิร์ฟเวอร์หรือตามที่มีการร้องขอโดยฝ่ายสนับสนุนของ Lenovo คุณอาจต้องทำการ รวบรวมข้อมูลการซ่อมบำรุงที่สามารถนำไปใช้ในการวิเคราะห์ต่อไปได้ ข้อมูลการซ่อมบำรุงประกอบด้วยข้อมูล อาทิเช่น บันทึกเหตุการณ์และรายการฮาร์ดแวร์

ข้อมูลการซ่อมบำรุงสามารถรวบรวมโดยใช้เครื่องมือดังต่อไปนี้:

Lenovo XClarity Provisioning Manager

ใช้ฟังก์ชันรวบรวมข้อมูลการซ่อมบำรุงของ Lenovo XClarity Provisioning Manager เพื่อรวบรวมข้อมูลการซ่อม บำรุงระบบ คุณสามารถรวบรวมข้อมูลบันทึกระบบที่มีอยู่ หรือเรียกใช้การวินิจฉัยใหม่เพื่อรวบรวมข้อมูลใหม่

Lenovo XClarity Controller

คุณสามารถใช้เว็บอินเทอร์เฟซ Lenovo XClarity Controller หรือ CLI ในการรวบรวมข้อมูลการซ่อมบำรุงสำหรับ เซิร์ฟเวอร์ ไฟล์นี้สามารถบันทึกข้อและส่งกลับมายังฝ่ายสนับสนุนของ Lenovo

- สำหรับข้อมูลเพิ่มเติมเกี่ยวกับการใช้เว็บอินเทอร์เฟซในการรวบรวมข้อมูลการซ่อมบำรุง โปรดดูส่วน "การสำรอง ข้อมูลการกำหนดค่า BMC" ในเอกสาร XCC ที่ใช้ได้กับเซิร์ฟเวอร์ของคุณที่ https://pubs.lenovo.com/lxccoverview/
- หรับข้อมูลเพิ่มเติมเกี่ยวกับการใช้ CLI ในการรวบรวมข้อมูลการซ่อมบำรุง โปรดดูส่วน คำสั่ง "XCC ffdc" ใน เอกสาร XCC ที่ใช้ได้กับเซิร์ฟเวอร์ของคุณที่ https://pubs.lenovo.com/lxcc-overview/
- Lenovo XClarity Administrator

้สามารถตั้งค่า Lenovo XClarity Administrator ให้เก็บรวบรวมและส่งไฟล์การวินิจฉัยไปที่ฝ่ายสนับสนุนของ Lenovo โดยอัตโนมัติ เมื่อเกิดเหตุการณ์ที่สามารถซ่อมบำรุงได้บางเหตุการณ์ใน Lenovo XClarity Administrator และปลายทางที่มีการจัดการ คุณสามารถเลือกที่จะส่งไฟล์การวินิจฉัยไปที่ บริการสนับสนุนของ Lenovo โดยใช้ Call Home หรือไปที่ผู้ให้บริการรายอื่นโดยใช้ SFTP นอกจากนี้ คุณยังสามารถเก็บรวบรวมไฟล์การวินิจฉัย เปิด บันทึกปัญหา และส่งไฟล์การวินิจฉัยไปที่บริการสนับสนุนของ Lenovo

คุณสามารถค้นหาข้อมูลเพิ่มเติมเกี่ยวกับการตั้งค่าการแจ้งเตือนปัญหาอัตโนมัติภายใน Lenovo XClarity Administrator ที่ https://pubs.lenovo.com/lxca/admin\_setupcallhome

Lenovo XClarity Essentials OneCLI

Lenovo XClarity Essentials OneCLI มีแอปพลิเคชันรายการอุปกรณ์เพื่อรวบรวมข้อมูลการซ่อมบำรุง ซึ่งสามารถ ทำงานได้ทั้งภายในและภายนอก เมื่อทำงานภายในระบบปฏิบัติการของโฮสต์บนเซิร์ฟเวอร์ OneCLI จะสามารถ รวบรวมข้อมูลเกี่ยวกับระบบปฏิบัติการ เช่น บันทึกเหตุการณ์ของระบบปฏิบัติการ นอกเหนือจากข้อมูลการซ่อม บำรุงฮาร์ดแวร์

ในการรับข้อมูลการซ่อมบำรุง คุณสามารถเรียกใช้คำสั่ง getinfor สำหรับข้อมูลเพิ่มเติมเกี่ยวกับการเรียกใช้ getinfor โปรดดู https://pubs.lenovo.com/lxce-onecli/onecli\_r\_getinfor\_command

### การติดต่อฝ่ายสนับสนุน

คุณสามารถติดต่อฝ่ายสนับสนุนเพื่อรับความช่วยเหลือสำหรับปัญหาของคุณ

คุณสามารถรับการบริการด้านฮาร์ดแวร์ผ่านผู้ให้บริการที่ได้รับอนุญาตจาก Lenovo หากต้องการค้นหาผู้ให้บริการที่ได้รับ อนุญาตจาก Lenovo ในการให้บริการรับประกัน โปรดไปที่ https://datacentersupport.lenovo.com/serviceprovider และใช้การค้นหาด้วยตัวกรองสำหรับแต่ละประเทศ โปรดดูหมายเลขโทรศัพท์ของฝ่ายสนับสนุนของ Lenovo ที่ https:// datacentersupport.lenovo.com/supportphonelist สำหรับรายละเอียดการสนับสนุนในภูมิภาคของคุณ

### ภาคผนวก B. เอกสารและการสนับสนุน

ส่วนนี้มีเอกสารที่มีประโยชน์ การดาวน์โหลดไดร์เวอร์และเฟิร์มแวร์ และแหล่งข้อมูลสนับสนุน

### การดาวน์โหลดเอกสาร

ส่วนนี้แสดงข้อมูลเบื้องต้นและลิงก์ดาวน์โหลดเอกสารต่างๆ

#### เอกสาร

ดาวน์โหลดเอกสารเกี่ยวกับผลิตภัณฑ์ต่อไปนี้ที่:

https://pubs.lenovo.com/st50-v3/pdf\_files.html

- คู่มือการติดตั้งราง
  - การติดตั้งรางในตู้แร็ค
- คู่มือผู้ใช้
  - ภาพรวม การกำหนดค่าระบบ การเปลี่ยนส่วนประกอบฮาร์ดแวร์ และการแก้ไขปัญหา บทที่เลือกจาก*คู่มือผู้ใช้*:
    - คู่มือการกำหนดค่าระบบ : ภาพรวมเซิร์ฟเวอร์ การระบุส่วนประกอบ ไฟ LED ระบบและจอแสดงผลการ
       วินิจฉัย การแกะกล่องผลิตภัณฑ์ การตั้งค่าและกำหนดค่าเซิร์ฟเวอร์
    - คู่มือการบารุงรักษาฮาร์ดแวร์ : การติดตั้งส่วนประกอบฮาร์ดแวร์ การเดินสาย และการแก้ไขปัญหา
- รายการอ้างอิงข้อความและรหัส
  - เหตุการณ์ XClarity Controller, LXPM และ uEFI
- คู่มือ UEFI
  - ข้อมูลเบื้องต้นการตั้งค่า UEFI

## เว็บไซต์สนับสนุน

ส่วนนี้มีการดาวน์โหลดไดร์เวอร์และเฟิร์มแวร์ และแหล่งข้อมูลสนับสนุน

#### การสนับสนุนและการดาวน์โหลด

- เว็บไซต์ดาวน์โหลดไดรเวอร์และซอฟต์แวร์สำหรับ ThinkSystem ST50 V3
  - https://datacentersupport.lenovo.com/tw/en/products/servers/thinksystem/st50v3/7df3/downloads/driverlist/
- Lenovo Data Center Forum
  - https://forums.lenovo.com/t5/Datacenter-Systems/ct-p/sv\_eg
- Lenovo Data Center Support สำหรับ ThinkSystem ST50 V3
  - https://datacentersupport.lenovo.com/products/servers/thinksystem/st50v3/7df3
- เอกสารข้อมูลสิทธิ์การใช้งานของ Lenovo
  - https://datacentersupport.lenovo.com/documents/Invo-eula
- เว็บไซต์ Lenovo Press (คู่มือผลิตภัณฑ์/แผ่นข้อมูล/เอกสารของผลิตภัณฑ์)
  - https://lenovopress.lenovo.com/
- คำชี้แจงเรื่องความเป็นส่วนตัวของ Lenovo
  - https://www.lenovo.com/privacy
- คำแนะนำการรักษาความปลอดภัยผลิตภัณฑ์ Lenovo
  - https://datacentersupport.lenovo.com/product\_security/home
- แผนการรับประกันผลิตภัณฑ์ของ Lenovo
  - http://datacentersupport.lenovo.com/warrantylookup
- เว็บไซต์ Lenovo Server Operating Systems Support Center
  - https://datacentersupport.lenovo.com/solutions/server-os
  - เว็บไซต์ Lenovo ServerProven (การตรวจสอบความเข้ากันได้ของตัวเลือก)
    - https://serverproven.lenovo.com
- คำแนะนำในการติดตั้งระบบปฏิบัติการ
  - https://pubs.lenovo.com/thinksystem#os-installation
- ส่ง eTicket (ขอรับบริการ)
  - https://support.lenovo.com/servicerequest
- สมัครสมาชิกเพื่อรับการแจ้งเตือนผลิตภัณฑ์ Lenovo Data Center Group (ติดตามการอัปเดตเฟิร์มแวร์ล่าสุด)

- https://datacentersupport.lenovo.com/solutions/ht509500

## ภาคผนวก C. คำประกาศ

Lenovo อาจจะไม่สามารถจำหน่ายผลิตภัณฑ์ บริการ หรือคุณลักษณะที่กล่าวไว้ในเอกสารนี้ได้ในทุกประเทศ กรุณา ติดต่อตัวแทน Lenovo ประจำท้องถิ่นของคุณเพื่อขอข้อมูลเกี่ยวกับผลิตภัณฑ์และบริการที่มีอยู่ในปัจจุบันในพื้นที่ของคุณ

การอ้างอิงใดๆ ถึงผลิตภัณฑ์, โปรแกรม หรือบริการของ Lenovo ไม่มีเจตนาในการกล่าว หรือแสดงนัยที่ว่าอาจใช้ ผลิตภัณฑ์, โปรแกรม หรือบริการของ Lenovo เท่านั้น โดยอาจใช้ผลิตภัณฑ์, โปรแกรม หรือบริการที่ทำงานได้เทียบเท่า ที่ไม่เป็นการละเมิดสิทธิเกี่ยวกับทรัพย์สินทางปัญญาของ Lenovo แทน อย่างไรก็ตาม ผู้ใช้มีหน้าที่ในการประเมิน และ ตรวจสอบความถูกต้องในการทำงานของผลิตภัณฑ์, โปรแกรม หรือบริการอื่น

Lenovo อาจมีสิทธิบัตร หรือแอปพลิเคชันที่กำลังจะขึ้นสิทธิบัตรที่ครอบคลุมเรื่องที่กล่าวถึงในเอกสารนี้ การมอบเอกสาร ฉบับนี้ให้ไม่ถือเป็นการเสนอและให้สิทธิการใช้ภายใต้สิทธิบัตรหรือแอปพลิเคชันที่มีสิทธิบัตรใดๆ คุณสามารถส่งคำถาม เป็นลายลักษณ์อักษรไปยังส่วนต่างๆ ต่อไปนี้:

Lenovo (United States), Inc. 8001 Development Drive Morrisville, NC 27560 U.S.A. Attention: Lenovo Director of Licensing

LENOVO จัดเอกสารฉบับนี้ให้ "ตามที่แสดง" โดยไม่ได้ให้การรับประกันอย่างใดทั้งโดยชัดเจน หรือโดยนัย รวมถึงแต่ไม่ จำกัดเพียงการรับประกันโดยนัยเกี่ยวกับการไม่ละเมิด, การขายสินค้า หรือความเหมาะสมสำหรับวัตถุประสงค์เฉพาะทาง บางขอบเขตอำนาจไม่อนุญาตให้ปฏิเสธการรับประกันโดยชัดเจน หรือโดยนัยในบางกรณี ดังนั้นข้อความนี้อาจไม่บังคับ ใช้ในกรณีของคุณ

ข้อมูลนี้อาจมีส่วนที่ไม่ถูกต้อง หรือข้อความที่ตีพิมพ์ผิดพลาดได้ จึงมีการเปลี่ยนแปลงข้อมูลในที่นี้เป็นระยะ โดยการ เปลี่ยนแปลงเหล่านี้รวมไว้ในเอกสารฉบับตีพิมพ์ครั้งใหม่ Lenovo อาจดำเนินการปรับปรุง และ/หรือเปลี่ยนแปลง ผลิตภัณฑ์ และ/หรือโปรแกรมที่อธิบายไว้ในเอกสารฉบับนี้เมื่อใดก็ได้โดยไม่ต้องแจ้งให้ทราบล่วงหน้า

ผลิตภัณฑ์ที่กล่าวถึงในเอกสารนี้ไม่ได้มีเจตนาเอาไว้ใช้ในแอปพลิเคชันที่เกี่ยวข้องกับการฝังตัวหรือการช่วยชีวิตรูปแบบอื่น ซึ่งหากทำงานบกพร่องอาจก่อให้เกิดการบาดเจ็บ หรือเสียชีวิตของบุคคลได้ ข้อมูลที่ปรากฏในเอกสารนี้ไม่มีผลกระทบ หรือเปลี่ยนรายละเอียด หรือการรับประกันผลิตภัณฑ์ Lenovo ไม่มีส่วนใดในเอกสารฉบับนี้ที่จะสามารถใช้งานได้เสมือน สิทธิโดยชัดเจน หรือโดยนัย หรือชดใช้ค่าเสียหายภายใต้สิทธิทรัพย์สินทางปัญญาของ Lenovo หรือบุคคลที่สาม ข้อมูล ทั้งหมดที่ปรากฏอยู่ในเอกสารฉบับนี้ได้รับมาจากสภาพแวดล้อมเฉพาะและนำเสนอเป็นภาพประกอบ ผลที่ได้รับในสภาพ แวดล้อมการใช้งานอื่นอาจแตกต่างออกไป

Lenovo อาจใช้ หรือเผยแพร่ข้อมูลที่คุณได้ให้ไว้ในทางที่เชื่อว่าเหมาะสมโดยไม่ก่อให้เกิดภาระความรับผิดต่อคุณ

ข้อมูลอ้างอิงใดๆ ในเอกสารฉบับนี้เกี่ยวกับเว็บไซต์ที่ไม่ใช่ของ Lenovo จัดให้เพื่อความสะดวกเท่านั้น และไม่ถือเป็นการ รับรองเว็บไซต์เหล่านั้นในกรณีใดๆ ทั้งสิ้น เอกสารในเว็บไซต์เหล่านั้นไม่ถือเป็นส่วนหนึ่งของเอกสารสำหรับผลิตภัณฑ์ Lenovo นี้ และการใช้เว็บไซต์เหล่านั้นถือเป็นความเสี่ยงของคุณเอง

ข้อมูลเกี่ยวกับการทำงานที่ปรากฏอยู่ในที่นี้ถูกกำหนดไว้ในสถานการณ์ที่ได้รับการควบคุม ดังนั้น ผลที่ได้รับจากสภาพ แวดล้อมในการใช้งานอื่นอาจแตกต่างกันอย่างมาก อาจมีการใช้มาตรการบางประการกับระบบระดับขั้นการพัฒนา และ ไม่มีการรับประกันว่ามาตรการเหล่านี้จะเป็นมาตรการเดียวกันกับที่ใช้ในระบบที่มีอยู่ทั่วไป นอกจากนั้น มาตรการบาง ประการอาจเป็นการคาดการณ์ตามข้อมูล ผลลัพธ์ที่เกิดขึ้นจริงจึงอาจแตกต่างไป ผู้ใช้เอกสารฉบับนี้ควรตรวจสอบความ ถูกต้องของข้อมูลในสภาพแวดล้อมเฉพาะของตน

# เครื่องหมายการค้า

LENOVO และ THINKSYSTEM เป็นเครื่องหมายการค้าของ Lenovo

เครื่องหมายการค้าอื่นๆ ทั้งหมดเป็นทรัพย์สินของเจ้าของชื่อนั้นๆ

# คำประกาศที่สำคัญ

ความเร็วของโปรเซสเซอร์จะระบุความเร็วนาฬิกาภายในของโปรเซสเซอร์ นอกจากนี้ปัจจัยอื่นๆ ยังส่งผลต่อการทำงาน ของแอปพลิเคชันอีกด้วย

ความเร็วของไดรพ็ซีดีหรือดีวีดีจะมีอัตราการอ่านที่ไม่แน่นอน แต่ความเร็วที่แท้จริงจะแตกต่างกันไปและมักมีอัตราน้อย กว่าความเร็วสูงสุดที่เป็นไปได้

ในส่วนของความจุของโปรเซสเซอร์ สำหรับความจุจริงและความจุเสมือน หรือปริมาณความจุของช่องหน่วยความจำ KB มีค่าเท่ากับ 1,024 ไบต์, MB มีค่าเท่ากับ 1,048,576 ไบต์ และ GB มีค่าเท่ากับ 1,073,741,824 ไบต์

ในส่วนของความจุไดรฟ์ฮาร์ดดิสก์หรือปริมาณการสื่อสาร MB มีค่าเท่ากับ 1,000,000 ไบต์ และ GB มีค่าเท่ากับ 1,000,000,000 ไบต์ ความจุโดยรวมที่ผู้ใช้สามารถเข้าใช้งานได้จะแตกต่างกันไป ขึ้นอยู่กับสภาพแวดล้อมในการใช้งาน

ความจุไดรฟ์ฮาร์ดดิสก์ภายในสูงสุดสามารถรับการเปลี่ยนชิ้นส่วนไดรฟ์ฮาร์ดดิสก์แบบมาตรฐาน และจำนวนซ่องใส่ไดรฟ์ ฮาร์ดดิกส์ทั้งหมดพร้อมไดรฟ์ที่รองรับซึ่งมี ขนาดใหญ่ที่สุดในปัจจุบันและมีให้ใช้งานจาก Lenovo

หน่วยความจำสูงสุดอาจต้องใช้การเปลี่ยนหน่วยความจำมาตรฐานพร้อมโมดูลหน่วยความจำเสริม

เซลหน่วยความจำโซลิดสเตทแต่ละตัวจะมีจำนวนรอบการเขียนข้อมูลในตัวที่จำกัดที่เซลสามารถสร้างขึ้นได้ ดังนั้น อุปกรณ์โซลิดสเตทจึงมีจำนวนรอบการเขียนข้อมูลสูงสุดที่สามารถเขียนได้ ซึ่งแสดงเป็น total bytes written (TBW) อุปกรณ์ที่เกินขีดจำกัดนี้ไปแล้วอาจไม่สามารถตอบสนองต่อคำสั่งที่ระบบสร้างขึ้นหรืออาจไม่สามารถเขียนได้ Lenovo จะ ไม่รับผิดชอบต่อการเปลี่ยนชิ้นส่วนอุปกรณ์ที่มีจำนวนรอบโปรแกรม/การลบที่รับประกันสูงสุดเกินกว่าที่กำหนดไว้ ตามที่ บันทึกในเอกสารข้อกำหนดเฉพาะที่พิมพ์เผยแพร่อย่างเป็นทางการสำหรับอุปกรณ์

Lenovo ไม่ได้ให้การเป็นตัวแทนหรือการรับประกันที่เกี่ยวกับผลิตภัณฑ์ที่ไม่ใช่ของ Lenovo การสนับสนุน (หากมี) สำหรับผลิตภัณฑ์ที่ไม่ใช่ของ Lenovo มีให้บริการโดยบุคคลที่สาม แต่ไม่ใช่ Lenovo

ซอฟต์แวร์บางอย่างอาจมีความแตกต่างกันไปตามรุ่นที่ขายอยู่ (หากมี) และอาจไม่รวมถึงคู่มือผู้ใช้หรือฟังก์ชันการทำงาน ของโปรแกรมทั้งหมด

# ประกาศเกี่ยวกับการแผ่คลื่นอิเล็กทรอนิกส์

เมื่อคุณเชื่อมต่อจอภาพกับอุปกรณ์ คุณต้องใช้สายของจอภาพที่กำหนดและอุปกรณ์ตัดสัญญาณรบกวนๆ ใดที่ให้มา พร้อมกับจอภาพ

สามารถดูคำประกาศเกี่ยวกับการแผ่คลื่นอิเล็กทรอนิกส์เพิ่มเติมได้ที่:

https://pubs.lenovo.com/important\_notices/

## การประกาศเกี่ยวกับ BSMI RoHS ของไต้หวัน

|                                                                                                    | 限用物質及其化學符號    |                          |                  |                                                               |                                              |                                                           |
|----------------------------------------------------------------------------------------------------|---------------|--------------------------|------------------|---------------------------------------------------------------|----------------------------------------------|-----------------------------------------------------------|
| 單元 Unit                                                                                                    | 鉛Lead<br>(PB) | 币esu<br>汞Mercury<br>(Hg) | 鎘Cadmium<br>(Cd) | 六價鉻<br>Hexavalent<br>chromium<br>(C <sup>r<sup>6</sup>)</sup> | 多溴聯苯<br>Polybrominated<br>biphenyls<br>(PBB) | s<br>多溴二苯醚<br>Polybrominated<br>diphenyl ethers<br>(PBDE) |
| 機架                                                                                                    | 0             | 0                        | 0                | 0                                                             | 0                                            | 0                                                         |
| 外部蓋板                                                                                                    | 0             | 0                        | 0                | 0                                                             | 0                                            | 0                                                         |
| 機械組合件                                                                                                    | -             | 0                        | 0                | 0                                                             | 0                                            | 0                                                         |
| 空氣傳動設備                                                                                                    | -             | 0                        | 0                | 0                                                             | 0                                            | 0                                                         |
| 冷卻組合件                                                                                                    | _             | 0                        | 0                | 0                                                             | 0                                            | 0                                                         |
| 內存模組                                                                                                    | -             | 0                        | 0                | 0                                                             | 0                                            | 0                                                         |
| 處理器模組                                                                                                    | _             | 0                        | 0                | 0                                                             | 0                                            | 0                                                         |
| 電纜組合件                                                                                                    | -             | 0                        | 0                | 0                                                             | 0                                            | 0                                                         |
| 電源供應器                                                                                                    |               | 0                        | 0                | 0                                                             | 0                                            | 0                                                         |
| 儲備設備                                                                                                    | -             | 0                        | 0                | 0                                                             | 0                                            | 0                                                         |
| 印刷電路板                                                                                                    |               | 0                        | 0                | 0                                                             | 0                                            | 0                                                         |
| <ul> <li>備考1. "超出0.1 wt%"及"超出0.01 wt%" 係指限用物質之百分比含量超出百分比含量基準值。</li> <li>Note1: "exceeding 0.1 wt%" and "exceeding 0.01 wt%" indicate that the percentage content of the restricted substance exceeds the reference percentage value of presence condition.</li> <li>備考2. "○" 係指該項限用物質之百分比含量未超出百分比含量基準值。</li> <li>Note2: "○"indicates that the percentage content of the restricted substance does not exceed the percentage of reference value of presence.</li> </ul> |               |                          |                  |                                                               |                                              |                                                           |

Note3 : The "-" indicates that the restricted substance corresponds to the exemption.

## ข้อมูลติดต่อเกี่ยวกับการนำเข้าและส่งออกสำหรับไต้หวัน

ผู้ติดต่อพร้อมให้ข้อมูลเกี่ยวกับการนำเข้าและส่งออกสำหรับไต้หวัน

#### 委製商/進口商名稱: 台灣聯想環球科技股份有限公司 進口商地址: 台北市南港區三重路 66 號 8 樓 進口商電話: 0800-000-702

#### Lenovo